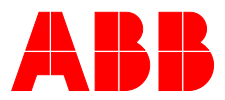

## ABB MEASUREMENT & ANALYTICS | COMMISSIONING INSTRUCTION | CI/FEW630-EN REV. A

# ProcessMaster FEW630

Electromagnetic flowmeter

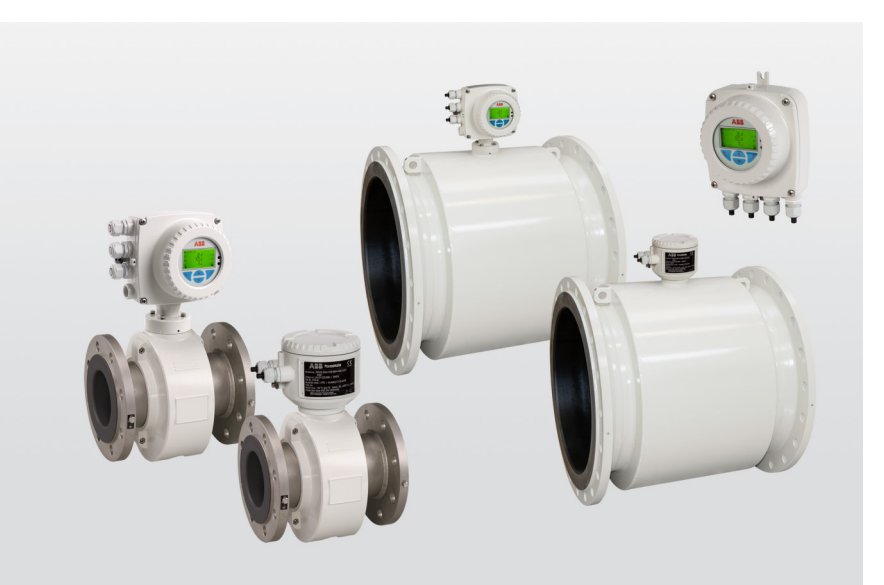

Devices-Firmware Version: 01.13.00

## Measurement made easy

ProcessMaster FEW630

## Introduction

ProcessMaster FEW630 is the first choice for flow measurement in applications such as water, wastewater, sewage, sludge, thickened sludge, influent, and effluent.

Advanced features and functionalities enable it to operate more efficiently, reduce costs and increase profitability.

# **Additional Information**

Additional documentation on ProcessMaster FEW630 is available for download free of charge at www.abb.com/flow. Alternatively simply scan this code:

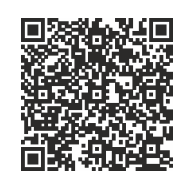

# My Measurement Assistant

The app that puts ABB measurement device support at your fingertips:

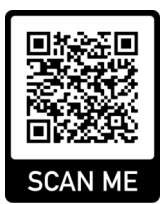

# Table of contents

| 1 | Safety                                                | 4         |
|---|-------------------------------------------------------|-----------|
|   | General information and instructions                  | 4         |
|   | Warnings                                              | 4         |
|   | Intended use                                          | 5         |
|   | Improper use                                          | 5         |
|   | Use in Potentially Explosive Atmospheres              | 5         |
|   | Cyber security disclaimer                             | 5         |
|   | Software downloads                                    | 5         |
|   | Manufacturer's address                                | 6         |
|   | Service address                                       | 6         |
| 2 | Product identification                                | 7         |
|   | Name plate                                            | 7         |
|   | Additional warning plate                              | 7         |
| 3 | Transport and storage                                 | 8         |
|   | Inspection                                            | 8         |
|   | Transport                                             | 8         |
|   | Storing the device                                    | 9         |
|   | Temperature data                                      | 9         |
|   | Returning devices                                     | 9         |
| 4 | Installation                                          | .10       |
|   | Safety instructions                                   | .10       |
|   | Use in potentially explosive Atmospheres              | .10       |
|   | Installation conditions                               | .10       |
|   | General                                               | .10       |
|   | Devices with extended diagnostic functions            | .10       |
|   | Brackets                                              | 11        |
|   | Gaskets                                               | 11        |
|   | Flow direction                                        | 11        |
|   | Electrode axis                                        | 11        |
|   | Mounting position                                     | . 12      |
|   | Minimum spacing of the devices                        | . 12      |
|   | Inlet and outlet sections                             | . 12      |
|   | Free inlet or outlet                                  | . 13      |
|   | Mounting with heavily contaminated measuring me       | dia<br>13 |
|   | Mounting with pipe vibration                          | . 13      |
|   | Installation in piping with larger nominal diameter.  | .14       |
|   | Installing the sensor                                 | .14       |
|   | Installing the transmitter in the remote mount design | . 15      |
|   | Opening and closing the housing                       | . 16      |
|   | Adjusting the transmitter position                    | . 17      |
|   | Installing the plug-in cards                          | . 19      |
|   | Optional plug-in cards                                | . 19      |
|   | Dual-compartment housing                              | .20       |
|   | Single-compartment housing                            | . 21      |
|   | Ethernet card                                         | .22       |
|   |                                                       |           |

| 5 | Electrical connections                              | 23  |
|---|-----------------------------------------------------|-----|
|   | Safety instructions                                 | .23 |
|   | Use in potentially explosive Atmospheres            | .23 |
|   | Sensor grounding                                    | .23 |
|   | General information on grounding                    | .23 |
|   | Metal pipe with fixed flanges                       | 24  |
|   | Metal pipe with loose flanges                       | 24  |
|   | Plastic pipes, non-metallic pipes or pipes with     |     |
|   | insulating liner                                    | 24  |
|   | Installation and grounding in piping with cathodic  |     |
|   | corrosion protection                                | 25  |
|   | Internally insulated piping with cathodic corrosion |     |
|   | potential                                           | 25  |
|   | Mixed system, piping with cathodic corrosion        |     |
|   | potential and functional ground potential           | 26  |
|   | Power supply                                        | .27 |
|   | Cable entries                                       | .27 |
|   | Connection via cable conduit                        | .27 |
|   | Installing the connection cables                    | 28  |
|   | Connection with IP rating IP 68                     | 29  |
|   | Connection diagram overview                         | .31 |
|   | Single compartment housing                          | .31 |
|   | Dual compartment housing                            | .31 |
|   | Electrical data for inputs and outputs              | .33 |
|   | Connection examples                                 | .37 |
|   | Connection on the device                            | 39  |
|   | Connection to integral mount design                 | 39  |
|   | Connection to remote mount design                   | .41 |
| 6 | Digital communication                               | 44  |
| - | HART <sup>®</sup> Communication                     | 44  |
|   | Modbus® communication                               | 44  |
|   | Cable specification                                 | 45  |
|   | PROFIBUS DP® communication                          | 45  |
|   | General Information                                 | 46  |
|   | PROFIBUS PA® communication                          | 47  |
|   | System integration                                  | 47  |
|   | EtherNet/IP™ and PROFINET® communication            | 48  |
|   | Wiring with different network topologies            | 50  |
|   | M12 connector (optional)                            | 52  |
|   | RJ45 connector (optional)                           | 54  |
|   | Ethernet card status LEDs                           | 55  |
|   |                                                     |     |

| 7 | Commissioning                                          | 57   |
|---|--------------------------------------------------------|------|
|   | Safety instructions                                    | . 57 |
|   | Use in potentially explosive Atmospheres               | .57  |
|   | Hardware settings                                      | . 57 |
|   | Dual- compartment housing                              | . 57 |
|   | Single-compartment housing                             | .58  |
|   | Configuration of digital outputs V1 / V2 or V3 / V4    | .58  |
|   | Checks prior to commissioning                          | .59  |
|   | Parameterization of the device                         | .59  |
|   | Installation of the ABB Field Information Manager      |      |
|   | (FIM)                                                  | .59  |
|   | Parameterization via the local operating interface     | . 61 |
|   | Parameterization via the infrared service port adapt   | er   |
|   |                                                        | . 61 |
|   | Parameterization via HART®                             | .62  |
|   | Switching on the power supply                          | .62  |
|   | Parameterization overview (factory settings)           | .63  |
|   | Parameterization via the menu function Easy Setup      | .64  |
|   | Zero point adjustment of the flowmeter                 | .66  |
|   | Measuring range table                                  | .67  |
|   | Software history                                       | .68  |
| 8 | Operation                                              | 69   |
|   | Safety instructions                                    | .69  |
|   | Menu navigation                                        | .69  |
|   | Menu levels                                            | .70  |
|   | Process display                                        | . 71 |
|   | Switching to the information level                     | . 71 |
|   | Error messages on the LCD display                      | .72  |
|   | Switching to the configuration level (parameterization | )72  |
|   | Resetting the customer password                        | .73  |
|   | Selecting and changing parameters                      | .74  |
|   | Entry from table                                       | .74  |
|   | Numerical entry                                        | .74  |
|   | Alphanumeric entry                                     | .74  |
|   | Brief overview of configurations                       | .75  |
|   | Extended diagnostic functions                          | .75  |
|   | Overview                                               | .75  |
|   | Detection of partial filling                           | .76  |
|   | Detection of gas bubbles                               | .76  |
|   | Monitoring the conductivity                            | . 77 |
|   | Monitoring the electrode impedance                     | . 77 |
|   | Measurements on the flowmeter                          | .78  |
|   | Transmitter monitoring                                 | .78  |
|   | Monitoring the grounding                               | .78  |
|   | Verification                                           | .79  |
|   | Fingerprint database                                   | .79  |
|   |                                                        |      |

| 9  | Maintenance8                                     |  |
|----|--------------------------------------------------|--|
|    | Safety instructions                              |  |
| 10 | Recycling and disposal 80                        |  |
|    | Dismounting                                      |  |
|    | Disposal                                         |  |
| 11 | Specification81                                  |  |
|    | Permitted pipe vibration81                       |  |
|    | ProcessMaster - Temperature data81               |  |
|    | Storage temperature range81                      |  |
|    | Maximum ambient temperature depending on         |  |
|    | measuring medium temperature                     |  |
|    | Material load for process connections            |  |
|    | Maximum permissible operating pressure depending |  |
|    | on medium temperature 83                         |  |
| 12 | Additional documents 89                          |  |
| 13 | Appendix                                         |  |
|    | Return form                                      |  |

# 1 Safety

## General information and instructions

These instructions are an important part of the product and must be retained for future reference.

Installation, commissioning, and maintenance of the product may only be performed by trained specialist personnel who have been authorized by the plant operator accordingly. The specialist personnel must have read and understood the manual and must comply with its instructions.

For additional information or if specific problems occur that are not discussed in these instructions, contact the manufacturer. The content of these instructions is neither part of nor an amendment to any previous or existing agreement, promise or legal relationship.

Modifications and repairs to the product may only be performed if expressly permitted by these instructions.

Information and symbols on the product must be observed. These may not be removed and must be fully legible at all times. The operating company must strictly observe the applicable national regulations relating to the installation, function testing, repair and maintenance of electrical products.

## Warnings

The warnings in these instructions are structured as follows:

## **A** DANGER

The signal word '**DANGER**' indicates an imminent danger. Failure to observe this information will result in death or severe injury.

## 

The signal word '**WARNING**' indicates an imminent danger. Failure to observe this information may result in death or severe injury.

## 

The signal word '**CAUTION**' indicates an imminent danger. Failure to observe this information may result in minor or moderate injury.

## NOTICE

The signal word *'NOTICE'* indicates possible material damage.

#### Note

'**Note**' indicates useful or important information about the product.

## Intended use

This device is intended for the following uses:

- For the transmission of fluid, pulpy or pasty measuring media with electrical conductivity.
- For volume flow measurement (in operating conditions).
- For mass flow measurement (based on a non-adjustable density value).

The device has been designed for use exclusively within the technical limit values indicated on the identification plate and in the data sheets.

When using measuring media, the following points must be observed:

- Wetted parts such as measuring electrodes, liner, grounding electrodes, grounding plates or protection plates must not be damaged by the chemical and physical properties of the measuring medium during the operating time.
- Measuring media with unknown properties or abrasive measuring media may only be used if the operator is able to perform regular and suitable tests to ensure the safe condition of the device
- The indications on the name plate must be observed
- Before use of corrosive or abrasive measuring media, the operator must clarify the level of resistance of wetted parts.

ABB will gladly support you in the selection, but cannot accept any liability in doing so.

## Improper use

The following are considered to be instances of especially improper use of the device:

- Operation as a flexible compensating adapter in piping, for example for compensating pipe offsets, pipe vibrations, pipe expansions, etc.
- For use as a climbing aid, for example for mounting purposes.
- For use as a bracket for external loads, for example as a support for piping, etc.
- Material application, for example by painting over the housing, name plate or welding/soldering on parts.
- Material removal, for example by spot drilling the housing.

## Use in Potentially Explosive Atmospheres

#### Note

- An additional document with Ex safety instructions is available for measuring systems that are used in potentially explosive atmospheres.
- Ex safety instructions are an integral part of this manual. As a result, it is crucial that the installation guidelines and connection values it lists are also observed.
   The icon on the name plate indicates the following:

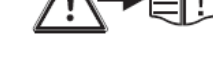

## Cyber security disclaimer

This product is designed to be connected to and to communicate information and data via a network interface. It is operator's sole responsibility to provide and continuously ensure a secure connection between the product and your network or any other network (as the case may be).

Operator shall establish and maintain any appropriate measures (such as but not limited to the installation of firewalls, application of authentication measures, encryption of data, installation of anti-virus programs, etc.) to protect the product, the network, its system and the interface against any kind of security breaches, unauthorized access, interference, intrusion, leakage and/or theft of data or information.

ABB and its affiliates are not liable for damages and/or losses related to such security breaches, any unauthorized access, interference, intrusion, leakage and/or theft of data or information.

## Software downloads

By visiting the web pages indicated below, you will find notifications about newly found software vulnerabilities and options to download the latest software. It is recommended that you visit this web pages regularly: www.abb.com/cybersecurity

ABB Library - FEW630

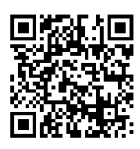

# ... 1 Safety

# Manufacturer's address

## ABB Limited

Measurement & Analytics Oldends Lane, Stonehouse Gloucestershire, GL10 3TA UK Tel: +44 (0)1453 826661 Fax: +44 (0)1453 829671 Email: instrumentation@gb.abb.com

# Service address

To find your local ABB contact visit: <a href="http://www.abb.com/contacts">www.abb.com/contacts</a>

For more information visit: www.abb.com/measurement

#### ABB Inc. Measurement & Analytics

125 E. County Line Road Warminster, PA 18974 USA

Tel: +1 215 674 6000 Fax: +1 215 674 7183

# ABB Engineering (Shanghai) Ltd.

Measurement & Analytics No. 4528, Kangxin Highway, Pudong New District Shanghai, 201319, P.R. China Tel: +86(0) 21 6105 6666 Fax: +86(0) 21 6105 6677 Email: china.instrumentation@cn.abb.com

#### ABB Limited

Measurement & Analytics Peenya Industrial Area Bangalore-560058 India Tel: 1800 420 0707 – Toll free Tel: +91 80 67143000 – International Email: contact.center@in.abb.com

# 2 Product identification

## Name plate

#### Note

The name plates displayed are examples. The device identification plates affixed to the device can differ from this representation.

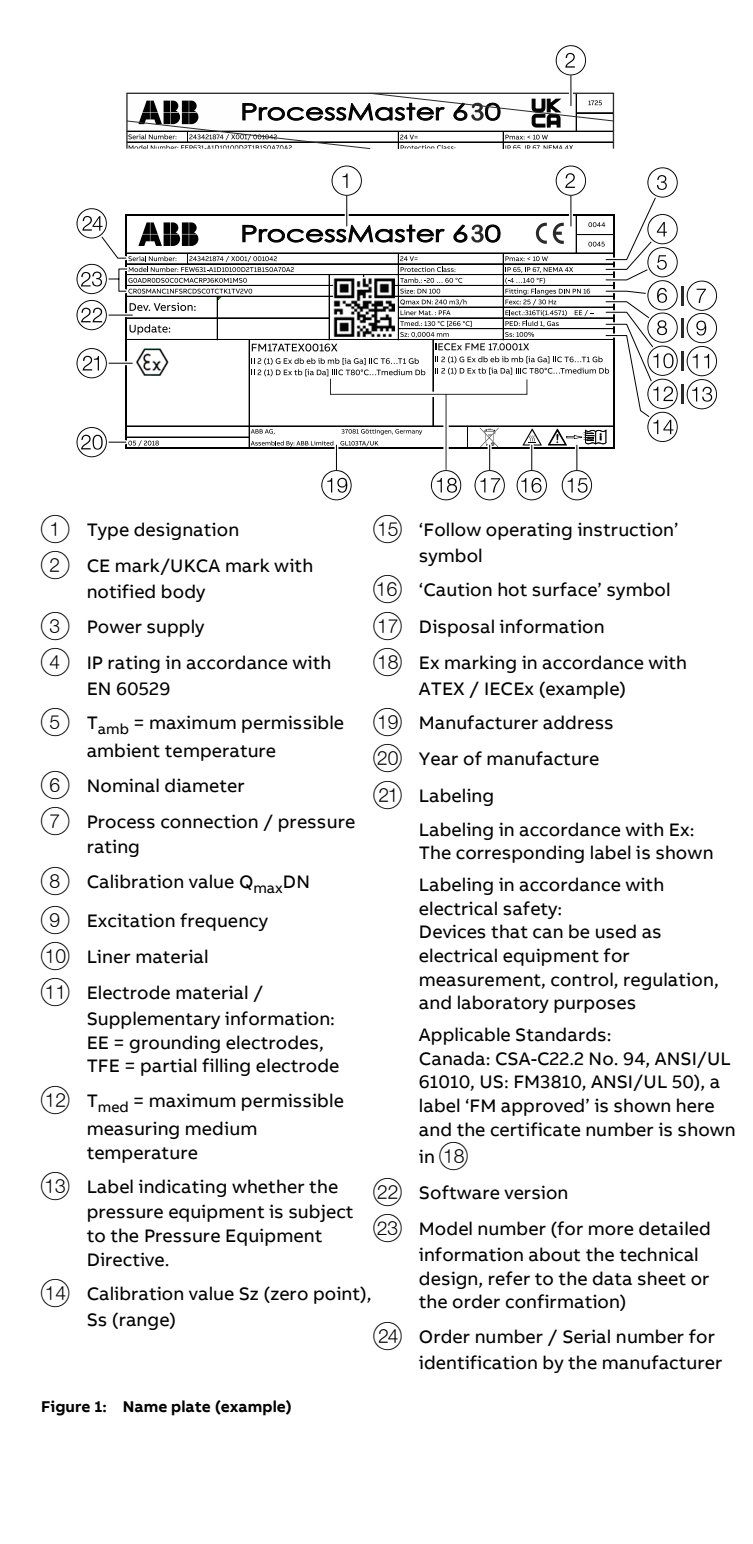

# Marking in accordance with Pressure Equipment Directive 2014/68/EU

Information on the relevant fluid group (Figure 1, Position (13)):

- PED: Fluid 1, Gas
   Fluid group 1 = hazardous fluids, liquid, gaseous. (PED = PressureEquipmentDirective).
- SEP

If the pressure equipment is not in the scope of the Pressure Equipment Directive, it is classified in accordance with SEP = Sound Engineering Practice ('sound engineering practice') in accordance with Art. 4 para. 3 of the Pressure Equipment Directive.

If there is no such information at all, there is no compliance with the requirements of the Pressure Equipment Directive. Water supplies and connected equipment accessories are classed as an exception in accordance with guideline 1/16 of Art. 1 Para. 3.2 of the Pressure Equipment Directive.

## Additional warning plate

Devices which are approved for use in potentially explosive atmospheres have an additional warning plate.

|            | Warnung!<br>Gefahr durch elektrostatische Entladung<br>Warning!     | 4                                      |
|------------|---------------------------------------------------------------------|----------------------------------------|
| $\cup$     | Danger by electrostatic unloading                                   |                                        |
|            | Risque de d charge électrostatique                                  | 2                                      |
|            | Warnung!                                                            | × 1,                                   |
|            | Nicht öffnen, wenn eine explosionsfähige Athmosphäre vorhanden ist. | 20                                     |
| $\bigcirc$ | Warning!                                                            | ן צ                                    |
|            | DO NOT OPEN WHEN AN EXLPOSIVE ATMOSPHERE IS PRESENT                 | es                                     |
|            | AVERTISSEMENT!                                                      | i-i-i-i-i-i-i-i-i-i-i-i-i-i-i-i-i-i-i- |
|            | Ne pas ouvrir en presence d'une atmosphere explosive                | ē                                      |
|            | Achtung:                                                            | db                                     |
|            | Heisse Oberfläche                                                   | 0                                      |
| $\bigcirc$ | Warning:                                                            |                                        |
| $\odot$    | Hot Surface                                                         |                                        |
|            | Attention:                                                          |                                        |
|            | Surface tres chaude                                                 |                                        |
| _ '        |                                                                     |                                        |

(1) WARNING - Danger due to electrostatic discharge.

(3) WARNING - Hot surface.

- (4) Thread for cable glands
- (2) WARNING Do not open if an explosive atmosphere is present.

Figure 2: Additional warning plate

# 3 Transport and storage

## Inspection

Check the devices immediately after unpacking for possible damage that may have occurred from improper transport. Details of any damage that has occurred in transit must be recorded on the transport documents.

All claims for damages must be submitted to the shipper without delay and before installation.

## Transport

## 🔺 DANGER

#### Life-threatening danger due to suspended loads.

In the case of suspended loads, a danger of the load falling exists.

• Standing under suspended loads is prohibited.

## 

### Risk of injury due to device slipping.

The device's center of gravity may be higher than the harness suspension points.

- Make sure that the device does not slip or turn during transport.
- Support the device laterally during transport.

## NOTICE

#### Potential damage to the device!

The protection plates or protection caps mounted at the process connections on devices with PTFE / PFA liners may only be removed immediately before installation.

• To prevent possible leakage, make sure that the liner on the flange is not cut or damaged.

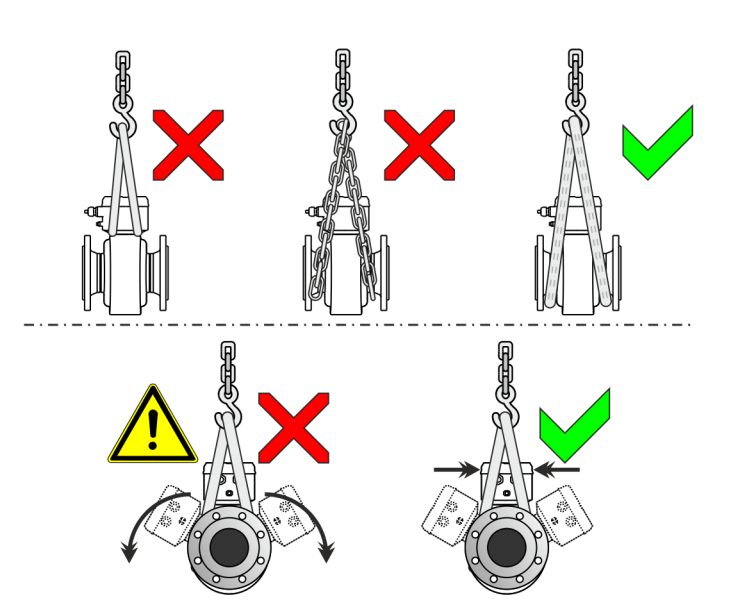

Figure 3: Transport instructions - ≤ DN 450

#### Flange devices ≤ DN 450

- Use carrying straps to transport flange designs smaller than DN 450.
- Wrap the carrying straps around both process connections when lifting the device.
- Chains should not be used, since these may damage the housing.

#### Flange devices > DN 450

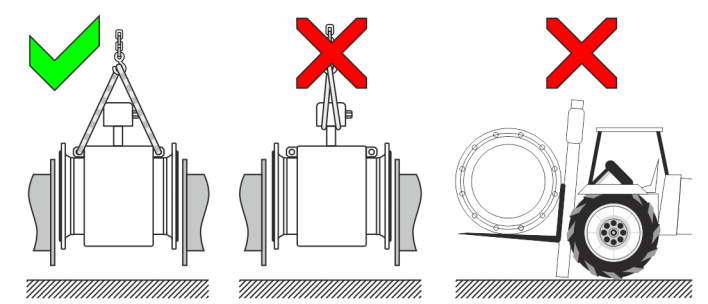

Figure 4: Transport instructions - > DN 450

- Using a forklift to transport flange device can dent the housing.
- Flange devices must not be lifted by the center of the housing when using a forklift for transport.
- Flange devices must not be lifted by the terminal box or by the center of the housing.
- Only the transport lugs fitted to the device can be used to lift the device and insert it into the piping.

## Storing the device

Bear the following points in mind when storing devices:

- Store the device in its original packaging in a dry and dust-free location.
- Observe the permitted ambient conditions for transport and storage.
- Avoid storing the device in direct sunlight.
- In principle, the devices may be stored for an unlimited period. However, the warranty conditions stipulated in the order confirmation of the supplier apply.

## Temperature data

Storage temperature range -40 to 70 °C (-40 to 158 °F)

The ambient conditions for the transport and storage of the device correspond to the ambient conditions for operation of the device.

Adhere to the device data sheet!

## **Returning devices**

Use the original packaging or a secure transport container of an appropriate type if you need to return the device for repair or recalibration purposes.

Fill out the return form (see **Return form** on page 90) and include this with the device.

In accordance with the EU Directive governing hazardous materials, the owner of hazardous waste is responsible for its disposal or must observe the following regulations for shipping purposes:

All devices delivered to ABB must be free from any hazardous materials (acids, alkalis, solvents, etc.).

Please contact Customer Center Service acc. to page 6 for nearest service location.

# 4 Installation

## Safety instructions

## 

## Risk of injury due to process conditions.

The process conditions, for example high pressures and temperatures, toxic and aggressive measuring media, can give rise to hazards when working on the device.

- Before working on the device, make sure that the process conditions do not pose any hazards.
- If necessary, wear suited personal protective equipment when working on the device.
- Depressurize and empty the device / piping, allow to cool and purge if necessary.

## 

### Risk of injury due to live parts!

When the housing is open, contact protection is not provided and EMC protection is limited.

• Before opening the housing, switch off the power supply.

# Use in potentially explosive Atmospheres **DANGER**

# Danger of explosion if the device is operated with the transmitter housing or terminal box open!

While using the device in potentially explosive atmospheres before opening the transmitter housing or the terminal box, note the following points:

- A valid fire permit must be present.
- Make sure that no flammable or hazardous atmospheres are present.

#### Note

- An additional document with Ex safety instructions is available for measuring systems that are used in potentially explosive atmospheres.
- Ex safety instructions are an integral part of this manual. As a result, it is crucial that the installation guidelines and connection values it lists are also observed.

The icon on the name plate indicates the following:

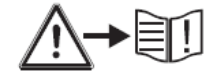

## Installation conditions

## General

The following points must be observed during installation:

- The flow direction must correspond to the marking, if present.
- The maximum torque for all flange screws must be complied with.
- Secure flange screws and nuts against pipe vibration.
- The devices must be installed without mechanical tension (torsion, bending).
- Use gaskets made from a material that is compatible with the measuring medium and measuring medium temperature.
- Gaskets must not extend into the flow area, since possible turbulence could influence the accuracy of the device.
- The piping may not exert any inadmissible forces or torques on the device.
- Make sure that the temperature limits are not up-scaled during operation of the device.
- Make sure cavitation (e.g. caused by Valves) does not occur within the Flowmeter tube.
- Do not remove the sealing plugs in the cable glands until you are ready to install the electrical cable.
- Make sure the gaskets for the housing cover are seated correctly. Carefully seal the cover. Tighten the cover fittings.
- The transmitter with a remote mount design must be installed at a largely vibration-free location.
- Do not expose the transmitter and sensor to direct sunlight. Provide appropriate sun protection as necessary
- When installing the transmitter in a control cabinet, make sure adequate cooling is provided.

## Devices with extended diagnostic functions

For devices with extended diagnostic functions different installation conditions may be valid.

For additional information, see **Extended diagnostic functions** on page 75.

### Brackets

## NOTE

## Potential damage to device!

Improperly placed support structures can result in a deformed housing and damage to the inner solenoids.

Place the support structures at the edge of the transmitter housing (see arrows in **Figure 5**).

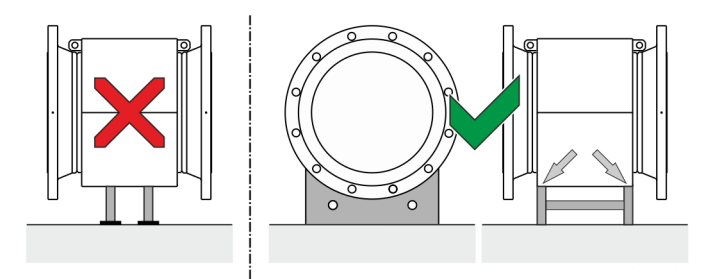

Figure 5: Support for nominal diameters greater than DN 400

Devices with nominal diameters larger than DN 400 must be mounted on a sufficiently strong foundation with support.

#### Gaskets

The following points must be observed when installing gaskets:

- To achieve the best results, make sure that the gaskets and meter tube fit concentrically.
- To make sure that the flow profile is not distorted, the gaskets may not intrude in the piping cross-section.
- The use of graphite with the flange or process connection gaskets is prohibited. This is because, in some instances, an electrically conductive coating may form on the inside of the meter tube.

#### Devices with hard rubber

- Devices with a hard / soft rubber liner always require additional gaskets
- ABB recommends using gaskets made from rubber or rubber-like sealing materials

#### **Flow direction**

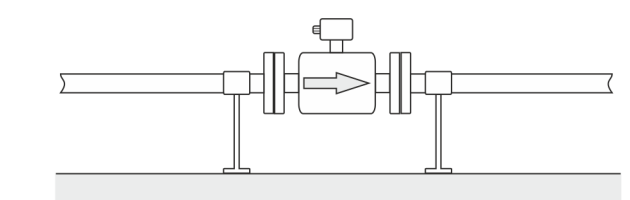

Figure 6: Flow direction

The device measures the flow rate in both flow directions. Forward flow is the factory setting, as shown in Figure 6.

#### **Electrode axis**

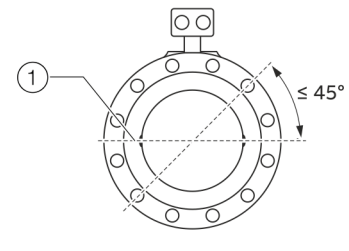

Figure 7: Orientation of the electrode axis

The electrode axis 1 should be horizontal if at all possible or no more than 45° from horizontal.

## ... 4 Installation

## ... Installation conditions

#### **Mounting position**

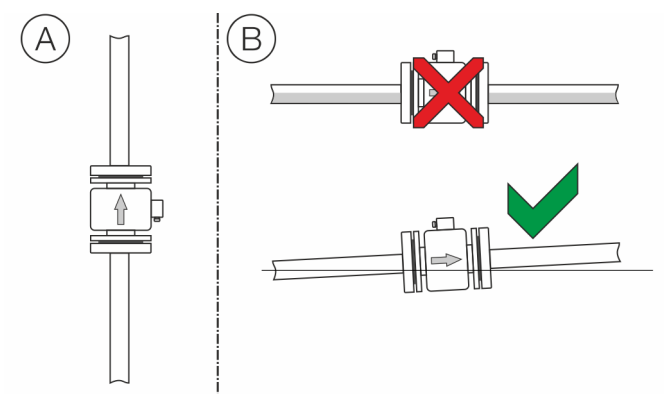

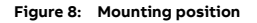

- (A) Vertical installation for measuring abrasive materials, preferably with flow in upward direction.
- (B) For a horizontal installation, the meter tube must always be completely filled with the measuring medium.
   Provide for a slight incline of the connection for degassing.

#### Minimum spacing of the devices

ProcessMaster

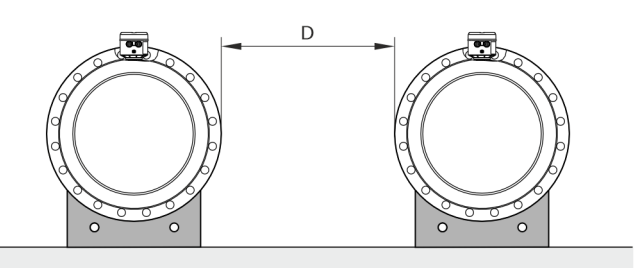

Spacing D: ≥ 1.0 m (3.3 ft) for Design Level 'A'

Figure 9: Minimum spacing of the devices

- In order to prevent the devices from interfering with each other, a minimum distance as presented in **Figure 9** must be maintained between the devices.
- The sensor must not be operated in the vicinity of powerful electromagnetic fields, e.g., motors, pumps, transformers, etc. A minimum spacing of approx. 1 m (3.28 ft) must be maintained.
- For installation on or to steel parts (e.g. steel brackets), a minimum spacing of 100 mm (3.94 in) must be maintained (based on IEC801-2 and IECTC77B).

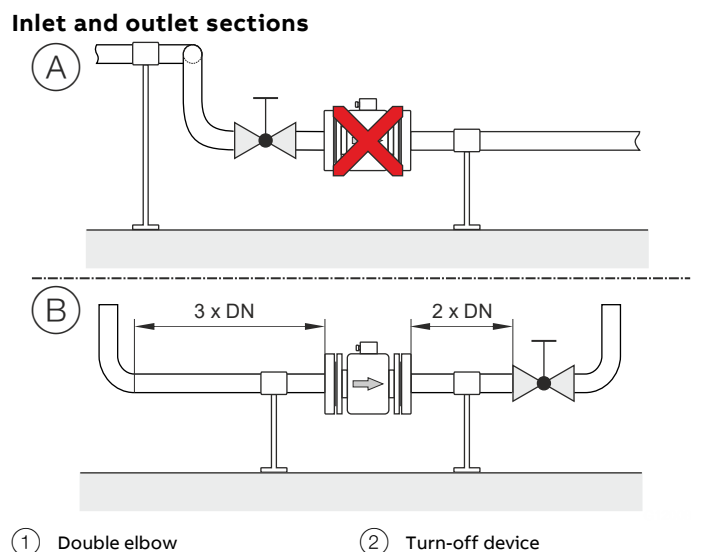

Figure 10: Inlet and outlet section, turn-off devices

The measuring principle is independent of the flow profile as long as standing eddies do not extend into the measured value formation, such as may for example occur after double elbows, in the event of tangential inflow, or where half-open gate valves are located upstream of the sensor. In such cases, measures must be put in place to normalize the flow profile.

- (A) Do not install fittings, manifolds, valves, etc., right before the flowmeter sensor.
- (B) Inlet / outlet sections: length of the straight piping upstream and downstream on the sensor.

Experience has shown that, in most installations, straight inlet sections  $3 \times DN$  long and straight outlet sections  $2 \times DN$  long are sufficient (DN = nominal diameter of the flowmeter sensor).

For test stands, the reference conditions of  $10 \times DN$  straight inlet and  $5 \times DN$  straight outlet must be provided, in accordance with EN 29104 / ISO 9104.

Valves or other turn-off devices should be installed in the outlet section.

Valve flaps must be installed so that the valve damper plate does not extend into the flowmeter sensor.

Butterfly Valves should not be installed upstream of the Flowmeter.

#### Free inlet or outlet

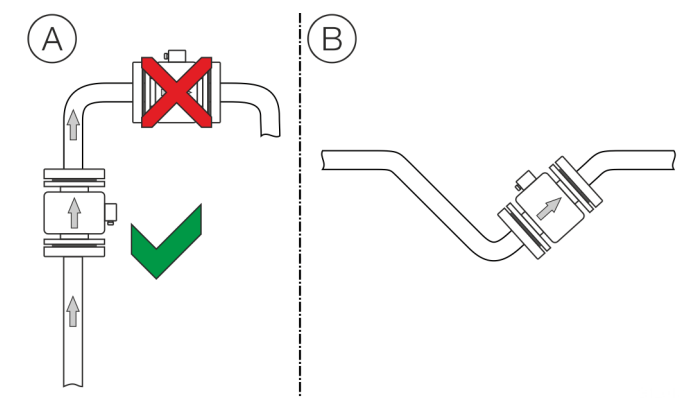

Figure 11: Free inflow and outflow

- (A) For a free outflow, do not install flowmeter at the highest point of the piping or on its outflow side, since the measuring tube may run empty, creating air bubbles.
- (B) For free inflow/outflow, provide an invert to make sure that the piping is always full

#### Mounting with heavily contaminated measuring media

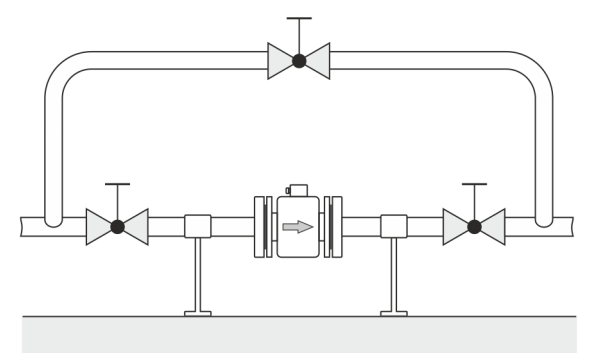

Figure 12: Bypass line

For strongly contaminated measuring media, a bypass line in accordance with the figure is recommended so that operation of the system can continue to run without interruption during mechanical cleaning.

#### Mounting with pipe vibration

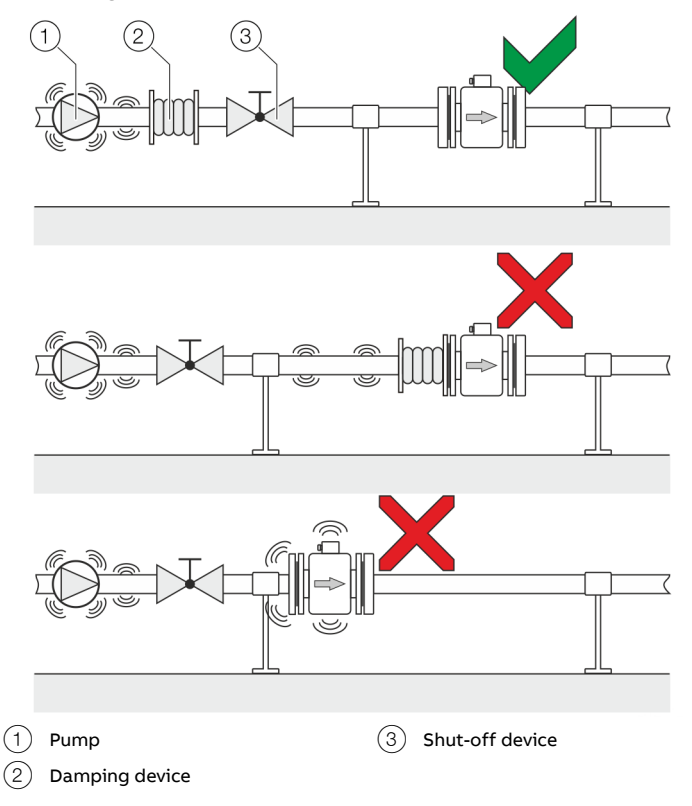

Figure 13: Vibration damping

Strong vibrations in the pipeline must be damped using flexible damping devices.

The damping devices must be installed beyond the supported flowmeter section and outside of the section between the shutoff devices.

Do not connect flexible damping devices directly to the flowmeter sensor.

## ... 4 Installation

## ... Installation conditions

#### Installation in piping with larger nominal diameter

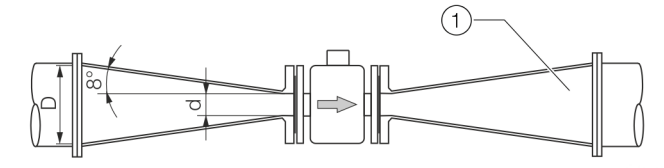

(1) Reducer

#### Figure 14: Using reducers

Determine the resulting pressure loss when using reducers:

- 1. Determine diameter ratios d/D.
- 2. Determine the flow velocity based on the flow rate nomogram (Figure 15).
- 3. Read the pressure loss on the Y-axis in Figure 15.

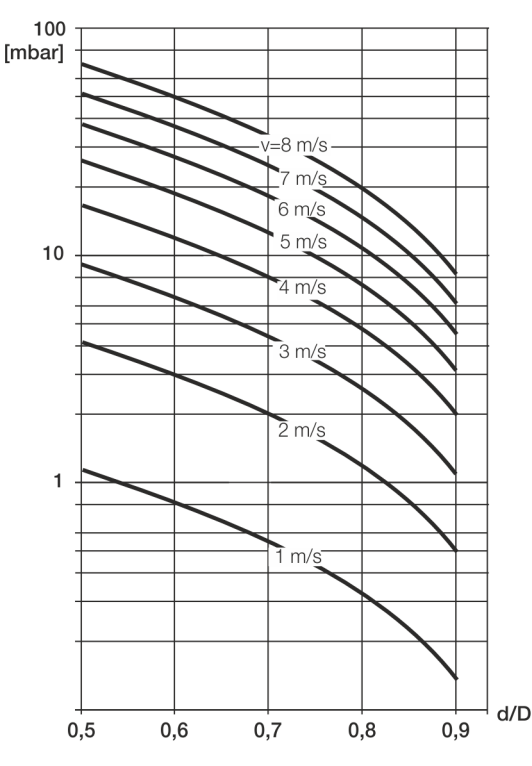

Figure 15: Flow rate nomogram for flange transition piece at  $\alpha/2 = 8^{\circ}$ 

## Installing the sensor

# NOTICE

### Damage to the device

Damage to the device due to improper assembly.

- The use of graphite with the flange or process connection gaskets is prohibited. This is because, in some instances, an electrically conductive coating may form on the inside of the meter tube.
- Vacuum shocks in the piping should be avoided to prevent damage to the liners. Vacuum shocks can destroy the device.

The flowmeter sensor can be installed at any location in the piping while taking the installation conditions into account.

- 1. Remove protective plates, if present, to the right and left of the meter tube. To prevent possible leakage, make sure that the liner on the flange is not cut or damaged.
- 2. Position the flowmeter sensor plane parallel and centered between the piping.
- 3. Install gaskets between the surfaces, see Gaskets on page 11.

#### Note

For achieve the best results, ensure the gaskets fit concentrically with the meter tube

To guarantee that the flow profile is not distorted, the gaskets must not protrude into the piping.

- 4. Slightly grease the threaded nuts.
- 5. Tighten the nuts in a crosswise manner as shown in the figure.

First tighten the nuts to approx. 50 % of the maximum torque, then to 80 %, and finally a third time to the maximum torque. Do not exceed the max. torque.

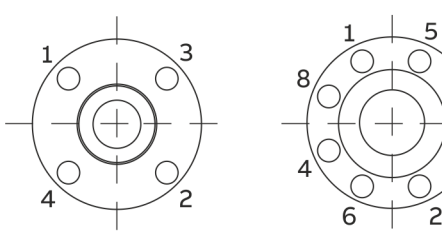

Figure 16: Tightening sequence for the flange screws

## Installing the transmitter in the remote mount design

When selecting a location for the transmitter, consider the following points:

- Observe the information concerning maximum ambient temperature and IP rating on the name plate
- The location must be mostly free from vibration.
- The location must not be exposed to direct sunlight. If necessary provide a sun screen on site.
- Do not up-scale the maximum signal cable length between the transmitter and the sensor.
- 1. Drill mounting holes at mounting location.
- 2. Attach transmitter securely to the mounting location using suited fasteners for the base material.

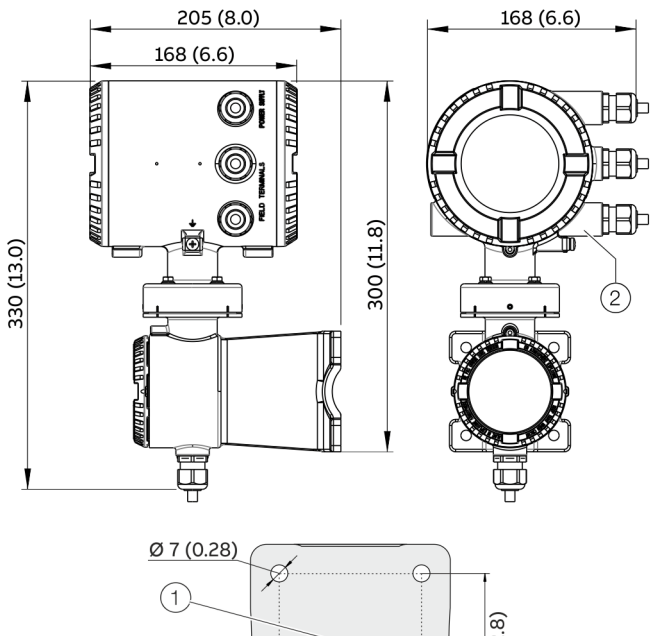

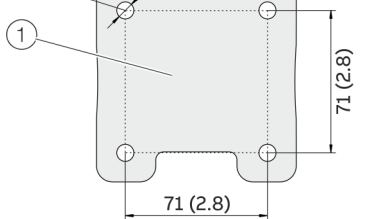

- (1) Hole pattern for mounting holes
- (2) Female thread (either  $\frac{1}{2}$  in NPT or M20 × 1.5), see model coding. In the case of a  $\frac{1}{2}$  in NPT, there is a plug instead of a cable gland.

Figure 17: Mounting dimensions dual-compartment housing

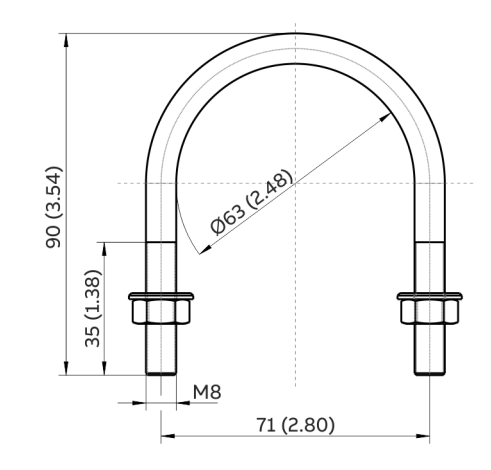

Figure 18: Assembly set for 2 in pipe mounting

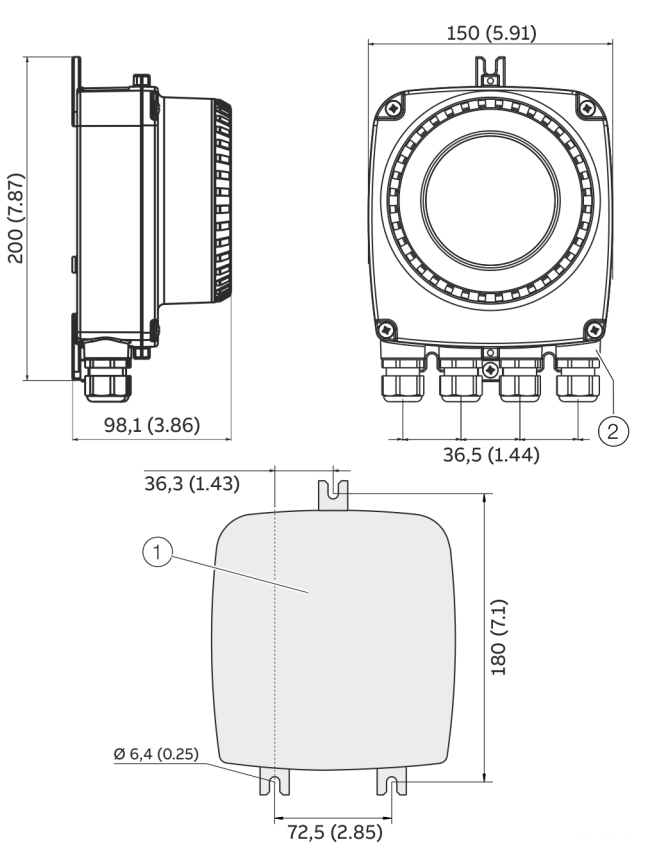

(1) Hole pattern for mounting holes

(2) Female thread (either ½ in NPT or M20 × 1.5), see model coding. In the case of a ½ in NPT, there is a plug instead of a cable gland.

Figure 19: Mounting dimensions single-compartment housing

## ... 4 Installation

## Opening and closing the housing

## **A** DANGER

# Danger of explosion if the device is operated with the transmitter housing or terminal box open!

While using the device in potentially explosive atmospheres before opening the transmitter housing or the terminal box, note the following points:

- A valid fire permit must be present.
- Make sure that no flammable or hazardous atmospheres are present.

## 

#### Risk of injury due to live parts!

When the housing is open, contact protection is not provided and EMC protection is limited.

• Before opening the housing, switch off the power supply.

## NOTICE

#### Potential adverse effect on the IP rating

- Check the O-ring gasket for damage and replace it if necessary before closing the housing cover.
- Check that the O-ring gasket is properly seated when closing the housing cover.

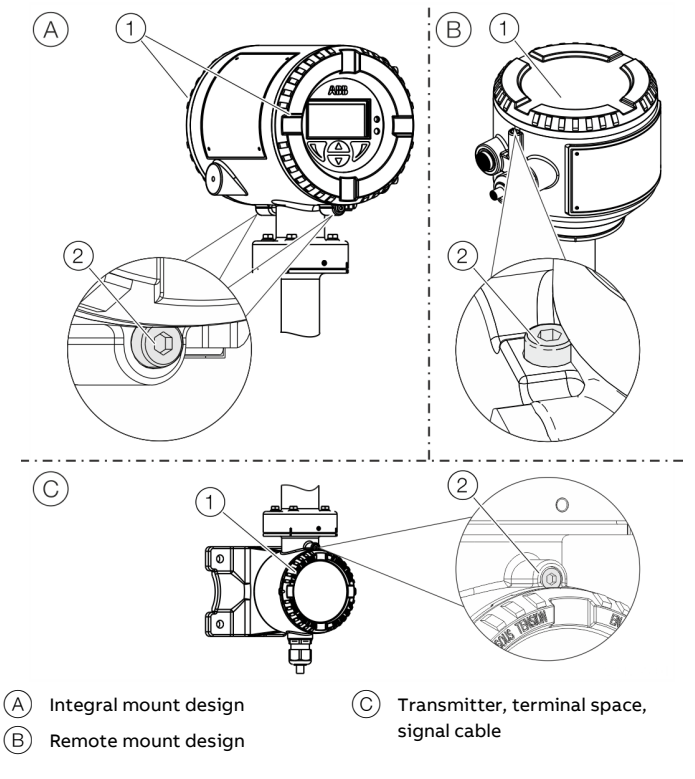

#### Figure 20: Cover lock (example)

## Open the housing:

1. Release the cover lock by screwing in the Allen screw 2.

# Release the cover in Unscrew cover (1).

### Close the housing:

- 1. Screw on the cover (1).
- 2. After closing the housing, lock the cover by unscrewing the Allen screw (2).

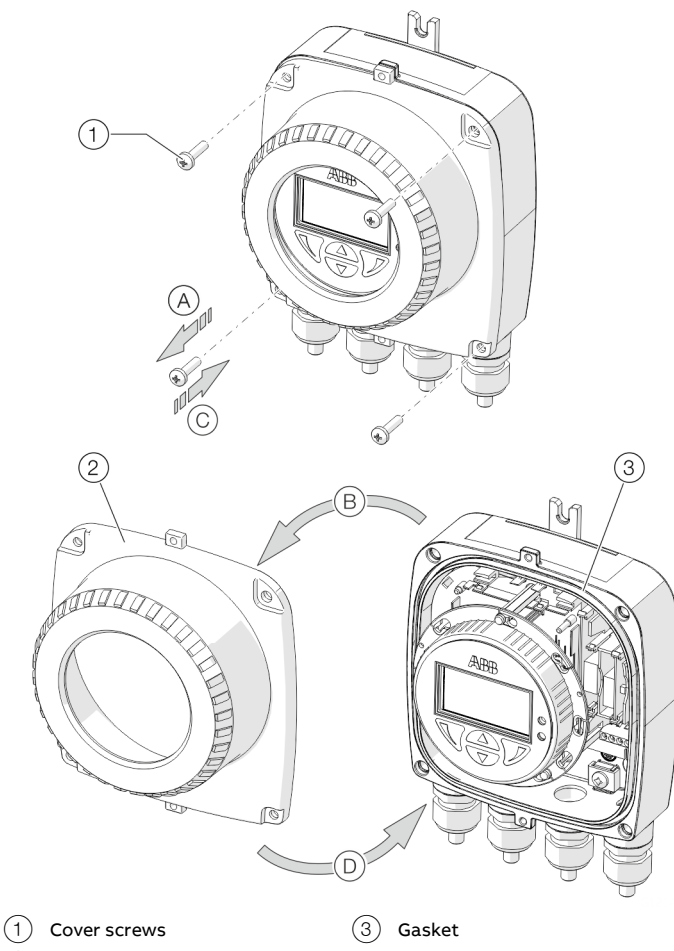

(2) Transmitter housing cover

Figure 21: Open / close single-compartment housing

#### Open the housing:

• Perform steps (A) and (B).

#### Close the housing:

• Perform steps (C) and (D).

## Adjusting the transmitter position

Depending on the installation position, the transmitter housing or LCD display can be rotated to enable horizontal readings.

In addition, the display in the LCD indicator can be rotated by 180° using the parameter 'Display Rotation' (see Table of contents).

Transmitter housing

## **A** DANGER

**Damaging the device carries a risk of explosion!** When the screws for the transmitter housing are loosened, the explosion protection is suspended.

- Tighten all screws prior to commissioning.
- Never disconnect the transmitter housing from the sensor.
- Loosen only the screws indicated when rotating the transmitter housing!

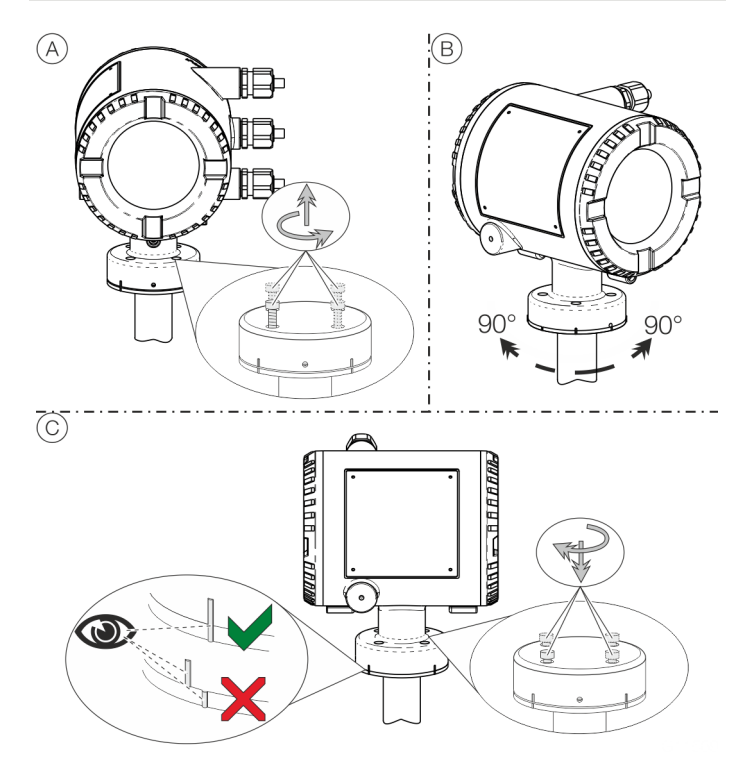

Figure 22: Rotate transmitter housing

#### Rotate the housing:

• Perform steps (A) to (C).

# ... 4 Installation

## ... Adjusting the transmitter position

Rotate LCD indicator - dual-compartment housing The LCD indicator can be rotated in three increments of 90° each.

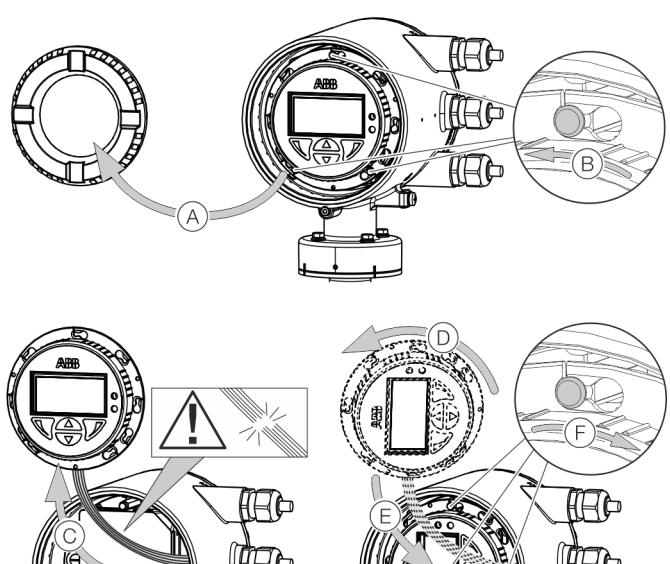

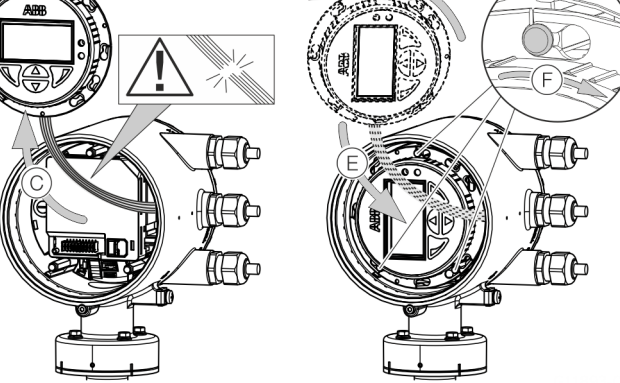

Figure 23: Rotating the LCD indicator

## Turn the LCD indicator:

- 1. Open housing (A), see **Opening and closing the housing** on page 16.
- 2. Perform steps (B) to (F).

Rotate LCD indicator - single-compartment housing

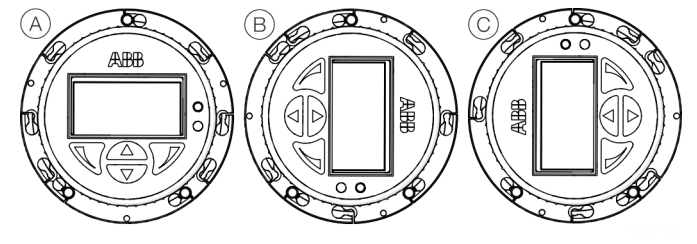

Figure 24: Possible positions of LCD indicator

The LCD indicator can be rotated to the (A), (B) and (C) positions. The 'upside down' position is not possible.

To correct the display for the 'upside down' position, use the menu 'Display / Display Rotation'. This allows the display to be rotated 180° by software.

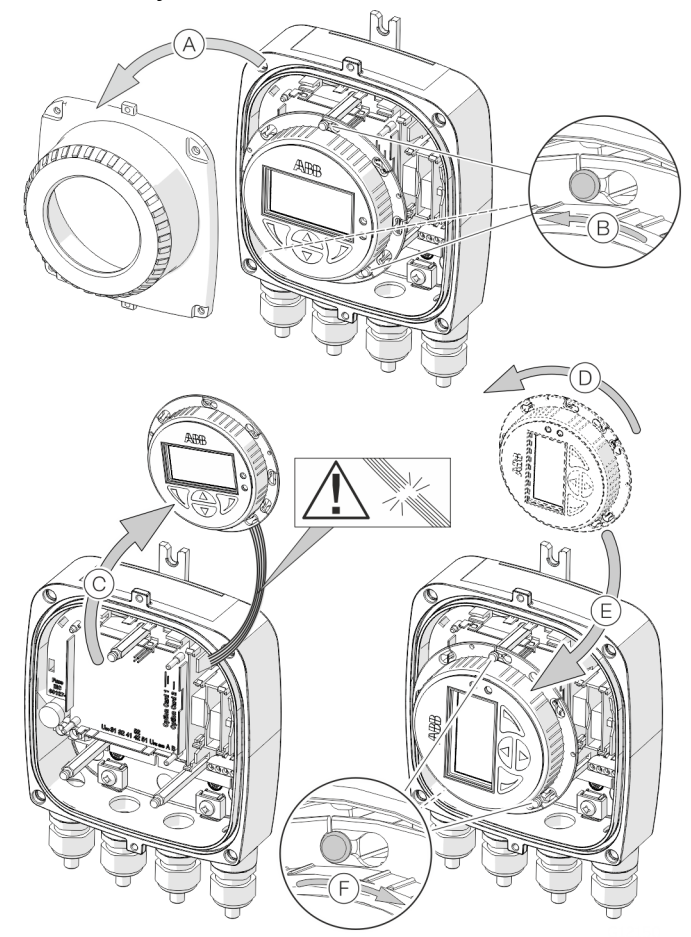

Figure 25: Rotating the LCD indicator

#### Turn the LCD indicator:

- 1. Open housing (A), see **Opening and closing the housing** on page 16.
- 2. Perform steps (B) to (F).

## Installing the plug-in cards

## 

#### Loss of Ex Approval!

Loss of Ex Approval due to retrofitting of plug-in cards on devices for use in potentially explosive atmospheres.

- Devices for use in potentially explosive atmospheres may not be retrofitted with plug-in cards.
- If devices are to be used in potentially explosive atmospheres, the required plug-in cards must be specified when the order is
  placed.

## **Optional plug-in cards**

The transmitter has two slots (OC1, OC2) into which plug-in cards can be inserted to extend inputs and outputs. The slots are located on the transmitter motherboard and can be accessed after removing the front housing cover.

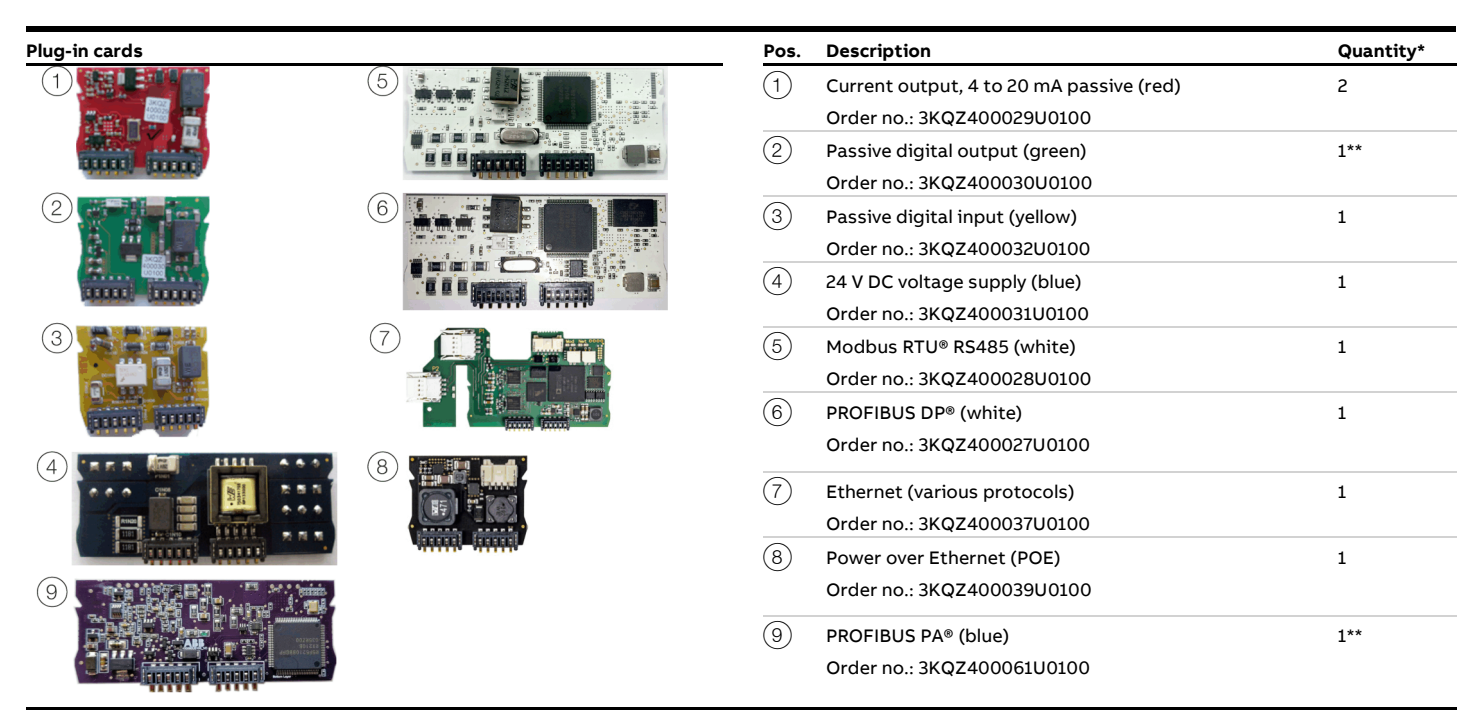

\* The 'Number' column indicates the maximum number of plug-in cards of the same type that can be used.

• Only one plug-in card of passive digital output type can be inserted in Pos. (2).

# ... 4 Installation

# ... Installing the plug-in cards

## Dual-compartment housing

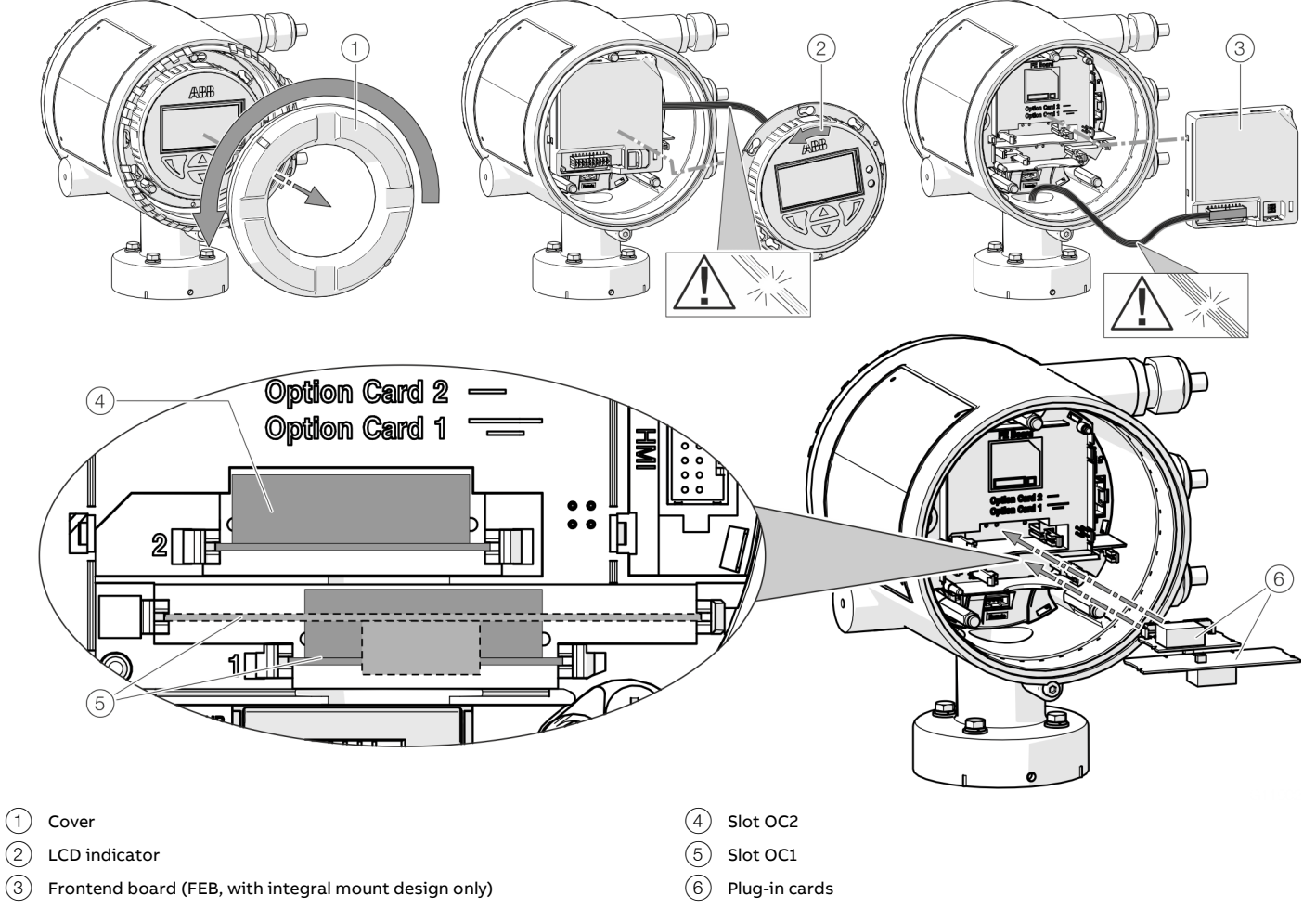

Figure 26: Installation of plug-in cards (example, dual-compartment housing)

#### Single-compartment housing

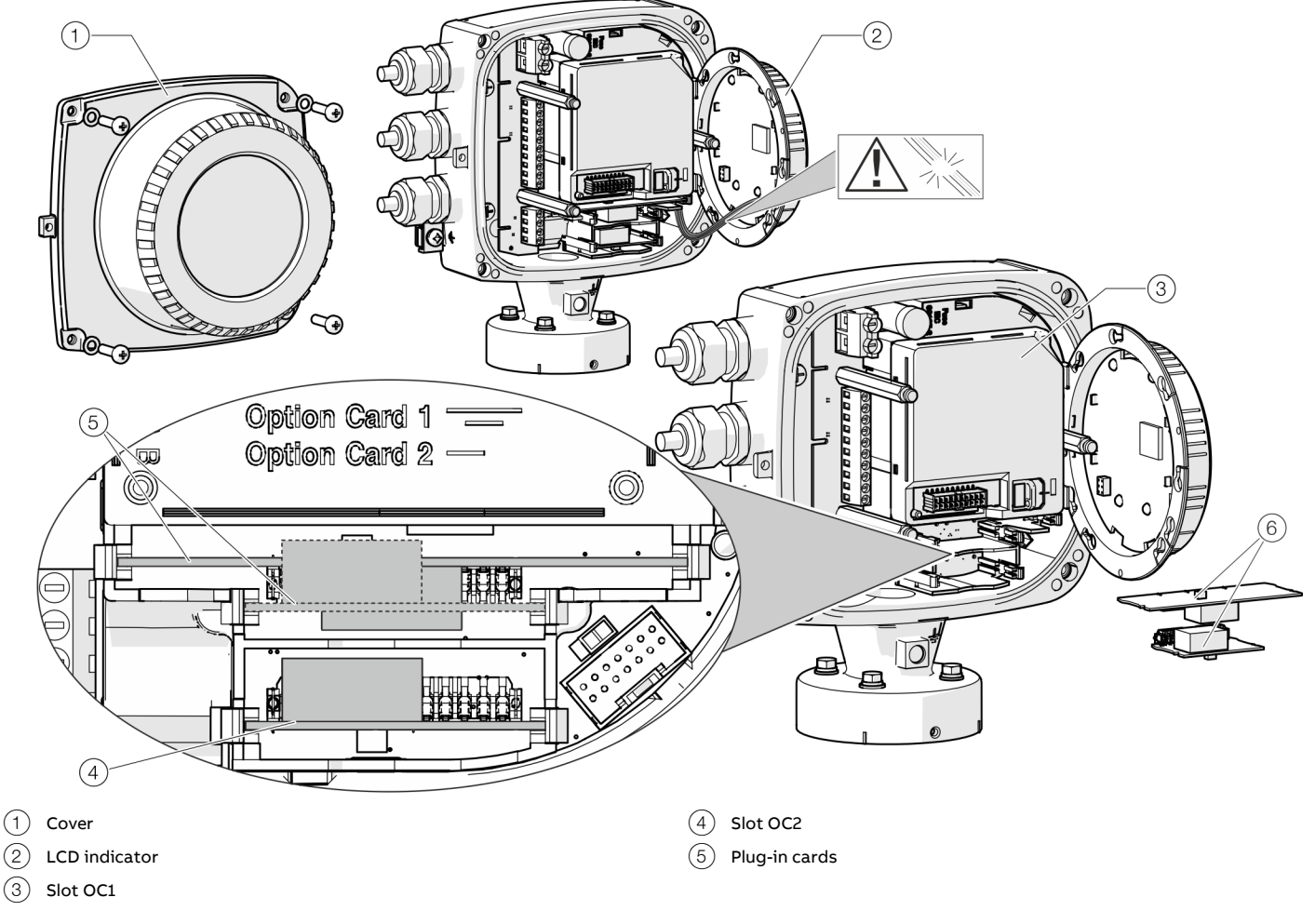

Figure 27: Installation of plug-in cards (example, single-compartment housing)

## 

#### Risk of injury due to live parts!

When the housing is open, contact protection is not provided and EMC protection is limited.

• Before opening the housing, switch off the power supply.

## NOTICE

#### Damage to components!

The electronic components of the printed circuit board can be damaged by static electricity (observe ESD guidelines).

• Make sure that the static electricity in your body is discharged before touching electronic components.

- 1. Switch off the power supply.
- 2. Unscrew / remove the cover.
- Remove the LCD indicator. Ensure that the cable harness is not damaged.
   Insert the LCD indicator into the bracket

(only for single-compartment housings)

- 4. Remove frontend board (only in integral mount design and dual-compartment housing). Ensure that the cable harness is not damaged.
- 5. Insert the plug-in card in the corresponding slot and engage. Ensure that the contacts are aligned correctly.
- 6. Attach the frontend board, insert the LCD indicator and screw on / replace the cover.
- Connect outputs V1 / V2 and V3 / V4 in accordance with Electrical connections on page 23.
- 8. After powering up the power supply, configure the plug-in card functions.

# ... 4 Installation

## ... Installing the plug-in cards

#### Ethernet card

The Flowmeter has two slots for the components that follow:

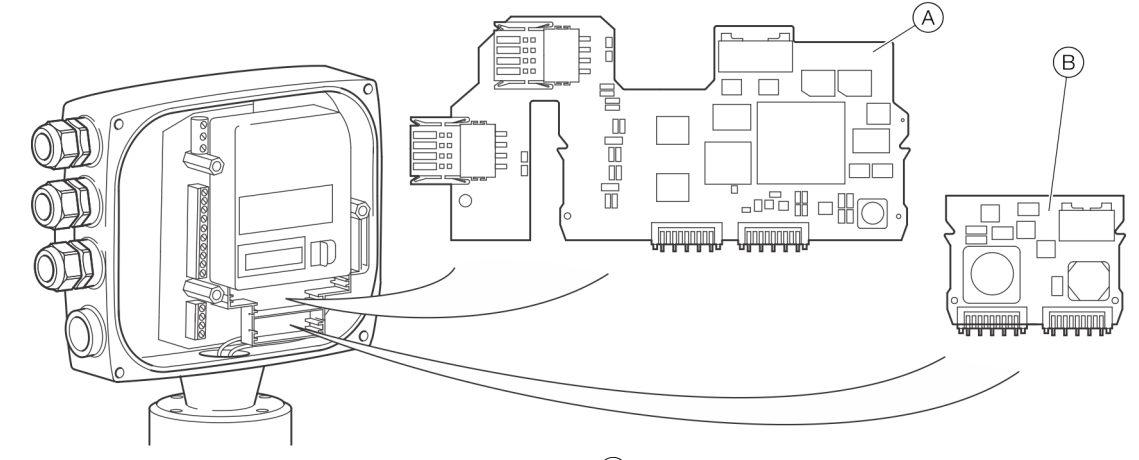

(A) Ethernet card (part number 3KQZ400037U0100)

Figure 28: Install the plug-in cards

## 

#### Explosion hazard due to improper installation!

Ethernet Option Cards are designed only for use in hazardous applications Zone 2 / Division 2.

## 

#### Risk of injury due to live parts!

When the housing is open, contact protection is not provided and EMC protection is limited.

• Before opening the housing, switch off the power supply.

## NOTICE

#### Damage to components!

The electronic components of the printed circuit board can be damaged by static electricity (observe ESD guidelines).

• Make sure that the static electricity in your body is discharged before touching electronic components.

- B Power over Ethernet (PoE) card (part number 3KQZ400039U0100)
- 1. Switch off the power supply.
- 2. Unscrew / remove the cover.
- 3. Remove the LCD indicator. Ensure that the cable harness is not damaged.
  - Insert the LCD indicator into the bracket.
- 4. Insert the plug-in card in the corresponding slot and engage. Ensure that the contacts are aligned correctly.
- 5. Attach the frontend board, insert the LCD indicator and screw on / replace the cover.
- Connect the Ethernet plug in card in accordance with EtherNet/IP™ and PROFINET<sup>®</sup> communication on page 48.
- 7. After powering up the power supply, configure the plug-in card functions.

#### Note

For detailed instructions how to plug in and connect the Power over Ethernet (PoE) card, please contact ABB.

# 5 Electrical connections

## Safety instructions

## 

#### Risk of injury due to live parts.

Improper work on the electrical connections can result in electric shock.

- Connect the device only with the power supply switched off.
- Observe the applicable standards and regulations for the electrical connection.

The electrical connection may only be established by authorized specialist personnel and in accordance with the connection diagrams.

The electrical connection information in this manual must be observed; otherwise, the IP rating may be adversely affected. Ground the measurement system according to requirements.

#### Use in potentially explosive Atmospheres

#### Note

- An additional document with Ex safety instructions is available for measuring systems that are used in potentially explosive atmospheres.
- Ex safety instructions are an integral part of this manual. As a result, it is crucial that the installation guidelines and connection values it lists are also observed.

The icon on the name plate indicates the following:

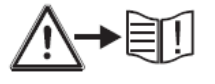

## Sensor grounding

#### General information on grounding

Observe the following items when grounding the device:

- For plastic piping or piping with insulating liner, the ground is provided by the grounding plate or grounding electrodes.
- When stray potentials are present, install a grounding plate upstream and downstream of the sensor.
- For measurement-related reasons, the potential in the station ground and in the piping should be identical.

#### Note

If the sensor is installed in plastic or earthenware pipelines, or in pipelines with an insulating liner, compensating currents may flow through the grounding electrode in special cases (e.g. with corrosive measuring media, acids and bases) In the long term, this may destroy the sensor, since the ground electrode will in turn degrade electrochemically. In these special cases, the connection to the ground must be performed using grounding plates. Install a grounding plate upstream and downstream of the device in this case.

## ... Sensor grounding

Metal pipe with fixed flanges

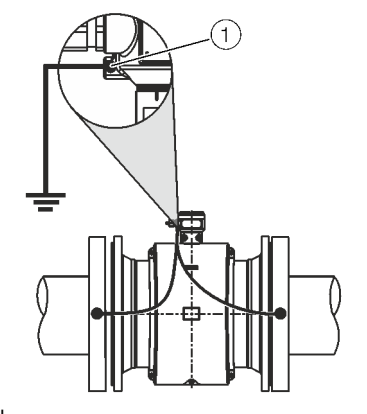

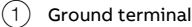

Figure 29: Metal pipe, without liner (example)

Use a copper wire (at least 2.5 mm<sup>2</sup> [14 AWG]) to establish the connection between the ground terminal of the sensor, the pipeline flanges and a suited grounding point in accordance with the figure.

#### Metal pipe with loose flanges

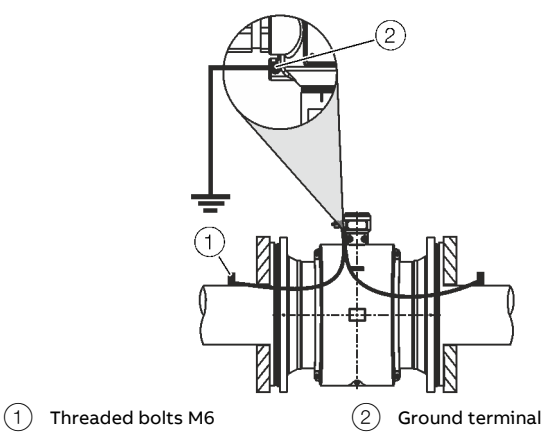

Figure 30: Metal pipe, without liner (example)

- 1. Solder the threaded bolts M6 to the piping and connect the ground in accordance with the figure.
- 2. Use a copper wire (at least 2.5 mm<sup>2</sup> [14 AWG]) to establish the connection between the ground terminal of the sensor and a suited grounding point in accordance with the figure.

Plastic pipes, non-metallic pipes or pipes with insulating liner

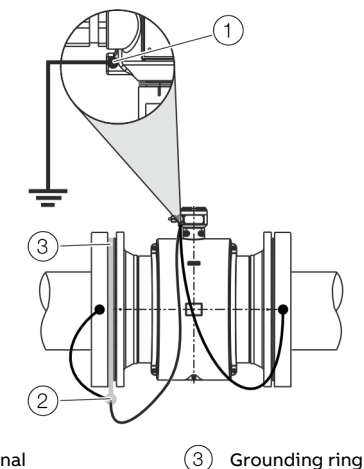

Ground terminal (1)Terminal lug

(2)

Figure 31: Plastic pipes, non-metallic pipes or pipes with insulating liner

For plastic pipes or pipes with insulating lining, the grounding of the measuring medium is provided by the grounding plate as shown in the figure below or via grounding electrodes that must be installed in the device (option).

If grounding electrodes are used, the grounding plate is not necessary.

- 1. Install the sensor with grounding plate in the piping.
- 2. Connect the terminal lug of the grounding plate and ground connection on the sensor using the grounding strap.
- 3. Use a copper wire with at least 2.5 mm<sup>2</sup> (14 AWG) to establish a connection between the ground connection and a suited grounding point.

# Installation and grounding in piping with cathodic corrosion protection

The installation of electromagnetic flowmeters in systems with cathodic corrosion protection must be made in compliance with the corresponding system conditions. The following factors are especially important:

- 1. Pipelines inside electrically conductive or insulating.
- 2. Piping consistently and widely on cathodic corrosion protection potential. Or mixed systems with ranges on cathodic corrosion protection potential and ranges on functional ground potential.
  - In the case of pipes free from stray current and insulated on the inside with liner, the sensor should be installed in the piping insulated with grounding plates (upstream and downstream from the sensor). The cathodic corrosion potential is bypassed around the sensor. The grounding plates upstream and downstream of the sensor are connected to functional ground (Figure 32 / Figure 33).
  - If the occurrence of external stray currents is to be expected in piping with internal insulation (e.g. in the case of long pipe sections in the vicinity of power supply units), an uninsulated pipe of approx. <sup>1</sup>/<sub>4</sub> × DN of length should be provided upstream and downstream of the sensor in order to deviate these external stray currents away from the sensor (Figure 34).

Internally insulated piping with cathodic corrosion potential

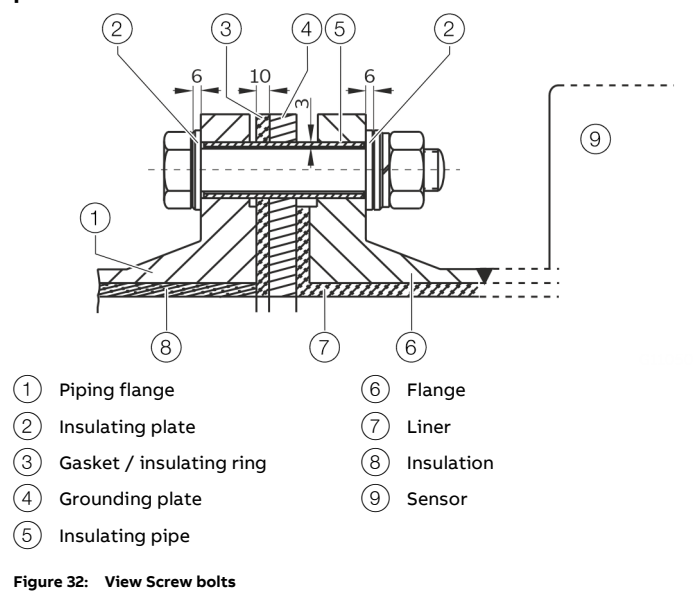

Install grounding plates on each side of the flowmeter sensor. Insulate the grounding plates from the pipe flanges and connect them to the flowmeter sensor and to functional ground. The screw bolts for flange connections should be mounted with insulation. The insulation plates and the insulation pipe are not included in the delivery. They must be provided onsite by the customer.

## ... Sensor grounding

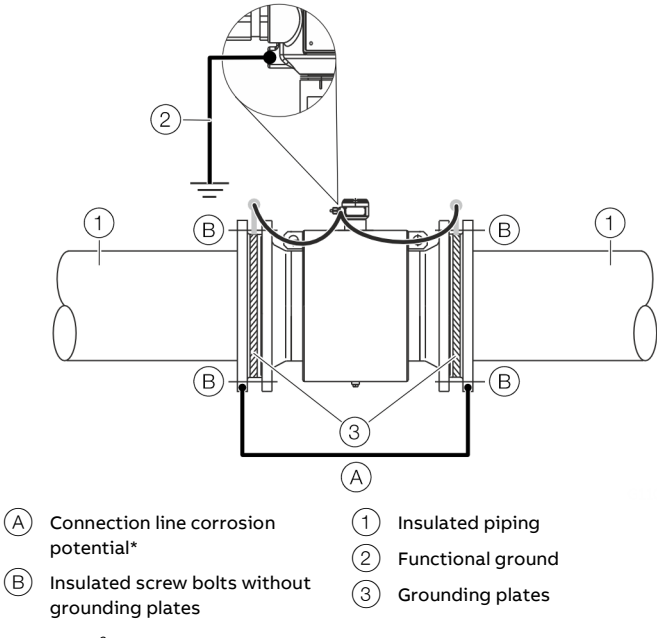

\*  $\geq$  4 mm<sup>2</sup> Cu, not included in the delivery, to be provided on-site

Figure 33: sensor with grounding plate and functional ground

The corrosion protection potential must be diverted through a connecting line  $(\widehat{A})$  away from the insulated installed sensor.

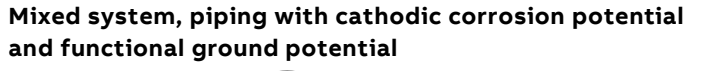

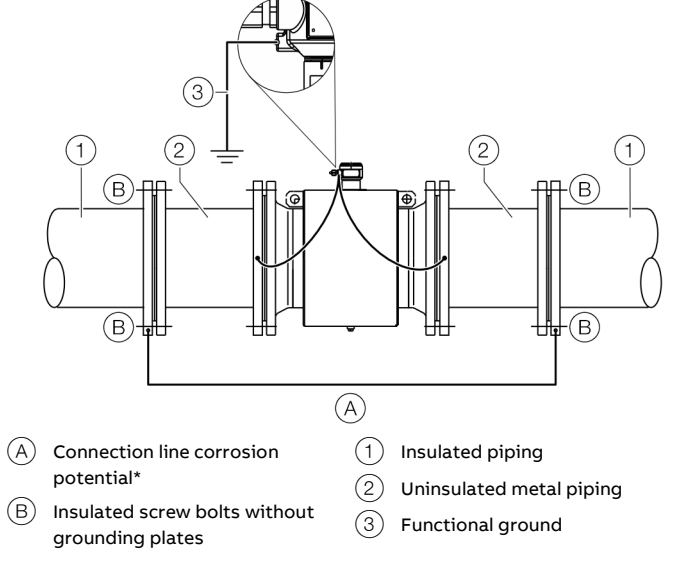

\*  $\geq$  4 mm<sup>2</sup> Cu, not included in the delivery, to be provided on-site

Figure 34: Sensor with functional ground

This mixed system has an insulated piping with corrosion protection potential and an uninsulated metal pipe (L =  $\frac{1}{4} \times DN$  sensor) with functional ground potential upstream and downstream of the sensor.

Figure 34 shows the preferred installation for cathodic corrosion protection.

## **Power supply**

## Note

- Adhere to the limit values of the power supply in accordance with the information on the name plate.
- Observe the voltage drop for large cable lengths and small conductor cross-sections. The voltage at the terminals of the device may not down-scale the minimum value required in accordance with the information on the name plate.

The power supply is connected to terminal L (phase), N (zero), or 1+, 2-, and PE.

A circuit breaker with a maximum rated current of 16 A must be installed in the power supply line.

The wire cross-sectional area of the power supply cable and the circuit breaker used must comply with VDE 0100 and must be dimensioned in accordance with the current consumption of the flowmeter measuring system. The cables must comply with IEC 227 and/or IEC 245.

The circuit breaker must be located near the device and marked as being associated with the device.

Connect the transmitter and sensor to functional earth.

## **Cable entries**

The electrical connection is made via cable entries with a  $^{1\!/_2}$  in-NPT or M20  $\times$  1.5 thread.

Devices with a M20  $\times$  1.5 or  $\frac{1}{2}$  in-NPT thread are equipped with protective plugs.

The black protective plugs in the cable glands are intended to provide protection during transport.

Any unused cable entries must be sealed with sealing plugs before commissioning in accordance with the applicable national standards.

- Observe maximum torque of 4.5 Nm (3.3 ft lb) when tightening the M20 cable gland.
- Make sure that the cable outer dimension used will fit the clamping range of the cable gland.

#### Connection via cable conduit

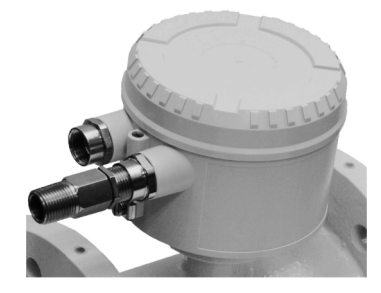

Figure 35: Installation set for cable conduit (Conduit)

## NOTICE

#### Condensate formation in terminal box!

If the flowmeter sensor is permanently connected to cable conduits, there is a possibility that moisture may get into the terminal box as a result of condensate formation in the cable conduit.

• Make sure that the cable conduits on the terminal box are sealed.

An installation set for sealing the cable conduit is available through order number 3KXF081300L0001 (Conduit).

## Installing the connection cables

#### General information on cable installation

Ensure that a drip loop (water trap) is used when installing the connecting cables for the sensor.

When mounting the sensor vertically, position the cable entries at the bottom.

If necessary, rotate the transmitter housing accordingly.

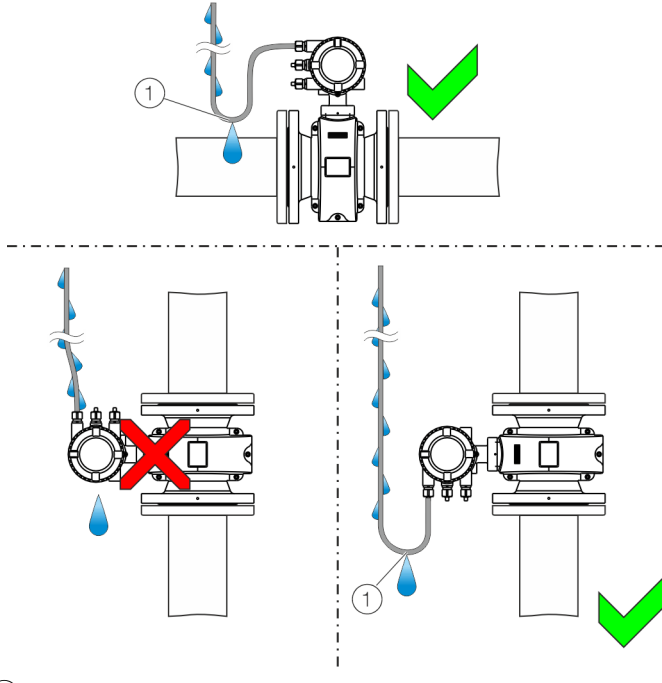

1 Drip loop

Figure 36: Installation of the connection cable (example, integral mount design)

# Notes on signal cable installation (only for remote mount design)

Observe the following points when installing the signal cable:

- The maximum signal cable length is 200 m (565 ft).
- Only used signal cable which is in accordance with the following cable specifications.
- Avoid the vicinity of electrical equipment or switching elements that can create stray fields, switching pulses and induction. If this is not possible, run the signal / magnet coil cable through a metal pipe and connect this to the station ground.
- To shield against magnetic interspersion, the cable contains outer shielding. This should be connected to the SE clamp.
- Do not damage the sheathing of the cable during installation.

The signal cable used for the connection of the transmitter and sensor must fulfill at least the following technical specifications.

| Cable specification     |                                                  |  |
|-------------------------|--------------------------------------------------|--|
| Impedance               | 100 to 200 Ω                                     |  |
| Withstand voltage       | 120 V                                            |  |
| Outer diameter          | 6 to 12 mm (0.24 to 0.47 in)                     |  |
| Cable design            | Two wire pairs as a star-quad cable              |  |
| Conductor cross-section | Length-dependent                                 |  |
| Shield                  | Copper braid with approximately 85 %<br>coverage |  |
| Temperature range       | Depends on application.                          |  |

#### Maximum signal cable length

| 0.25 mm <sup>2</sup> (AWG 24) | 50 m (164 ft)  |
|-------------------------------|----------------|
| 0.34 mm <sup>2</sup> (AWG 22) | 100 m (328 ft) |
| 0.5 mm <sup>2</sup> (AWG 20)  | 150 m (492 ft) |
| 0.75 mm <sup>2</sup> (AWG 19) | 200 m (656 ft) |
|                               |                |

#### **Recommended cables**

It is recommended to use an ABB signal cable with the order number 3KQZ407123U0100 for standard applications. The ABB signal cable fulfills the above-mentioned cable specification and can be utilized unrestrictedly up to an ambient temperature of  $T_{amb}$  = 80 °C (176 °F).

For marine applications, an appropriate certified signal cable must be used. ABB recommends the cable HELKAMA RFE-FRHF 2×2×0,75 QUAD 250V (HELKAMA order number 20522).

## **Connection with IP rating IP 68**

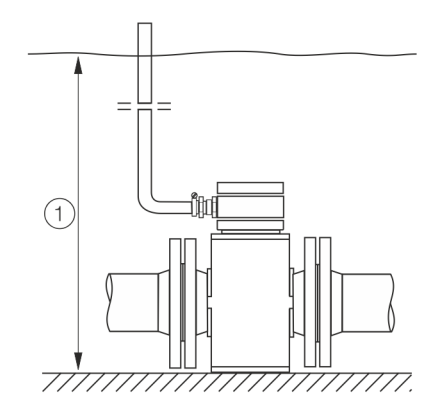

1 Maximum flooding height 5 m (16.4 ft)

Figure 37: Maximum flooding height for IP 68 sensors

For sensors with IP rating IP 68, the maximum flooding height is 5 m (16.4 ft).

The supplied signal cable fulfills all the submersion requirements.

The sensor is type-tested in accordance with EN 60529. Test conditions:

14 days at a flooding height of 5 m 16.4 ft).

#### **Electrical connection**

## NOTICE

## Adverse effect on the IP rating IP 68

The IP rating IP 68 of the sensor may be adversely affected as a result of damage to the signal cable.

- The sheathing of the signal cable must not be damaged.
- 1. Use the supplied signal cable to connect the sensor and the transmitter.
- 2. Connect the signal cable in the terminal box of the sensor.
- 3. Route the cable from the terminal box to above the maximum flooding height of 5 m (16.4 ft).
- 4. Tighten the cable gland.
- 5. Carefully seal the terminal box. Make sure the gasket for the cover is seated properly.

#### Note

As an option, the sensor can be ordered with the signal cable already connected to the sensor and the terminal box already potted.

#### Potting kit

(2)

Part **B** smaller bottle

There is a Potting Kit for on-site potting available (order no. 3KXF094102L0001).

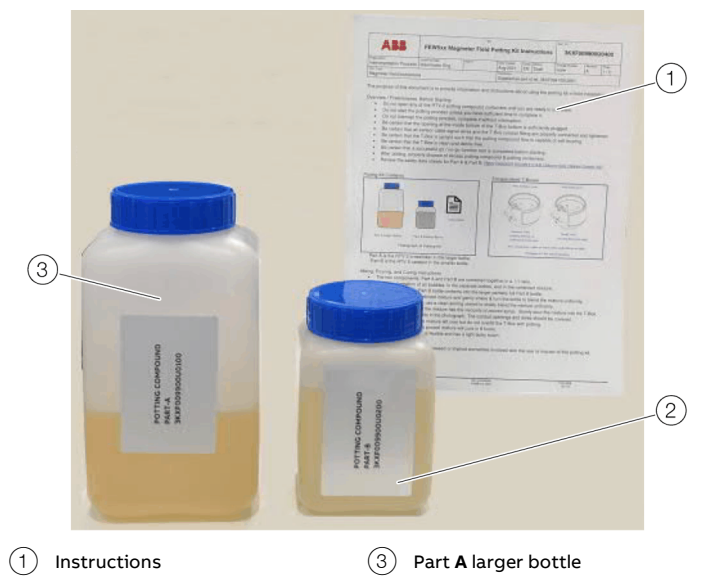

## ... Connection with IP rating IP 68

#### Note

Potting is only possible if the sensor is installed horizontally, as depicted below.

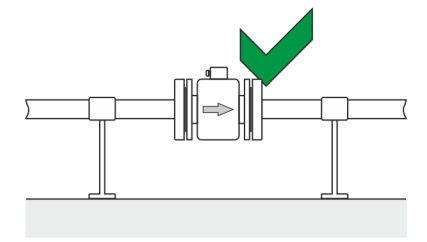

Observe the following instructions during work activity:

#### Before starting:

- Do not open any of the potting compound containers until you are ready to use them.
- Do not start the potting process unless you have sufficient time to complete it.
- Do not interrupt the potting process, complete it without interruption.
- Be certain that the opening at the inside bottom of the T-Box under the electronic module is securely plugged.
- Be certain that all sensor cable signal wires and the conduit fitting are properly connected and tightened.
- Be certain that the Sensor Terminalbox is upright such that the potting compound flow is capable of self-leveling.
- Be certain that the Sensor Terminalbox is clean and debris free.
- Be certain that a successful go / no-go function test is completed before potting.
- After potting, properly dispose of excess potting compound & potting containers.
- Avoid contact with skin, use appropriate gloves and safety glasses. Do not consume.
- Review the safety data sheets which are part of the potting kit shipped.

#### Mixing, pouring, and curing instructions

- The two components, Part **A** and Part **B** are combined together in a 1:1 ratio.
- Avoid the formation of air bubbles, in the separate bottles, and in the combined mixture.
- Completely pour the Part **B** bottle contents into the larger partially full Part A bottle.
- Close the lid on the combined mixture and gently shake & turn the bottle to blend the mixture uniformly.
- Optionally, if you prefer, use a clean stirring utensil to slowly blend the mixture uniformly,
- When thoroughly mixed the mixture has the viscosity of poured syrup. Slowly pour the mixture into the Sensor Terminalbox.
- Observe the fill level limits in Sensor Terminalbox depicted below:

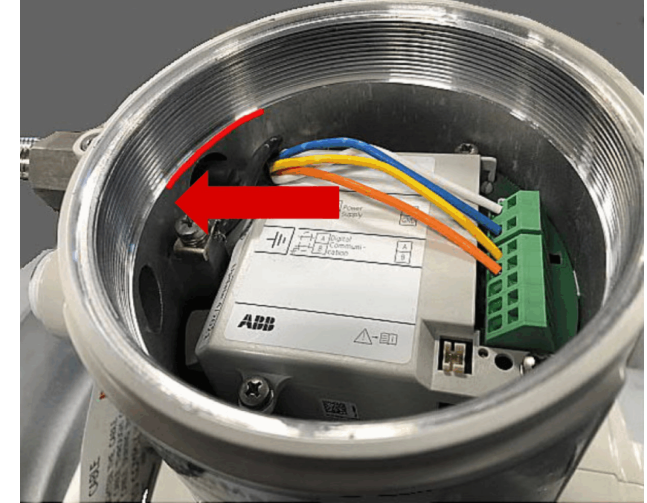

- The conduit openings and wires should be covered. Do not over or under fill.
- You should have excess mixture left over but do not overfill the Sensor Terminalbox with potting.
- At room temperature, the poured mixture will cure in 8 hours.
- When cured the mixture is flexible and has a light, tacky touch.

# Connection diagram overview

### Single compartment housing

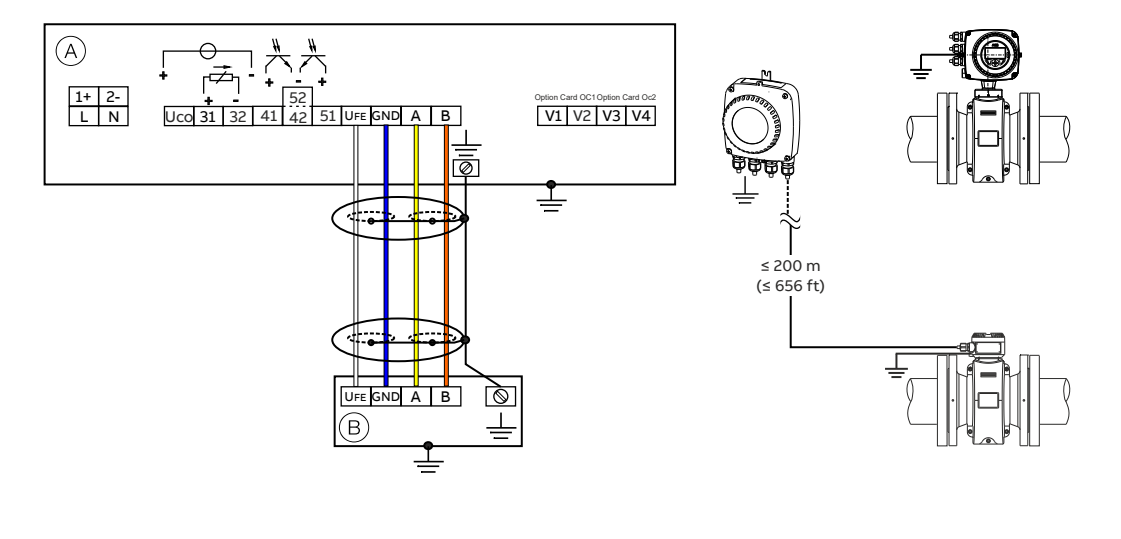

(A) Transmitter

(B) Remote sensor

Figure 38: Electrical connections single compartment housing

## Dual compartment housing

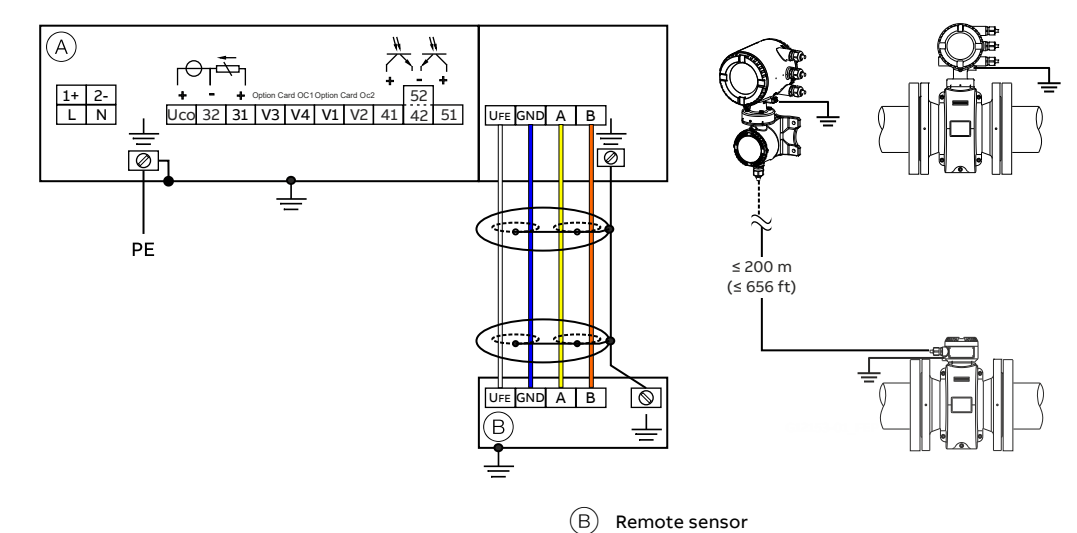

(A) Transmitter

Figure 39: Electrical connections dual compartment housing

### Note

For additional information on the grounding of the transmitter, see **Sensor grounding** on page 23.

## ... Connection diagram overview

#### Connections for the power supply

| AC power s                   | AC power supply       |  |
|------------------------------|-----------------------|--|
| Terminal Function / comments |                       |  |
| L                            | Phase                 |  |
| N                            | Neutral conductor     |  |
| PE /                         | Protective earth (PE) |  |
|                              |                       |  |
| DC voltage                   | supply                |  |

| Terminal | Function / comments   |  |
|----------|-----------------------|--|
| 1+       | +                     |  |
| 2-       | -                     |  |
| PE /     | Protective earth (PE) |  |

### Connections for inputs and outputs

| Terminal | Function / comments                                        |
|----------|------------------------------------------------------------|
| Uco / 32 | Current output 4 to 20 mA- / HART® output, active          |
|          | or                                                         |
| 31 / 32  | Current output 4 to 20 mA- / HART® output, passive         |
| 41 / 42  | Passive digital output DO1                                 |
| 51 / 52  | Passive digital output DO2                                 |
| V1 / V2  | Plug-in card, slot OC1                                     |
| V3 / V4  | Plug-in card, slot OC2                                     |
|          | For details, see <b>Optional plug-in cards</b> on page 19. |

Connecting the signal cable

Only for remote mount design.

The sensor housing and transmitter housing must be connected to potential equalization.

| Terminal        | Function / comments          |
|-----------------|------------------------------|
| U <sub>FE</sub> | Sensor power supply          |
| GND             | Ground                       |
| A               | Data line                    |
| В               | Data line                    |
| <u> </u>        | Functional earth / Shielding |

## Electrical data for inputs and outputs

#### Note

 An additional document with Ex safety instructions is available for measuring systems that are used in potentially explosive atmospheres.

Ex safety instructions are an integral part of this manual. As a result, it is crucial that the installation guidelines and connection values it lists are also observed.
 The icon on the name plate indicates

the following:

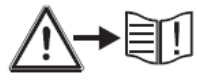

#### Power supply

| AC power supply   |                                              |  |
|-------------------|----------------------------------------------|--|
| Terminals         | L/N                                          |  |
| Operating voltage | 100 to 240 V AC (-15 % / +10 %), 47 to 64 Hz |  |
| Power consumption | S <sub>max</sub> : < 20 VA                   |  |
| Power-up current  | 18.4 A, t < 3 ms                             |  |
|                   |                                              |  |

| DC voltage supply |                           |  |
|-------------------|---------------------------|--|
| Terminals         | 1+/2-                     |  |
| Operating voltage | 16.8 to 30 V DC           |  |
| Ripple            | < 5 %                     |  |
| Power consumption | P <sub>max</sub> : < 20 W |  |
| Power-up current  | 21 A, t < 10 ms           |  |

#### HART communication

A HART DTM in accordance with FDT1.2 standards is available. HART protocol based Integrations in other Tools or systems (e.g., Emerson AMS/Siemens PCS7) are available on request. The DTM, the DD and EDD is available for download from www.abb.com/flow.

| HART output          |                                                |
|----------------------|------------------------------------------------|
| Terminals            | Active: Uco / 32                               |
|                      | Passive: 31 / 32                               |
| Protocol             | HART 7.6                                       |
| Transmission         | FSK modulation on current output 4 to 20 mA in |
|                      | accordance with Bell 202 standard              |
| Baud rate            | 1200 baud                                      |
| Signal amplitude     | Maximum 1.2 mAss                               |
| Current output load  | Minimum 250 Ω                                  |
| Cable                | 0,25 mm <sup>2</sup> (AWG 24), twisted         |
| Maximum cable length | 1200 m (3937 ft)                               |

#### Current output Uco / 32, 31 / 32

Can be configured for outputting mass flow and volume flow via the on-site software.

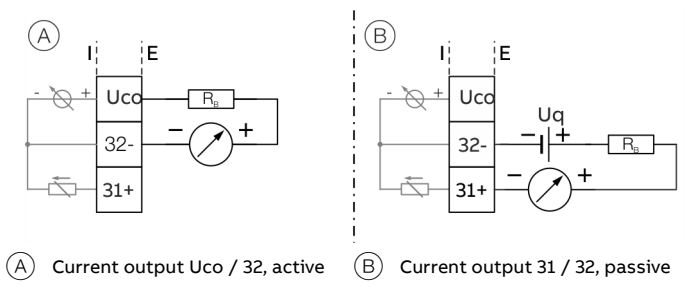

#### Figure 40: (I = internal, E = external, R<sub>B</sub> = load)

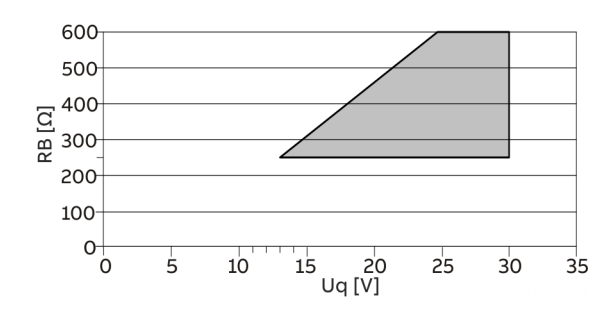

Permissible source voltage  $U_q$  for passive outputs in relation to load resistance  $R_B$  where  $I_{max}$  = 22 mA.

#### Figure 41: Source voltage for passive outputs

| Current output                  | Active                        | Passive                        |
|---------------------------------|-------------------------------|--------------------------------|
| Terminals                       | Uco / 32                      | 31 / 32                        |
| Output signal                   | 4 to 20 mA or                 | 4 to 20 mA                     |
|                                 | 4 to 12 to 20 mA switchable   |                                |
| Load R <sub>B</sub>             | 250 Ω ≤ $R_B$ ≤ 300 Ω         | 250 Ω ≤ R <sub>B</sub> ≤ 600 Ω |
| Source voltage U <sub>a</sub> * | _                             | 13 V ≤ U <sub>a</sub> ≤ 30 V   |
| Measuring error                 | < 0.1 % of measured value     |                                |
| Resolution                      | 0.4 μA per digit              |                                |
| Insulation                      | The current output and digita | l outputs are electrically     |
|                                 | isolated.                     |                                |

Source voltage  ${\rm U}_{\rm q}$  depends on the load  ${\rm R}_{\rm B}$  and must be within the permissible range.

For information on communication via the HART protocol, refer to **HART® Communication** on page 44.

## ... Electrical data for inputs and outputs

## Digital output 41 / 42, 51 / 52 (basic device)

Can be configured as pulse, frequency or binary output via onsite software.

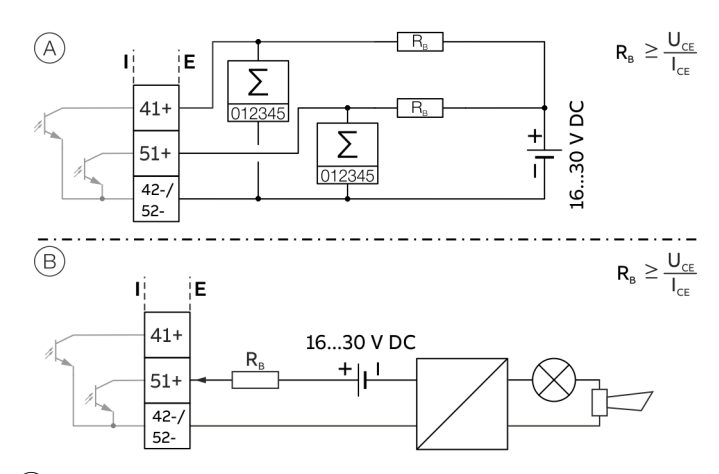

(A) Digital output 41 / 42, 51 / 52 passive as a pulse or frequency output

(B) Passive digital output 51 / 52 as binary output

Figure 42: (I = internal, E = external, R<sub>B</sub> = load)

| Pulse / frequency output (passive) |                                                                      |
|------------------------------------|----------------------------------------------------------------------|
| Terminals                          | 41 / 42, 51 / 52                                                     |
| Output 'closed'                    | $0 \text{ V} \leq \text{U}_{\text{CEL}} \leq 3 \text{ V}$            |
|                                    | For f < 2.5 kHz: 2 mA < I <sub>CEL</sub> < 30 mA                     |
|                                    | For f > 2.5 kHz: 10 mA < I <sub>CEL</sub> < 30 mA                    |
| Output 'open'                      | $16 \text{ V} \le \text{U}_{\text{CEH}} \le 30 \text{ V} \text{ DC}$ |
|                                    | 0 mA ≤ I <sub>CEH</sub> ≤ 0.2 mA                                     |
| f <sub>max</sub>                   | 10.5 kHz                                                             |
| Pulse width                        | 0.05 to 2000 ms                                                      |

| Binary output (passive) |                                                                     |
|-------------------------|---------------------------------------------------------------------|
| Terminals               | 41 / 42, 51 / 52                                                    |
| Output 'closed'         | $0 V \le U_{CEL} \le 3 V$                                           |
|                         | 2 mA ≤ I <sub>CEL</sub> ≤ 30 mA                                     |
| Output 'open'           | $16 \text{ V} \le \text{U}_{\text{CEH}} \le 3 \text{ V} \text{ DC}$ |
|                         | 0 mA ≤ I <sub>CEH</sub> ≤ 0.2 mA                                    |
| Switching function      | Can be configured using software.                                   |

#### Note

- Terminals 42 / 52 have common grounding. Digital outputs 41 / 42 and 51 / 52 are not electrically isolated from each other. An electrically isolated digital output can be made using a plug-in module.
- If using a mechanical counter, it is advisable to set a pulse width of ≥ 30 ms and a maximum frequency of f<sub>max</sub> ≤ 3 kHz.

Current output V1 / V2, V3 / V4 (plug-in module) Up to two additional plug-in modules can be implemented via the 'Passive current output (red)' option module.

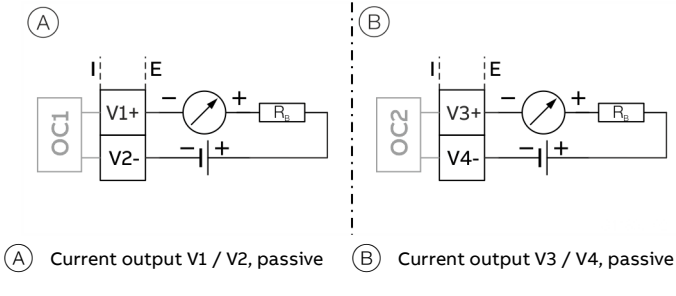

Figure 43: (I = internal, E = external, R<sub>B</sub> = load)

The plug-in module can be used in slot OC1 and OC2.

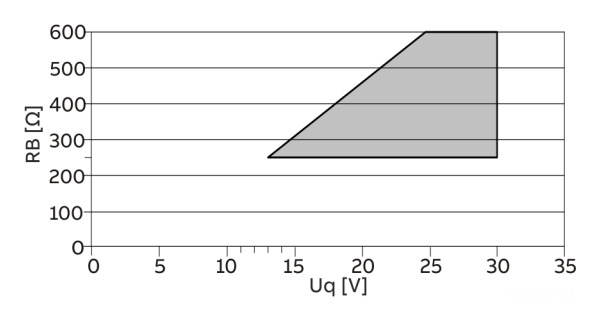

Permissible source voltage  $U_q$  for passive outputs in relation to load resistance  $R_p$  where Imax = 22 mA. = Permissible range

Figure 44: Source voltage for passive outputs

| Passive current output          |                                                    |  |
|---------------------------------|----------------------------------------------------|--|
| Terminals                       | V1 / V2, V3 / V4                                   |  |
| Output signal                   | 4 to 20 mA                                         |  |
| Load R <sub>B</sub>             | 250 Ω $\leq$ R <sub>B</sub> $\leq$ 600 Ω           |  |
| Source voltage U <sub>a</sub> * | $13 \text{ V} \leq \text{U}_{a} \leq 30 \text{ V}$ |  |
| Measuring error                 | < 0.1 % of measured value                          |  |
| Resolution                      | 0.4 μA per digit                                   |  |

 The source voltage U<sub>q</sub> is dependent of the load R<sub>B</sub> and must be placed in an additional area.

## Digital output V1 / V2, V3 / V4 (plug-in card) The 'digital output passive (green)' plug-in card can be used to create **one** additional binary output.

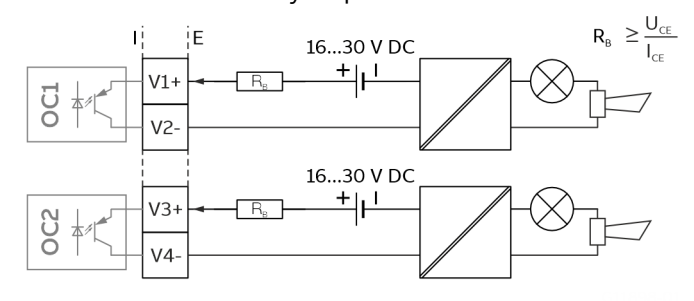

Figure 45: Plug-in card as binary output (I = internal, E = external, R<sub>B</sub> = load)

The plug-in module can be used in slot OC1 or OC2.

| Binary output (passive) |                                                                      |  |
|-------------------------|----------------------------------------------------------------------|--|
| Terminals               | V1 / V2, V3 / V4                                                     |  |
| Output 'closed'         | $0 \text{ V} \leq \text{U}_{\text{CEL}} \leq 3 \text{ V}$            |  |
|                         | 2 mA < I <sub>CEL</sub> < 30 mA                                      |  |
| Output 'open'           | $16 \text{ V} \le \text{U}_{\text{CEH}} \le 30 \text{ V} \text{ DC}$ |  |
|                         | 0 mA ≤ I <sub>CEH</sub> ≤ 0.2 mA                                     |  |
| Switching function      | Parameterization possible.                                           |  |

#### Note

 $I_{CEL}$  < 30 mA; Rb =  $U_{CEH}$  /  $I_{CEL}$ 

- Rb depends in the inner resistance of the DCS Input Card. Rb must be installed in case the inner resistance of the DCS Input Card does not limit  $I_{CE}$  to max. 30 mA.
- With the NAMUR switch set to 'On' Rb is not required.

## Digital input V1 / V2, V3 / V4 (plug-in card) A digital input can be implemented via the 'Passive digital input (yellow)' plug-in card.

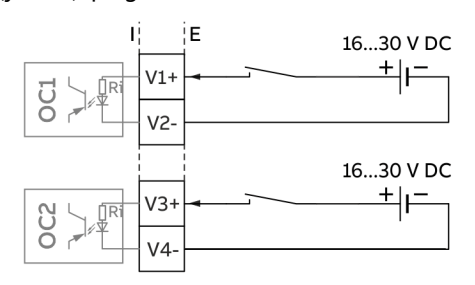

Figure 46: Plug-in card as digital input (I = internal, E = external)

The plug-in card can be used in slot OC1 or OC2.

| Digital input                      |                                                          |
|------------------------------------|----------------------------------------------------------|
| Terminals                          | V1 / V2, V3 / V4                                         |
| Input 'On'                         | $16 \text{ V} \le \text{U}_{\text{KL}} \le 30 \text{ V}$ |
| Input 'Off'                        | $0 \text{ V} \leq \text{U}_{\text{KL}} \leq 3 \text{ V}$ |
| Internal resistance R <sub>i</sub> | 6.5 kΩ                                                   |
| Function                           | Parameterization possible.                               |

## ... Electrical data for inputs and outputs

## 24 V DC loop power supply (plug-in card)

Use of the 'loop power supply (blue)' plug-in card allows a passive output on the transmitter to be used as an active output. See also **Connection examples** on page 37.

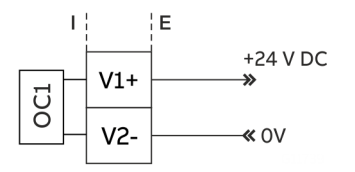

Figure 47: (I = Internal, E = External)

The plug-in card can only be used in slot OC1.

|--|

| Terminals                    | V1 / V2                                  |
|------------------------------|------------------------------------------|
| Function                     | For active connection of passive outputs |
| Output Voltage               | 24 V DC at 0 mA,                         |
|                              | 17 V DC at 25 mA                         |
| Load rating I <sub>max</sub> | 25 mA, permanently short circuit-proof   |
|                              |                                          |

#### Note

If the device is used in potentially explosive atmospheres, the plug-in card for the loop power supply may only be used to supply a passive output. It is not allowed, to connect it to multiple passive outputs!

## Modbus<sup>®</sup> / PROFIBUS DP/PA<sup>®</sup> interface V1 / V2 (plug-in card)

A Modbus or PROFIBUS DP/PA interface can be implemented by using the 'Modbus RTU, RS485 (white)' or 'PROFIBUS DP, RS485 (white)' or 'PROFIBUS PA, RS485 (blue) plug-in cards.

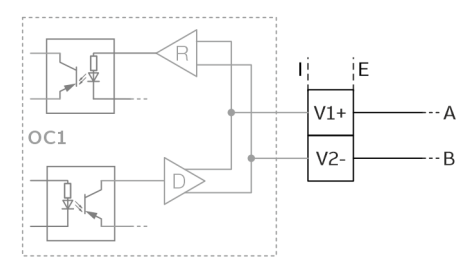

Figure 48: Plug-in card as a Modbus / PROFIBUS DP/PA interface (I = internal, E = external)

The corresponding plug-in card can only be used in slot OC1.

For information on communication through the Modbus or PROFIBUS DP/PA protocols, refer to chapters **Modbus® communication** on page 44 or **PROFIBUS DP® communication** on page 45 or **PROFIBUS PA® communication** on page 47.
system

#### **Connection examples**

Input and output functions are configured via the device software in accordance with the desired application.

#### Digital output 41 / 42, 51 / 52, V3 / V4 active

When the 'loop power supply 24 V DC (blue)' plug-in card is used, the digital outputs on the basic device and on the option modules can also be wired as active digital outputs.

#### Note

Each 'loop power supply (blue)' plug-in card must only power one output.

It must not be connected to two outputs (for example digital output 41 / 42 and 51 / 52)!

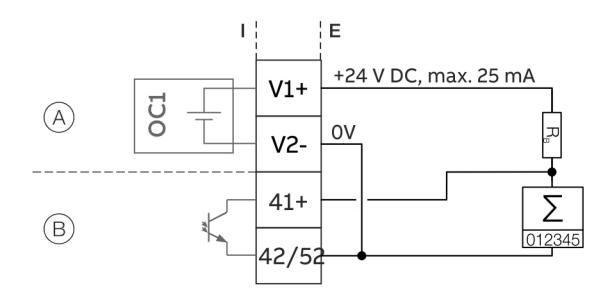

'Loop power supply (blue)' plug-in card in slot 1 (A)

(B) Digital output, digital output 41 / 42

Figure 49: Active digital output 41 / 42 (example)

The connection example shows usage for digital output 41 / 42; the same applies to usage for digital output 51 / 52.

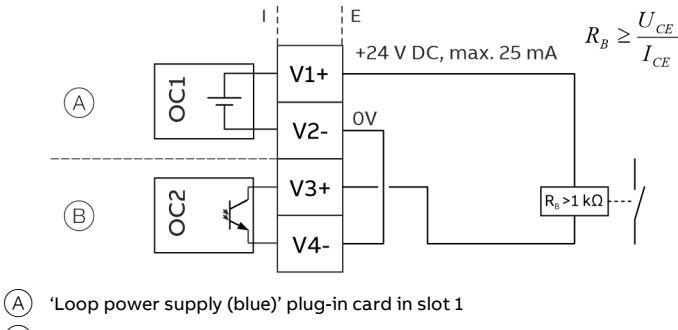

'Digital output (green)' plug-in card in slot 2 (B)

Figure 50: Active digital output V3 / V4 (example)

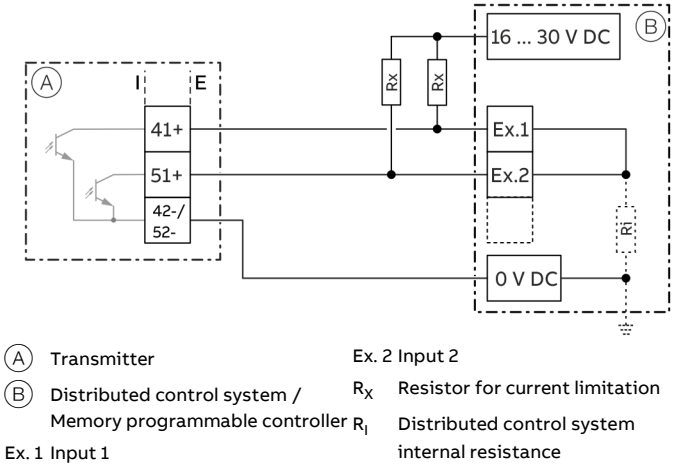

Digital output 41 / 42, 51 / 52 passive on distributed control

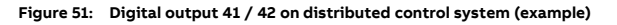

The R<sub>x</sub> resistors limit the maximum current through the optoelectronic coupler of the digital outputs in the transmitter. The maximum permissible current is 25 mA. An  $R_{\chi}$  value of 1000  $\Omega$  / 1 W is recommended at a voltage level of 24 V DC. The input on the distributed control system is reduced from 24 V DC to 0 V DC (falling edge) with '1' at the digital output.

# ... 5 Electrical connections

## ... Electrical data for inputs and outputs

#### Current output V3 / V4 active

When the 'loop power supply 24 V DC, blue' plug-in card is used, the current output on the plug-in card can also be wired as the active current output.

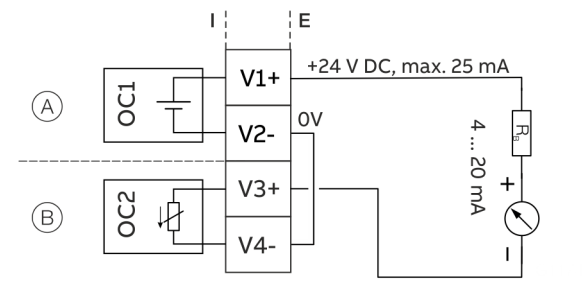

(A) 'Loop power supply (blue)' plug-in card in slot 1

(B) 'Passive current output (red)' plug-in card in slot 2

Figure 52: Active current output V3 / V4 (example)

#### Digital input V3 / V4 active

When the 'loop power supply 24 V DC, blue' plug-in card is used, the current output on the plug-in card can also be wired as the active current output.

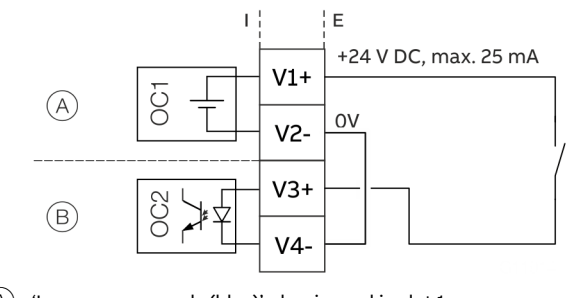

 $(\ensuremath{\mathbb{A}})$  'Loop power supply (blue)' plug-in card in slot 1

(B) 'Passive digital input (yellow)' plug-in card in slot 2

Figure 53: Active digital output V3 / V4 (example)

**Connection versions digital output 41 / 42, 51 / 52** Depending on the wiring of digital outputs DO 41 / 42 and 51 / 52, they can be used parallel or only individually. The electrical isolation between the digital outputs also depends on the wiring.

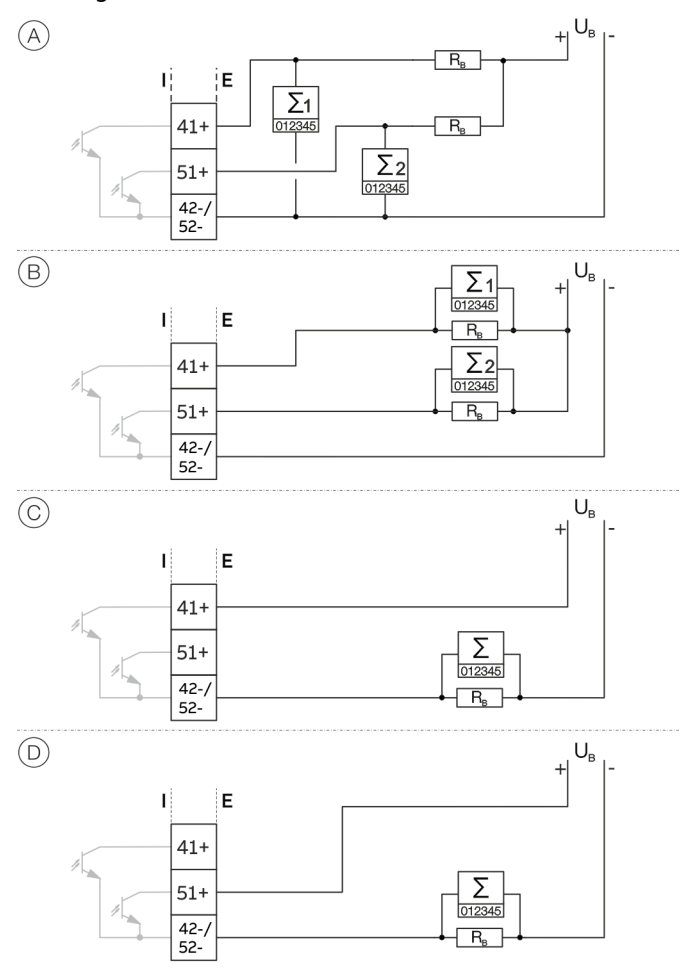

Figure 54: Connection versions digital output 41 / 42 and 51 / 52

|            | DO 41 / 42 and 51 / 52          | DO 41 / 42 and 51 / 52 electrically |
|------------|---------------------------------|-------------------------------------|
|            | can be used parallel            | isolated                            |
| (A)        | Yes                             | No                                  |
| В          | Yes                             | No                                  |
| $\odot$    | No, only DO 41 / 42 can be used | No                                  |
| $\bigcirc$ | No, only DO 51 / 52 can be used | No                                  |

## **Connection on the device**

## Connection to integral mount design

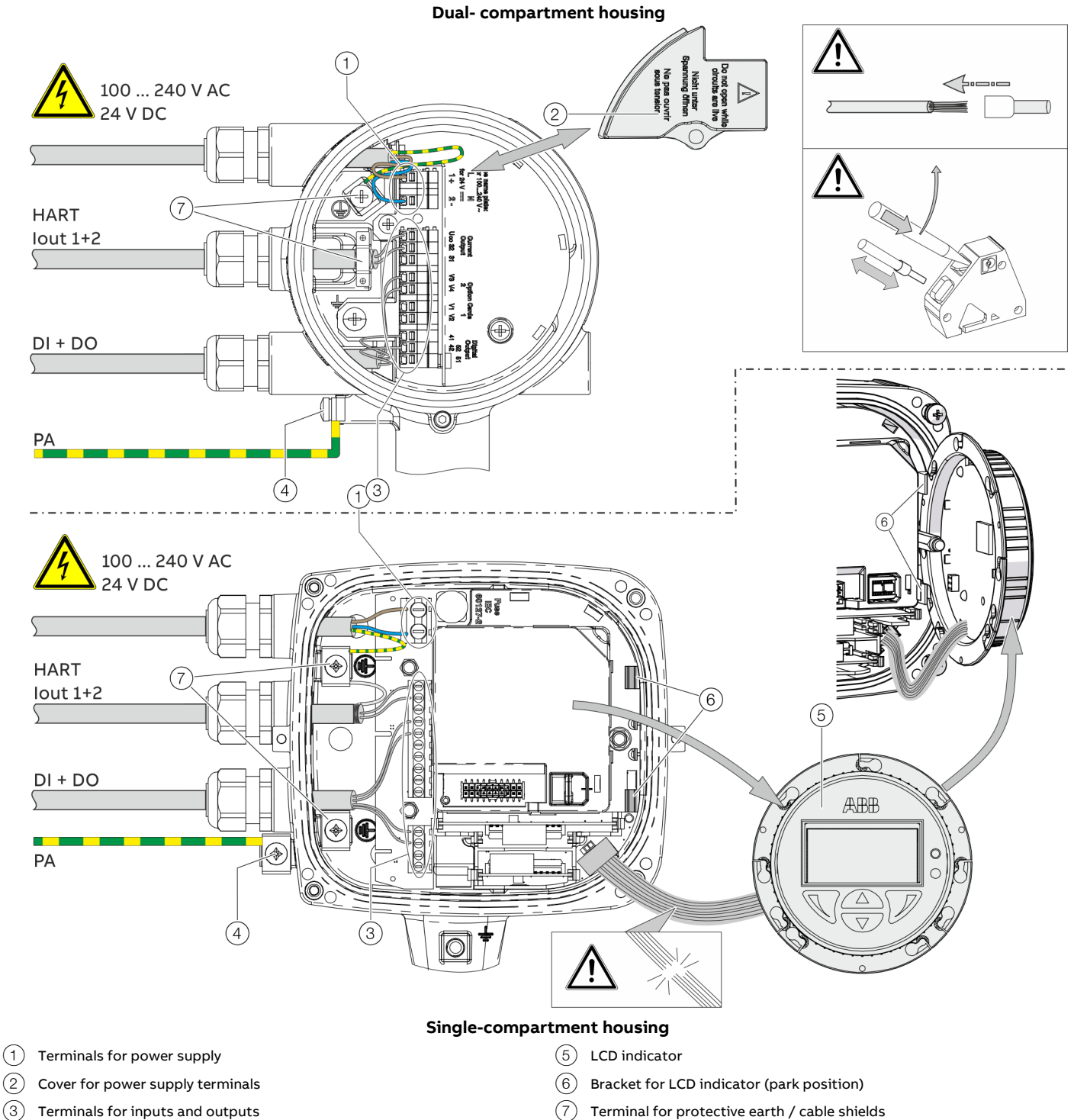

(4)Terminal for potential equalization (7) Terminal for protective earth / cable shields

Figure 55: Connection to device (example), PA = potential equalization

# ... 5 Electrical connections

## ... Connection on the device

## NOTICE

If the O-ring gasket is seated incorrectly or damaged, this may have an adverse effect on the housing protection class. Follow the instructions in **Opening and closing the housing** on page 16 to open and close the housing safely.

Observe the following points when connecting to an electrical supply:

- Lead the power supply cable into the housing through the top cable entry.
- Lead the cables for signal inputs and signal outputs into the housing through the middle and, where necessary, bottom cable entries.
- Connect the cables in accordance with the electrical connection. If present, connect the cable shielding to the earthing clamp provided.
- Use wire end ferrules when connecting.
- After connecting the power supply to the dualcompartment housing, terminal cover (2) must be installed.
- Close unused cable entries using suited plugs.

## Connection to remote mount design

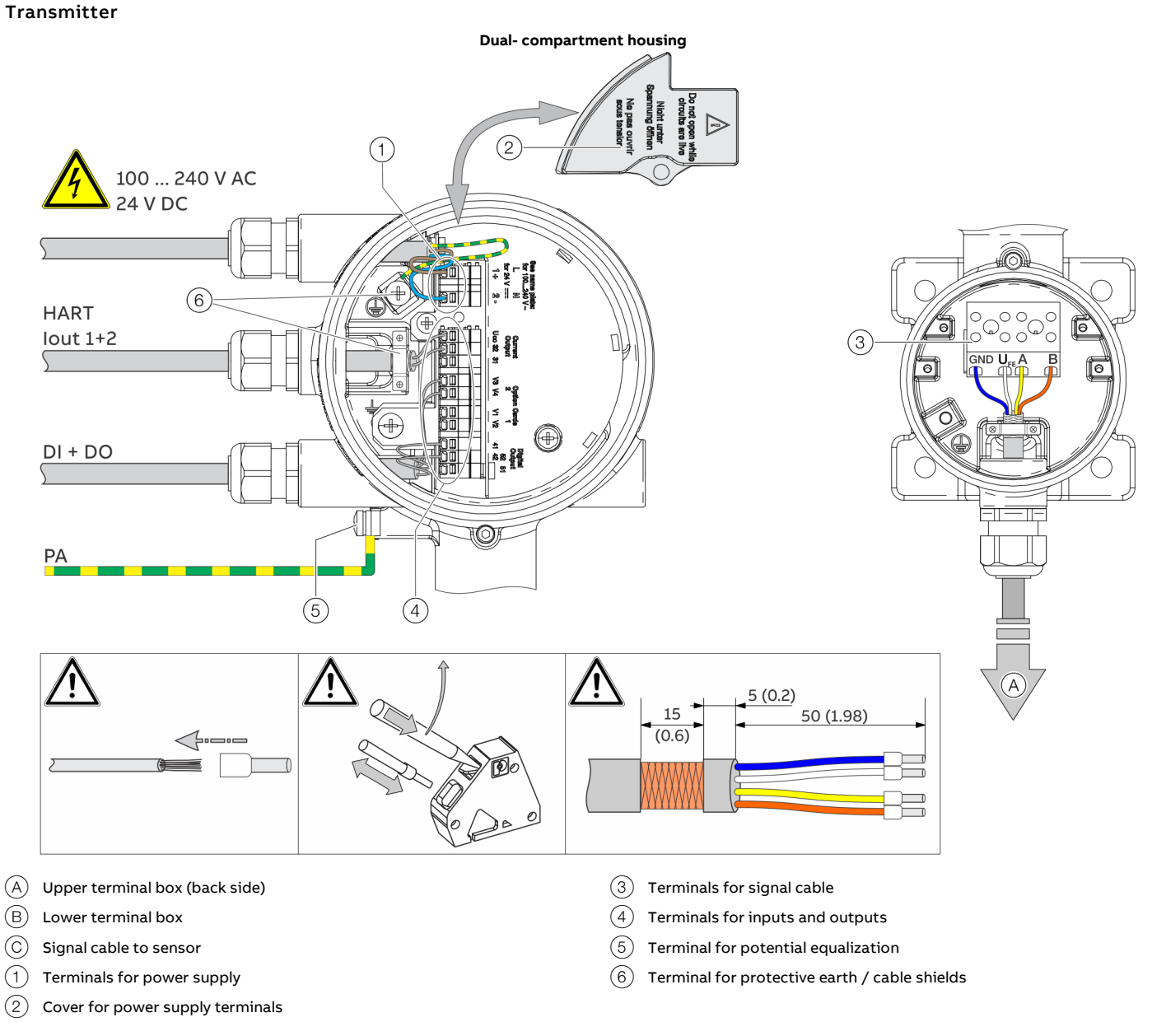

Figure 56: Electrical connection to transmitter in remote mount design [example, dimensions in mm (in)]

# ... 5 Electrical connections

## ... Connection on the device

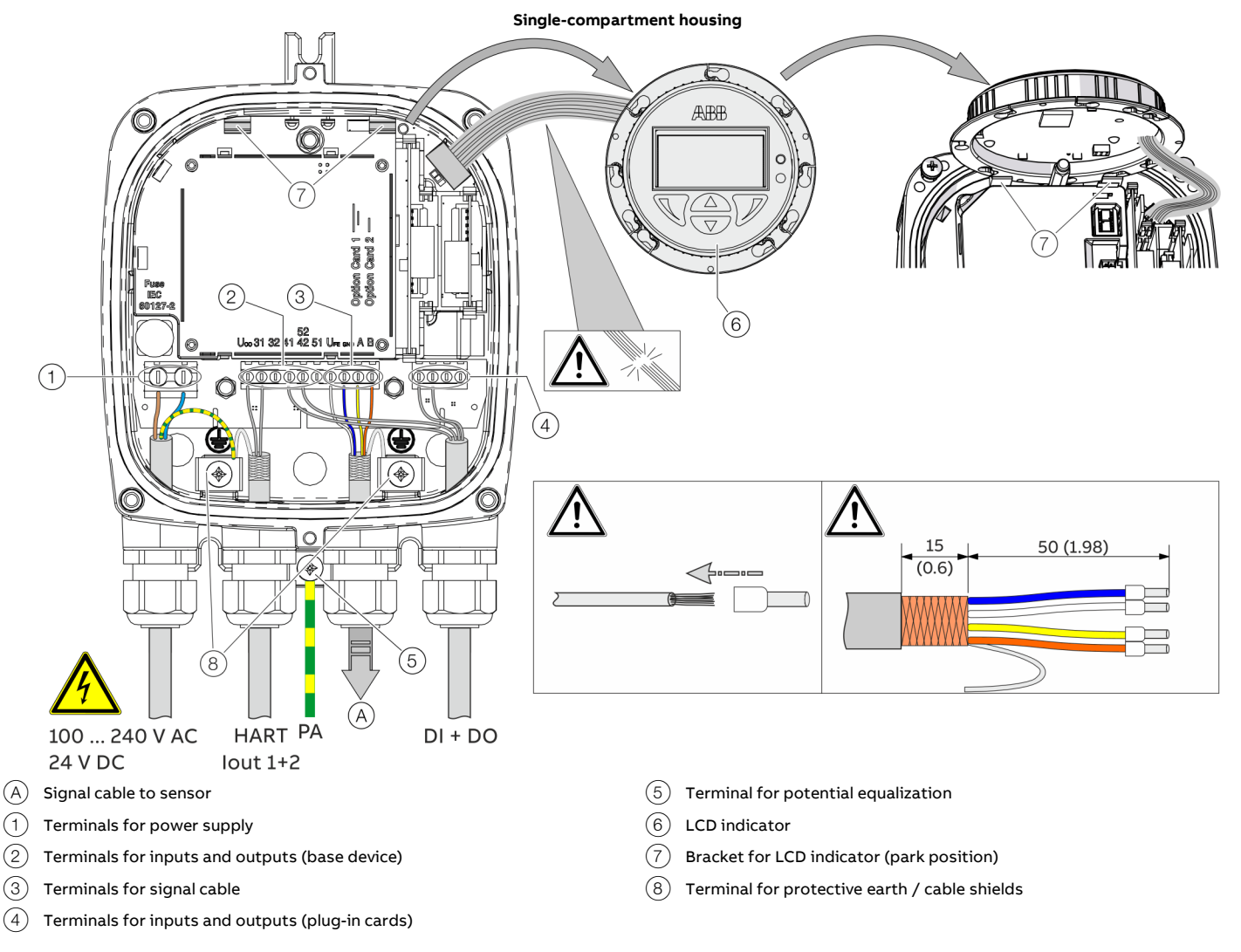

Figure 57: Electrical connection to transmitter in remote mount design [example, dimensions in mm (in)]

## NOTICE

If the O-ring gasket is seated incorrectly or damaged, this may have an adverse effect on the housing protection class. Follow the instructions in **Opening and closing the housing** on page 16 to open and close the housing safely.

| Terminal        | ABB signal cable | HELKAMA signal cable |  |
|-----------------|------------------|----------------------|--|
|                 | 3KQZ407123U0100  | 20522                |  |
|                 |                  |                      |  |
| GND             | Blue             | Blue (4)             |  |
| U <sub>FE</sub> | White            | white (3)            |  |
| A               | Yellow           | Blue (2)             |  |
| В               | Orange           | white (1)            |  |

Observe the following points when connecting to an electrical supply:

- Lead the cable for the power supply and the signal inputs and outputs into the housing as shown.
- The signal cable to the sensor is connected in the lower connection area of the transmitter.
- Connect the cables in accordance with the electrical connection diagram. If present, connect the cable shielding to the earthing clamp provided.
- Use wire end ferrules when connecting.
- After connecting the power supply, terminal cover (2) must be installed.
- Close unused cable entries using suitable plugs.

#### Flowmeter sensor

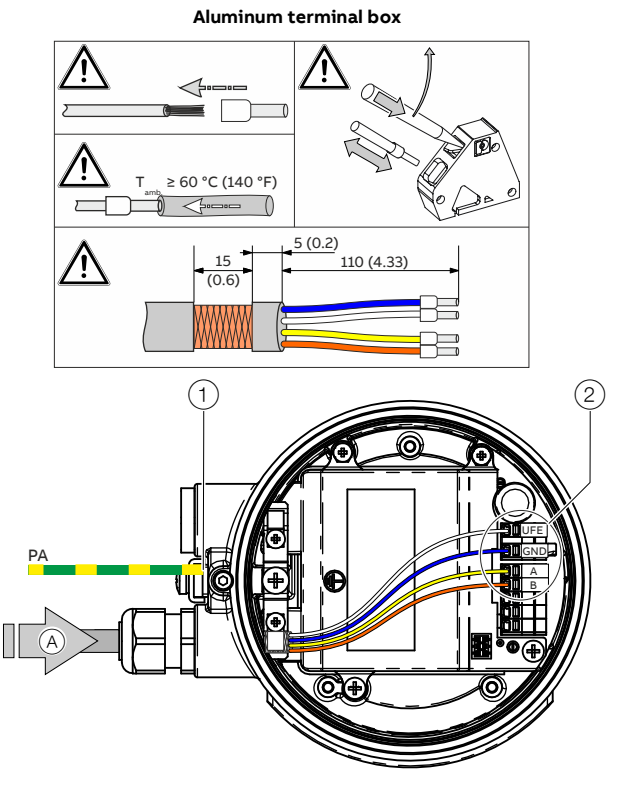

- (A) Signal cable from the sensor
- (1) Terminal for potential equalization

Figure 58: Connection to sensor in remote mount design (example)

## NOTICE

If the O-ring gasket is seated incorrectly or damaged, this may have an adverse effect on the housing protection class. Follow the instructions in **Opening and closing the housing** on page 16 to open and close the housing safely.

| Terminal        | ABB signal cable | HELKAMA signal cable |  |
|-----------------|------------------|----------------------|--|
|                 | 3KQZ407123U0100  | 20522                |  |
|                 |                  |                      |  |
| GND             | Blue             | Blue (4)             |  |
| U <sub>FE</sub> | White            | white (3)            |  |
| A               | Yellow           | Blue (2)             |  |
| В               | Orange           | white (1)            |  |

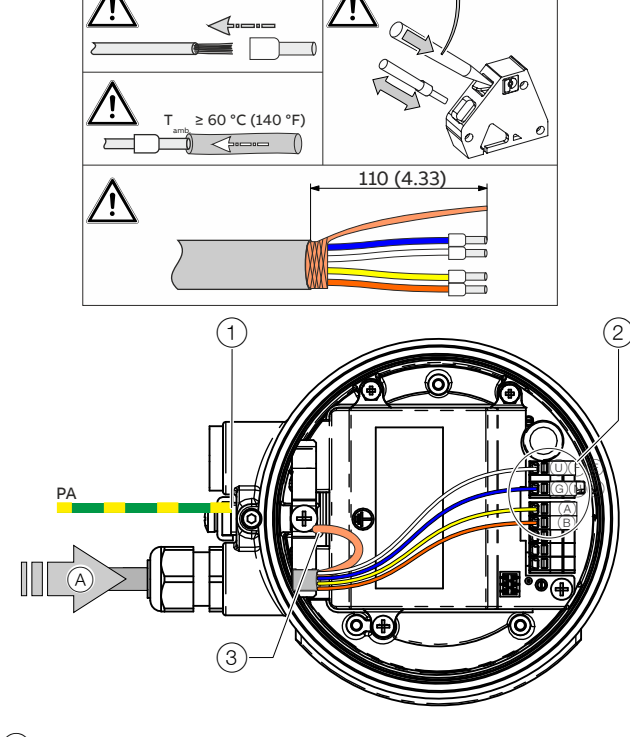

Plastic terminal box

- 2 Terminals for signal cable
- (3) Terminals for signal cable shielding

Observe the following points when connecting to an electrical supply:

- Lead the signal cable into the housing as shown.
- Connect the cables in accordance with the electrical connection. If present, connect the cable shielding to the earthing clamp provided.
- Use wire end ferrules when connecting.
- From an ambient temperature of  $T_{amb.} \ge 60 \text{ °C}$  ( $\ge 140 \text{ °F}$ ) additionally insulate the wires with the enclosed silicone hoses.
- Close unused cable entries using suited plugs.

## 6 Digital communication

## HART<sup>®</sup> Communication

#### Note

The HART<sup>®</sup> protocol is an unsecured protocol, as such the intended application should be assessed to ensure that these protocols are suitable before implementation.

In connection with the DTM (Device Type Manager) available to the device, communication (configuration, parameterization) can be carried out FDT 0.98 or 1.2.

Other tool or system integrations (e.g. Emerson AMS / Siemens PCS7) on request.

The necessary DTMs and other files can be downloaded from <a href="http://www.abb.com/flow">www.abb.com/flow</a>.

| HART output      |                                                |
|------------------|------------------------------------------------|
| Terminals        | Active: Uco / 32                               |
|                  | Passive: 31 / 32                               |
| Protocol         | HART 7.6                                       |
| Transmission     | FSK modulation on current output 4 to 20 mA in |
|                  | accordance with the Bell 202 standard          |
| Baud rate        | 1200 baud                                      |
| Signal amplitude | Maximum 1.2 mAss                               |

| Factory setting of the HART process variables |                              |  |
|-----------------------------------------------|------------------------------|--|
| HART process variable Process value           |                              |  |
| Primary Value (PV)                            | Volume Flow in %             |  |
| Secondary Value (SV)                          | Massflow in %                |  |
| Tertiary Value (TV)                           | Volumeflow Totalizer Forward |  |
| Quaternary Value (QV)                         | Volumeflow Totalizer Reverse |  |

The process values of the HART variables can be set in the device menu.

## Modbus<sup>®</sup> communication

#### Note

The Modbus® protocol is an unsecured protocol, as such the intended application should be assessed to ensure that these protocols are suitable before implementation.

Modbus is an open standard owned and administrated by an independent group of device manufacturers styled the Modbus Organization (www.modbus.org/).

Using the Modbus protocol allows devices made by different manufacturers to exchange information via the same communication bus, without the need for any special interface devices to be used.

| Modbus protocol       |                                                     |
|-----------------------|-----------------------------------------------------|
| Terminals             | V1 / V2                                             |
| Configuration         | Via the Modbus interface or via the local operating |
|                       | interface in connection with a corresponding        |
|                       | Device Type Manager (DTM)                           |
| Transmission          | Modbus RTU - RS485 serial connection                |
| Baud rate             | 2400, 4800, 9600, 19200, 38400, 56000, 57600,       |
|                       | 115200 baud                                         |
|                       | Factory setting: 9600 baud                          |
| Parity                | None, even, odd                                     |
|                       | Factory setting: odd                                |
| Stop bit              | One, two                                            |
|                       | Factory setting: One                                |
| IEEE format           | Little endian, big endian                           |
|                       | Factory setting: Little endian                      |
| Typical response time | < 100 ms                                            |
| Response delay time   | 0 to 200 milliseconds                               |
|                       | Factory setting: 10 milliseconds                    |

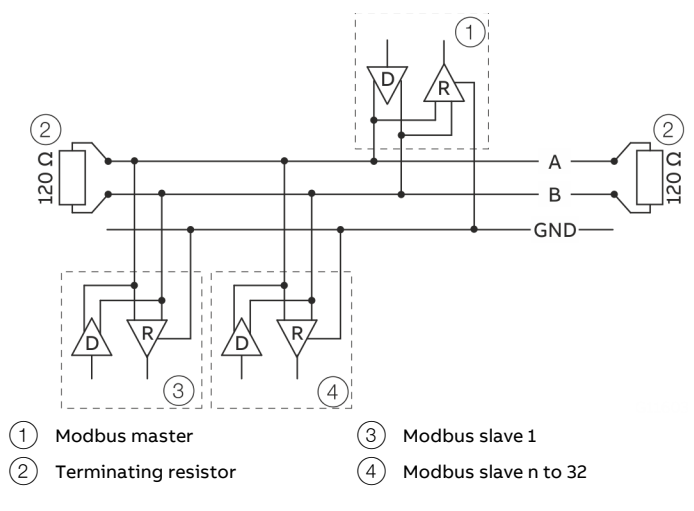

Figure 59: Communication with the Modbus protocol

#### **Cable specification**

The maximum permissible length is dependent on the baud rate, the cable (diameter, capacity and surge impedance), the number of loads in the device chain, and the network configuration (2-core or 4-core).

- At a baud rate of 9600 and with a conductor cross-section of at least 0.14 mm<sup>2</sup> (AWG 26), the maximum length is 1000 m (3280 ft).
- When using a 4-core cable as a 2-wire wiring system, the maximum length must be halved.
- The spur lines must be short, a maximum of 20 m (66 ft).
- When using a distributor with 'n' connections, each branch must have a maximum length of 40 m (131 ft) divided by 'n.'

The maximum cable length depends on the type of cable used. The following standard values apply:

- Up to 6 m (20 ft): cable with standard shielding or twisted-pair cable.
- Up to 300 m (984 ft): double twisted-pair cable with overall foil shielding and integrated earth cable.
- Up to 1200 m (3937 ft): double twisted-pair cable with individual foil shielding and integrated earth cables. Example: Belden 9729 or equivalent cable.

A category 5 cable can be used for Modbus RS485 up to a maximum length of 600 m (1968 ft). For the symmetrical pairs in RS485 systems, a surge impedance of more than 100  $\Omega$  is preferred, especially at a baud rate of 19200 and above.

#### **PROFIBUS DP® communication**

#### Note

The PROFIBUS DP® protocol is an unsecured protocol, as such the intended application should be assessed to ensure that these protocols are suitable before implementation.

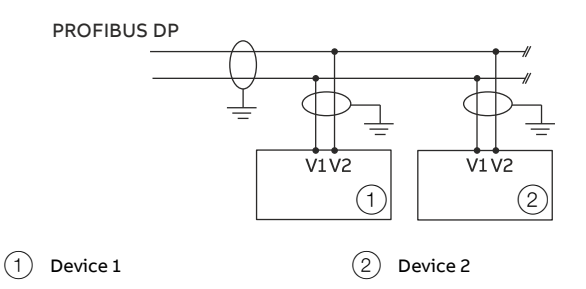

Figure 60: Communication with the PROFIBUS DP protocol

| PROFIBUS DP interface |                                                    |
|-----------------------|----------------------------------------------------|
| Terminals             | V1 / V2                                            |
| Configuration         | Via the PROFIBUS DP interface or via the local     |
|                       | operating interface in connection with a           |
|                       | corresponding Device Type Manager (DTM)            |
| Transmission          | Based on IEC 61158-2                               |
| Baud rate             | 9.6 kbps, 19.2 kbps, 45.45 kbps, 93.75 kbps, 187.5 |
|                       | kbps, 500 kbps, 1.5 Mbps                           |
|                       | The baud rate is automatically detected and does   |
|                       | not need to be configured manually                 |
| Device profile        | PA Profile 3.02                                    |
| Bus address           | Address range 0 to 126                             |
|                       | Factory setting: 126                               |
| Number of DP nodes    | ≤ 32, Node = Devices with / without PROFIBUS       |
|                       | address                                            |
| Bus termination       | Bus termination required at the beginning and end  |
|                       | of each DP segment!                                |

## ... 6 Digital communication

## ... PROFIBUS DP<sup>®</sup> communication

For commissioning purposes, you will need a device driver in EDD (Electronic Device Description) or DTM (Device Type Manager) format plus a GSD file.

You can download EDD, DTM and GSD from www.abb.com/flow.

The files required for operation can also be downloaded from <u>www.profibus.com</u>.

ABB provides three different GSD files which can be integrated in the system.

| ID number | GSD file name |                    |
|-----------|---------------|--------------------|
| 0x9740    | PA139740.gsd  | 1xAl, 1xTOT        |
| 0x9700    | PA139700.gsd  | 1AI                |
| 0x3432    | ABB_3432.gsd  | 6xAl, 2xTOT, 1xAO, |
|           |               | 1xDl, 1xDO         |

Users decide at system integration whether to install the full range of functions or only part. Switching is made using the 'Ident Nr. Selector' parameter.

See also Parameter description in the operating instruction.

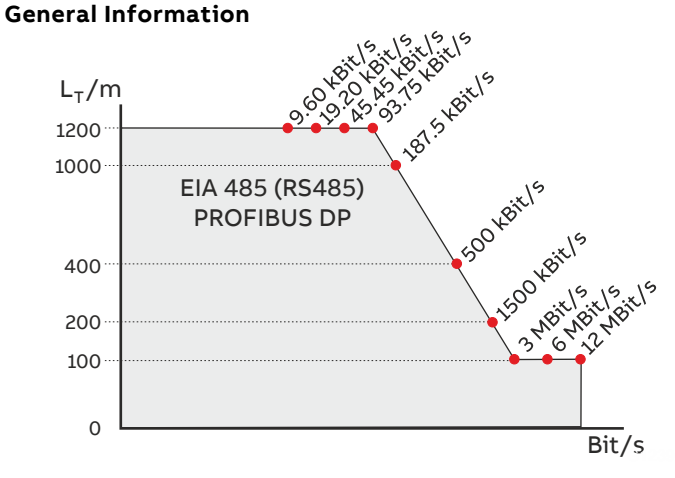

Figure 61: Bus cable length depends on the transmission rate

#### **Pro PROFIBUS Line**

(Line = Starts at DP Master and goes to last DP/PA Slave)

- Approximately 4 to 8 DP segments through the repeater (see repeater data sheets)
- Recommended DP transfer rate 500 to 1500 kBit/s
- The slowest DP node determines the transfer rate of the DP line
- Number of PROFIBUS DP and PA nodes ≤ 126 (addresses 0 to 125)

#### Per PROFIBUS DP segment

- Number of DP nodes ≤ 32 (Node = Devices with / without PROFIBUS address)
- Bus termination required at the beginning and end of each DP segment!
- Trunk cable length  $(L_T)$  see diagram (length dependent on transfer rate)
- Cable length of at least 1 m between two DP nodes at ≥ 1500 kBit/s!
- Spur cable length (L<sub>S</sub>), at  $\leq$  1500 kBit/s: LS  $\leq$  0.25 m, at > 1500 kBit/s: LS = 0.00 m!
- At 1500 kBit/s and ABB DP cable type A:
  - Sum of all spur cable lengths ( $L_S$ )  $\leq$  6.60 m, trunk cable length ( $L_T$ ) > 6.60 m, total length =  $L_T$ + ( $\Sigma L_S$ )  $\leq$  200 m, maximum 22 DP nodes (= 6.60 m / (0.25 m + 0.05 m spare))

## **PROFIBUS PA® communication**

#### Note

The PROFIBUS PA® protocol is an unsecured protocol, as such the intended application should be assessed to ensure that these protocols are suitable before implementation.

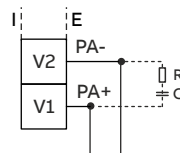

Figure 62: Communication with the PROFIBUS PA protocol

| PROFIBUS PA interface      |                                                     |  |
|----------------------------|-----------------------------------------------------|--|
| Terminals                  | V1 (PA+) / V2 (PA-)                                 |  |
| Configuration              | Via Device HMI or PROFIBUS PA-DTM or FDI            |  |
|                            | package                                             |  |
| Transmission               | Based on IEC 61158-2                                |  |
| Device profile             | The interface conforms to profile 3.02 (PROFIBUS    |  |
|                            | standard, EN 50170,                                 |  |
|                            | DIN 19245 [PRO 91])                                 |  |
| PROFIBUS PA ID no          | 0x3438                                              |  |
| Alternative standard ID no | 0x9700 or 0x9740                                    |  |
| Bus cable                  | Shielded, twisted cable (acc. to IEC 61158-2, types |  |
|                            | A or B are preferred)                               |  |

#### **Bus topology**

- Tree and/or line structure
- Bus termination: passive at both ends of the main bus line (RC element R = 100  $\Omega$ , C = 1  $\mu$ F)

#### Voltage / current consumption

- Average current consumption: 10 mA
- In the event of an error, the integrated FDE function (=Fault Disconnection Electronic) integrated in the device is ensures that the current consumption can rise to a maximum of 13 mA.
- The upper current limit is restricted electronically.
- The voltage on the bus line must be within 9 to 32 V DC

#### Short circuit protection / reverse polarity protection

The Device Terminals V1 and V2, Profibus connects to, are shortcircuit protected and have a reverse polarity protection.

#### System integration

ABB provides three different GSD files which can be integrated in the system.

| ID number | GSD file name |  |
|-----------|---------------|--|
| 0x9700    | PA139700.gsd  |  |
| 0x9740    | PA139740.gsd  |  |
| 0x3438    | ABB_3438.gsd  |  |

Users decide at system integration whether to install the full range of functions or only part. Switching is made using the 'Ident Nr. Selector' parameter.

See also Parameter description in the operating instruction.

You can download the GSD files from www.abb.com/flow.

For additional information, see separate interface documentation.

#### PROFIBUS PA connection via M12-Plug Only in non-hazardous areas!

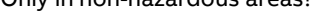

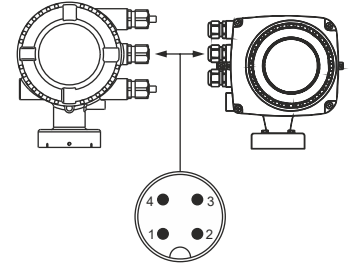

Figure 63: Pin assignment\* PROFIBUS PA M12-Plug (option)

| Pin assignment* |                                                                |  |
|-----------------|----------------------------------------------------------------|--|
| Function        |                                                                |  |
| PA+             |                                                                |  |
| Not connected   |                                                                |  |
| PA-             |                                                                |  |
| Shield          |                                                                |  |
| ss              | signment*<br>Function<br>PA+<br>Not connected<br>PA-<br>Shield |  |

\* Front view showing pin insert and pins

## ... 6 Digital communication

## EtherNet/IP™ and PROFINET® communication

#### Note

You will find detailed information regarding the "Ethernet" in the interface description 'COM/FEP630/FEH630/E/MB'.

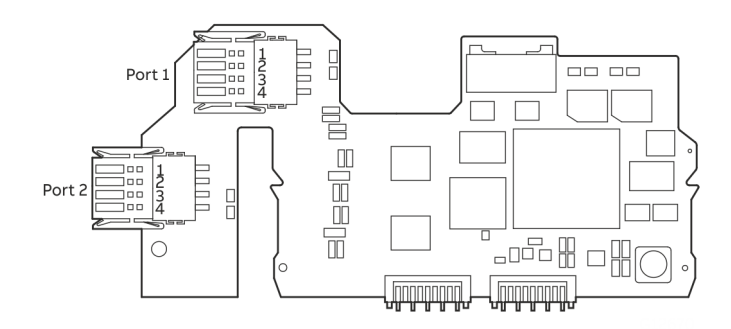

| Terminal designation: |       |          |                |
|-----------------------|-------|----------|----------------|
| Port                  | Pin   | Function | Color coding   |
| 1                     | Pin 1 | RD+      | White / Orange |
|                       | Pin 2 | RD-      | Orange         |
|                       | Pin 3 | TD+      | White / Green  |
|                       | Pin 4 | TD-      | Green          |
| 2                     | Pin 1 | RD+      | White / Orange |
|                       | Pin 2 | RD-      | Orange         |
|                       | Pin 3 | TD+      | White / Green  |
|                       | Pin 4 | TD-      | Green          |

#### Figure 64: Ethernet communication plug-in card

#### One port connection without power over Ethernet

| Terminal designation: |       |          |                |  |  |
|-----------------------|-------|----------|----------------|--|--|
| Port                  | Pin   | Function | Color coding   |  |  |
| 1                     | Pin 1 | RD+      | White / Orange |  |  |
|                       | Pin 2 | RD-      | Orange         |  |  |
|                       | Pin 3 | TD+      | White / Green  |  |  |
|                       | Pin 4 | TD-      | Green          |  |  |

Standard Ethernet 10/100 BASE-T/TX (IEEE802.3) single port connection.

#### One port connection with power over Ethernet

| Terminal designation: |              |      |                |  |  |
|-----------------------|--------------|------|----------------|--|--|
| Port                  | Pin Function |      | Color coding   |  |  |
| 1                     | Pin 1        | RD+  | White / Orange |  |  |
|                       | Pin 2        | RD-  | Orange         |  |  |
|                       | Pin 3        | TD+  | White / Green  |  |  |
|                       | Pin 4        | TD-  | Green          |  |  |
| 2                     | Pin 1        | PWR+ | White / Blue   |  |  |
|                       | Pin 2        | PWR+ | Blue           |  |  |
|                       | Pin 3        | PWR- | White / Brown  |  |  |
|                       | Pin 4        | PWR- | Brown          |  |  |

Standard Ethernet 10/100 BASE-T/TX (IEEE802.3) single port connection.

#### Ethernet communication

Equipped with an Ethernet Card, the flowmeter provides 2 Ports supporting a Ring, Star and Daisy Chain Network configuration.

In addition to the Ethernet Card, a plug-in Card providing ,Power over Ethernet' is available. This Card allows to power the 24 V DC Version of the flowmeter through Ethernet without the need for additional power supply.

# EtherNet/IP™ and PROFINET® protocol Note

The protocol is not secure, as such. The application should be assessed before Implementation to ensure the protocol is suitable.

The EtherNet/IP and PROFINET protocol supports cyclic communication. Process Variables, Diagnostic Data and Device Status Information can be accessed cyclically. With PROFINET communication, the DHCP (Dynamic Host Configuration Protocol) function is not supported and PROFINET DCP (Discovery and Configuration Protocol) is used instead.

#### Two port connection without power over Ethernet

For Device Configuration a Webserver is available providing full access to all parameter and diagnostic data.

| EtherNet/IP Interface |                                                 |
|-----------------------|-------------------------------------------------|
| Configuration         | Through the Webserver or the local operating    |
|                       | Interface (Display).                            |
| EtherNet / IP         | 5002                                            |
| ProductCode           |                                                 |
| EDS file              | FEW530_FEPFEH630_01_01.eds                      |
| Device profile        | Profile 0x43, Generic Device, (keyable).        |
| Supporte standards    | Common Industrial Protocol (CIP™) Vol1, Ed 3.25 |
| and protocols         | EtherNet/IP™ Adaptation of CIP™, Vol2, Ed 1.23  |
| Cable                 | Cat 5                                           |

# Further communication protocols **Note**

The device supports following security modes:

| Se | ecured Protocols         | Unsecured protocols          |
|----|--------------------------|------------------------------|
| w  | ebserver https           | EtherNet/IP, Modbus TCP and  |
|    |                          | PROFINET                     |
| •  | Used ports by Webserver: | • Used ports by EtherNet/IP: |
|    | TCP 443                  | TCP 44818, UDP 2222          |
| •  | Security is based on     | Used ports by Modbus/TCP:    |
|    | .x509 Certificates       | TCP 502                      |
|    |                          | Used ports by PROFINET:      |
|    |                          | UDP 34964, 49152             |

All protocols can be enabled / disabled in the HMI Menu.

#### Note

For EMC reasons, if an Ethernet output and a current or digital output are used simultaneously, a shielded cable must also be used for the current or digital output. The shield of the cable must be connected in the unit., see **Connection to integral mount design** on page 39 and **Connection to remote mount design** on page 41.

| PROFINET Interface |                                                 |  |
|--------------------|-------------------------------------------------|--|
| Configuration      | Through the Webserver or the local operating    |  |
|                    | Interface (Display).                            |  |
| Device profile     | PA Profile 4.01 Specification                   |  |
| GSDML File         | GSDML-V2.42-ABB_001A-3437_FLOW_EL_MAGNETIC-     |  |
|                    | 20220713.xml                                    |  |
| GSD File           | ABB 0x3437 or PNO 0xB332                        |  |
| Supporte standards | Common Industrial Protocol (CIP™) Vol1, Ed 3.25 |  |
| and protocols      | EtherNet/IP™ Adaptation of CIP™, Vol2, Ed 1.23  |  |
|                    | PROFINET PNIO_Version V2.42                     |  |

# ... 6 Digital communication

## ... EtherNet/IP™ and PROFINET® communication

#### Wiring with different network topologies

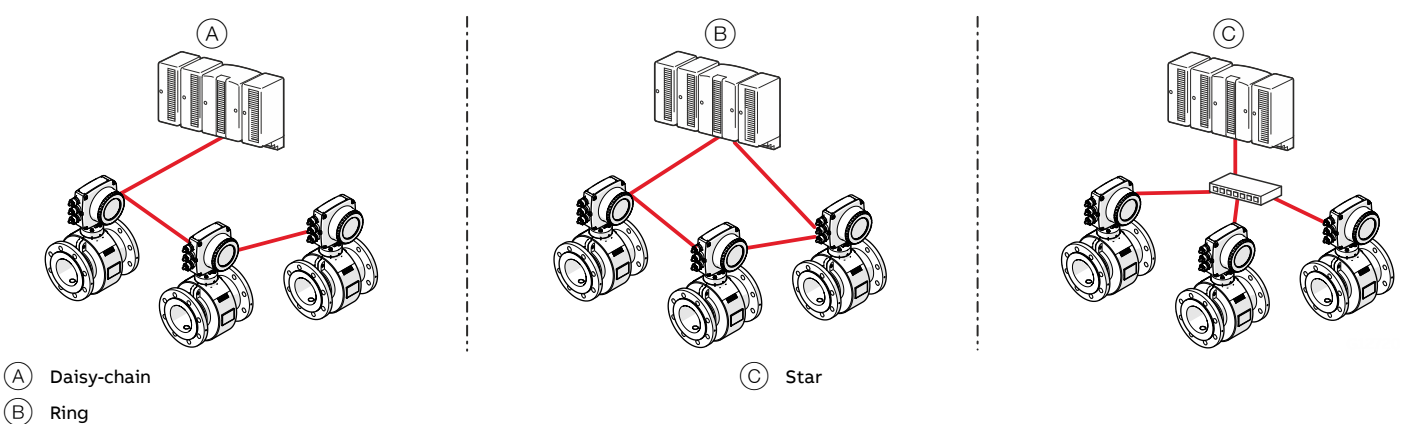

#### Figure 65: Connection topologies

Ethernet Option Cards are designed only for use in hazardous applications Zone 2 / Division 2 or general purpose areas. The output circuits are designed so that different topologies such as daisy chain or point to point can be connected. See Installation diagram for detailed information.

- It is not permitted to combine both topologies.
- Ethernet communication is only available for installations in Zone 2/Division 2 or general purpose
- The rated voltage of these non-intrinsically safe circuits are UM = 57 V.

| Тороlоду | No. Ethernet cables | No. wires in   | PoE | Port | Clamp | Function    | Cable          |
|----------|---------------------|----------------|-----|------|-------|-------------|----------------|
|          | connected           | Ethernet cable |     |      |       |             |                |
| Star     | 1                   | 4              | No  | 1    | 1     | RD+         | white / orange |
|          |                     |                |     |      | 1     | RD-         | orange         |
|          |                     |                |     |      | 3     | TD+         | white / green  |
|          |                     |                |     |      | 4     | TD-         | green          |
|          | 1                   | 8              | No  | 1    | 1     | RD+         | white / orange |
|          |                     |                |     |      | 2     | RD-         | orange         |
|          |                     |                |     |      | 3     | TD+         | white / green  |
|          |                     |                |     |      | 4     | TD-         | green          |
|          |                     |                |     | 2    | 1     | Spare 1+    | white / blue   |
|          |                     |                |     |      | 2     | Spare 1-    | blue           |
|          |                     |                |     |      | 3     | Spare 2+    | white / brown  |
|          |                     |                |     |      | 4     | Spare 2-    | brown          |
|          | 1                   | 4              | Yes | 1    | 1     | Recommen    | dation:        |
|          |                     |                |     |      | 2     | Use cable w | ith 8 wires    |
|          |                     |                |     |      | 3     |             |                |
|          |                     |                |     |      | 4     |             |                |
|          | 1                   | 8              | Yes | 1    | 1     | RD+         | white / orange |
|          |                     |                |     |      | 2     | RD-         | orange         |
|          |                     |                |     |      | 3     | TD+         | white / green  |
|          |                     |                |     |      | 4     | TD-         | green          |
|          |                     |                |     | 2    | 1     | Spare 1+    | white / blue   |
|          |                     |                |     |      | 2     | Spare 1-    | blue           |
|          |                     |                |     |      | 3     | Spare 2+    | white / brown  |
|          |                     |                |     |      | 4     | Spare 2-    | brown          |

| Topology            | No. Ethernet cables connected | No. wires in<br>Ethernet cable | ΡοΕ | Port | Clamp | Function | Cable          |
|---------------------|-------------------------------|--------------------------------|-----|------|-------|----------|----------------|
| Ring or daisy-chain | 2                             | 4*                             | No  | 1    | 1     | RD+      | white / orange |
|                     |                               |                                |     |      | 2     | RD-      | orange         |
|                     |                               |                                |     |      | 3     | TD+      | white / green  |
|                     |                               |                                |     |      | 4     | TD-      | green          |
|                     |                               |                                |     | 2    | 1     | RD+      | white / orange |
|                     |                               |                                |     |      | 2     | RD-      | orange         |
|                     |                               |                                |     |      | 3     | TD+      | white / green  |
|                     |                               |                                |     |      | 4     | TD-      | green          |
| $\sim$              |                               |                                |     |      |       |          |                |

\* If you use 8-wire cables, 4 wires will not be connected.

#### Connect the retractable plug to the Ethernet card

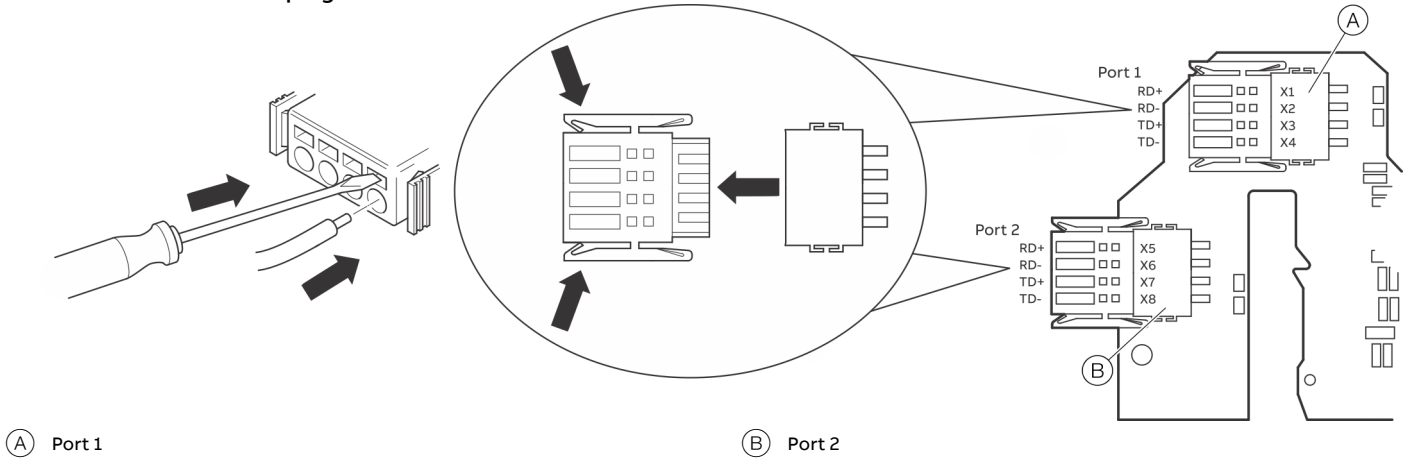

Figure 66: Ethernet card connection

# ... 6 Digital communication

## ... EtherNet/IP™ and PROFINET® communication

#### Preparing the EtherNet Cat5e cable

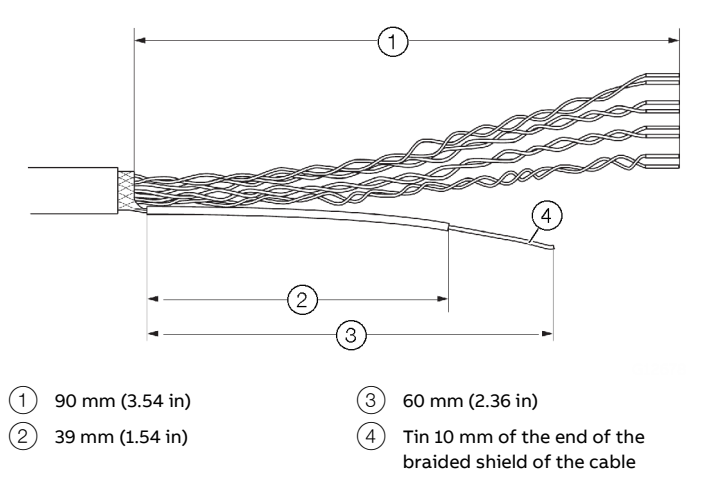

Figure 67: Preparing the EtherNet Cat5e cable

#### Ground the Ethernet connection cable

Connect the outer shield of the Ethernet cable to the screw terminal.

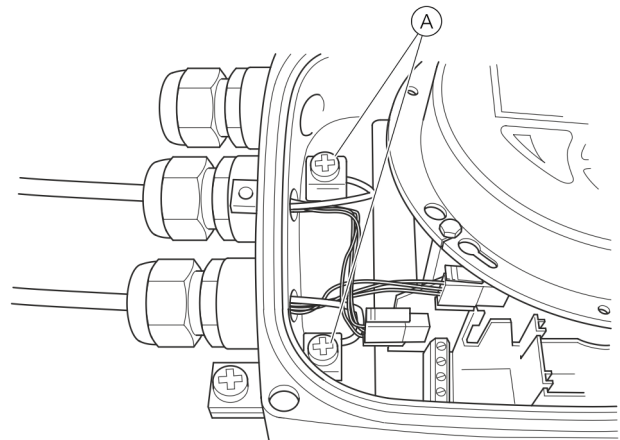

(A) Screw terminal

Figure 68: Ground the Ethernet connection cable

#### M12 connector (optional)

A variety of options are available for the M12 connector through the model code:

- Flowmeter equipped with 1 × M12 (four-wire, connection to Port 1)
- Flowmeter equipped with 2 × M12 (four-wire, connection to Port 1 and 2)
- Flowmeter equipped with 1 × M12 (eight-wire, connection to Port 1 and 2)

These options enable connection to various network topologies:

| Тороlоду            | Four-wire   | Four-wire | Four-wire | Eight-wire   |
|---------------------|-------------|-----------|-----------|--------------|
|                     | <b>Co</b>   | Co        |           | <b>Co</b>    |
|                     | 1 x M12     | 2 x       | M12       | 1 x M12      |
|                     | (four-wire) | (four     | -wire)    | (eight-wire) |
| Star                | Y           | •         | Y         | Y            |
| Ring or daisy chain | N           | •         | Y         | Ν            |
| PoE                 | N           | I         | N         | Y            |

**Electrical connections** 

You can reference the internal wiring in the transmitter and the corresponding pin assignment in the M12 connector in the following table:

| olor Ethernet plug- | Color  | M12       | Wiring inside the transmitter |  |  |
|---------------------|--------|-----------|-------------------------------|--|--|
| in card             |        | connector |                               |  |  |
| Connector/pin       |        | pin       |                               |  |  |
| ow Port 1 X1        | Yellow | 1         | 3 4                           |  |  |
| nge Port 1 X2       | Orange | 2         |                               |  |  |
| nite Port 1 X3      | White  | 3         |                               |  |  |
| lue Port 1 X4       | Blue   | 4         | M12 connector four-wire       |  |  |
| nite Port 1 X1      | White  | 1         |                               |  |  |
| lue Port 1 X2       | Blue   | 2         |                               |  |  |
| wn Port 1 X3        | Brown  | 3         | 5                             |  |  |
| een Port 1 X4       | Green  | 4         |                               |  |  |
| ink Port 1 X5       | Pink   | 5         |                               |  |  |
| ow Port 1 X6        | Yellow | 6         | M12 connector eight-wire      |  |  |
| rey Port 1 X7       | Grey   | 7         |                               |  |  |
| Red Port 1 X8       | Red    | 8         |                               |  |  |

#### **Use in Potentially Explosive Atmospheres**

## 

There are limitations to the M12 connector in combination with an ATEX / IECEx / EAC-Ex approved flowmeter.

|                                                                                       | No Ex area | ATEX/IECEx/<br>EAC-Ex<br>Zone 2 | Div 2 |
|---------------------------------------------------------------------------------------|------------|---------------------------------|-------|
| Ethernet cable connected directly to<br>the terminals of the Ethernet plug-in<br>card | Y          | Y                               | Y     |
| Ethernet cable connected to the M12<br>connector on the transmitter<br>housing        | Y          | Y                               | Ν     |

#### Locking clip

## 

A locking clip must be attached when using the M12 connector in combination with an ATEX / IECEx / EAC-Ex approved flowmeter.

• Use or operation of the device without the M12 locking clip is not permitted.

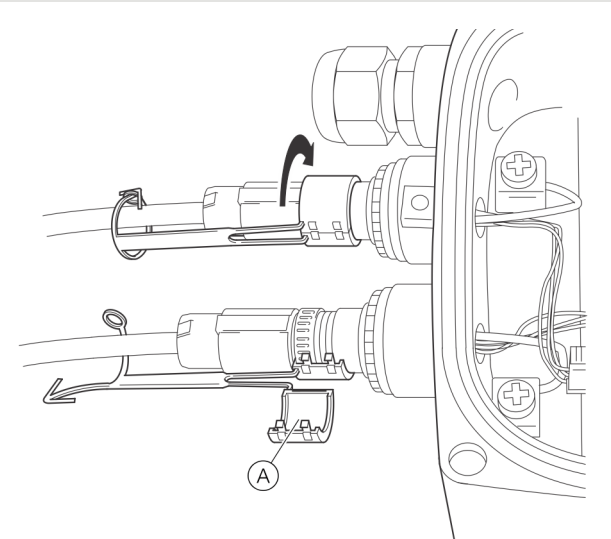

#### A Locking clip

Figure 69: Fastening the locking clip

## **A** DANGER

## **Explosion hazard**

Explosion hazard caused by connecting or disconnecting the M12 connector when the device is in live state.

Connect or disconnect the M12 connector only if the device is de-energized.

- 1. Remove the sealing cap of the M12 metal connector on the transmitter housing when delivered.
- 2. Connect the customer-provided M12 connector cable.
- 3. Place the enclosed locking clip around the M12 connector and close it until the locking clip engages, then secure the locking clip by closing the pin and pin boss.

# ... 6 Digital communication

## ... EtherNet/IP<sup>TM</sup> and PROFINET<sup>®</sup> communication

#### RJ45 connector (optional)

A variety of options are available for the RJ45 connector through the model code: The RJ45 connector is equipped with an Ethernet cable of a specific length, depending on the model code.

The flowmeter is supplied with an Ethernet cable, which is connected to the terminals in the transmitter at the factory.

- Flowmeter equipped with 1 × RJ45 (four-wire, connection to Port 1)
- Flowmeter equipped with 2 × RJ45 (four-wire, connection to Port 1 and 2)
- Flowmeter equipped with 1 ×RJ45 (eight-wire, connection to Port 1 and 2)

| -             |             |            |            |              |
|---------------|-------------|------------|------------|--------------|
| Topology      | Four-wire   | Four-wire  | Four-wire  | Eight-wire   |
|               |             |            |            | Ø            |
|               | 1 x RJ45    | 2 x M12 (1 | four-wire) | 1 x RJ45     |
|               | (four-wire) |            |            | (eight-wire) |
| Star          | Y           | ,          | Y          | Y            |
| Ring or daisy | Ν           | ,          | Y          | Ν            |
| chain         |             |            |            |              |
| PoE           | Ν           |            | N          | Y            |

These options enable connection to various network topologies:

#### **Electrical connections**

You can reference the in the transmitter and the corresponding pin assignment in the RJ45 connector in the following table:

| Wiring inside the transmitter | Color        | Ethernet plug-in |
|-------------------------------|--------------|------------------|
|                               |              | card             |
|                               |              | Port/pin         |
| RJ45 four-wire                | Yellow       | Port 1 X1        |
|                               | Orange       | Port 1 X2        |
|                               | White        | Port 1 X3        |
|                               | Blue         | Port 1 X4        |
| RJ45 eight-wire               | White/orange | Port 1 X1        |
| RJ45 eight-wire               | Orange       | Port 1 X2        |
|                               | White/Green  | Port 1 X3        |
|                               | Green        | Port 1 X4        |
|                               | White/blue   | Port 2 X5        |
|                               | Blue         | Port 2 X6        |
|                               | White/brown  | Port 2 X7        |
|                               | Brown        | Port 2 X8        |

## Use in potentially explosive atmospheres

## 

There are limitations to the RJ45 connector in combination with an ATEX / IECEx / EAC-Ex approved flowmeter.

|                                    | No Ex area A | ATEX/IECEx/E | Div 2 |  |
|------------------------------------|--------------|--------------|-------|--|
|                                    |              | AC-Ex        |       |  |
|                                    |              | Zone 2       |       |  |
| Ethernet cable with RJ45 connector | Y            | Y            | Ν     |  |
| mounted to the transmitter housing |              |              |       |  |

#### Ethernet card status LEDs

The 8 LEDs on the Ethernet card indicate the status of each port and the network.

To enable card status indication in the upper HMI Line, navigate to 'Display / Display Tag / Ethernet Status'.

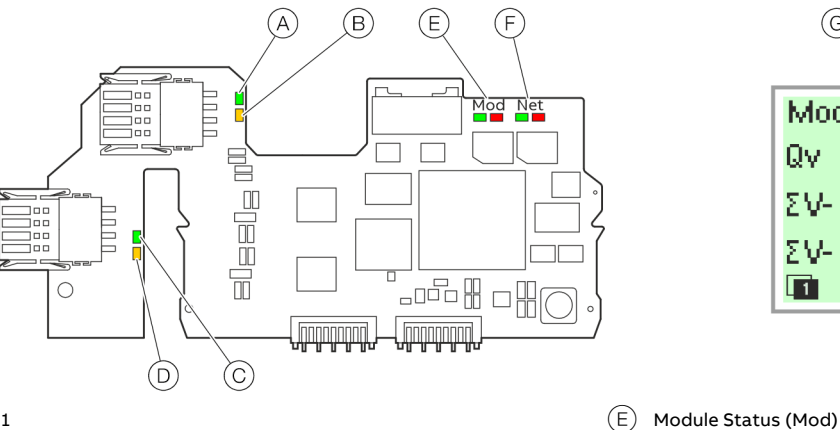

G

Mod <G> Net <G>

Q∨
0.00

V 0.00

ΣV 0.00

m3
ΣV 

Image: Comparison of the second second s

- (A) Link port 1
- (B) Activity 1
- C Link port 2
- (D) Activity 2

Figure 70: Ethernet card status LEDs

#### EtherNet/IP™ communication

| LED                      | Status                     | -<br>HMI display                           | -<br>Description                                                                      |
|--------------------------|----------------------------|--------------------------------------------|---------------------------------------------------------------------------------------|
| A Port 1                 | ON                         |                                            | Network connection (link up)                                                          |
|                          | OFF                        |                                            | No network                                                                            |
| B Activity 1             | Flashing or ON             |                                            | Traffic                                                                               |
|                          | OFF                        |                                            | No traffic                                                                            |
| © Port 2                 | ON                         |                                            | Network connection (link up)                                                          |
|                          | OFF                        |                                            | No network                                                                            |
| D Activity 2             | Flashing or ON             |                                            | Traffic                                                                               |
| -                        | OFF                        |                                            | No traffic                                                                            |
| E Module Status (Mod)    | green, ON                  | Mod showing <g> continously</g>            | Device ready for Operation.                                                           |
|                          |                            |                                            | Working properly                                                                      |
|                          | green, Flashing (1 Hz)     | Mod changing between <g> and &lt; &gt;</g> | Standby. Device not configured yet                                                    |
|                          | green/ red, Flashing (1Hz) |                                            | Device performs "Power-On" Test                                                       |
|                          | red, Flashing (1 Hz)       | Mod changing between <r> and &lt; &gt;</r> | A fixable configuration error. For example: an incorrect or incomplete configuration. |
|                          | red, ON                    | Mod showing <r> continously</r>            | Major Error.                                                                          |
|                          |                            |                                            | Non removable serious error, please contact service                                   |
|                          | OFF                        | Mod showing < > continously                | No Power                                                                              |
| (F) Network Status (Net) | green, ON                  | Net showing <g> continously</g>            | Connected. Device has at least one established connection                             |
| 0                        | green, Flashing (1 Hz)     | Net changing between <g> and &lt; &gt;</g> | No Connection.                                                                        |
|                          |                            |                                            | Device did not establish any connections, but was assigned an IP                      |
|                          |                            |                                            | address                                                                               |
|                          | green/ red, Flashing (1Hz) |                                            | Device performs "Power-On" Test                                                       |
|                          | red, ON                    | Net showing <r> continously</r>            | Dublicated IP address. Device has detected that the device IP                         |
|                          |                            |                                            | address is aiready in use                                                             |
|                          |                            | Net snowing < > continously                | No supply voltage or IP Address.                                                      |
|                          | red, flashing (1 Hz)       | Mod changing between <r> and &lt; &gt;</r> | Connection timeout                                                                    |

(F) Network Status (Net)

(G) Card status indication on LCD indicator (example)

# ... 6 Digital communication

## ... EtherNet/IP<sup>™</sup> and PROFINET<sup>®</sup> communication

## **PROFINET®** communication

| LED                     | Status                     | -<br>HMI display                           | Description                                                      |
|-------------------------|----------------------------|--------------------------------------------|------------------------------------------------------------------|
| A Port 1                | ON                         |                                            | Network connection (link up)                                     |
|                         | OFF                        |                                            | No network                                                       |
| B Activity 1            | Flashing or ON             |                                            | Traffic                                                          |
|                         | OFF                        |                                            | No traffic                                                       |
| C Port 2                | ON                         |                                            | Network connection (link up)                                     |
| 0                       | OFF                        |                                            | No network                                                       |
| (D) Activity 2          | Flashing or ON             |                                            | Traffic                                                          |
| 0                       | OFF                        |                                            | No traffic                                                       |
| (E) Module Status (Mod) | green, ON                  | Mod showing <g> continously</g>            | PROFINET configuration complete                                  |
| 0                       | green, Flashing (1 Hz)     | Mod changing between <g> and &lt; &gt;</g> | Blink Test (Profinet)                                            |
|                         | green/ red, Flashing (1Hz) |                                            | Device performs "Power-On" Test                                  |
|                         |                            |                                            |                                                                  |
|                         | red, Flashing (1 Hz)       | Mod changing between <r> and &lt; &gt;</r> | A fixable configuration error. For example: an incorrect or      |
|                         |                            |                                            | incomplete configuration.                                        |
|                         | red, ON                    | Mod showing <r> continously</r>            | Major Error.                                                     |
|                         |                            |                                            | Non removable serious error, please contact service              |
|                         | OFF                        | Mod showing < > continously                | Startup or Device is turned off. No supply voltage.              |
| F Network-Status (Net)  | green, ON                  | Net showing <r> continously</r>            | PLC connected                                                    |
|                         | green, Flashing (1 Hz)     | Net changing between <g> and &lt; &gt;</g> | No Connection.                                                   |
|                         |                            |                                            | Device did not establish any connections, but was assigned an IF |
|                         |                            |                                            | address                                                          |
|                         | green/ red, Flashing (1Hz) |                                            | Device performs "Power-On" Test                                  |
|                         |                            |                                            |                                                                  |
|                         | red, ON                    | Net showing <r> continously</r>            | Dublicated IP address. Device has detected that the device IP    |
|                         |                            |                                            | address is already in use                                        |
|                         | OFF                        | Net showing < > continously                | No supply voltage or IP Adress.                                  |
|                         |                            |                                            | Device does not have IP Adress or is turned off.                 |
|                         | red, flashing (1 Hz)       | Mod changing between <r> and &lt; &gt;</r> | No PLC connection                                                |

#### 7 Commissioning

## Safety instructions

## 

#### Risk of burns due to hot measuring media

The device surface temperature may exceed 70 °C (158 °F), depending on the measuring medium temperature!

Before starting work on the device, make sure that it has cooled sufficiently.

Aggressive or corrosive media may lead to the damage of wetted parts of the sensor. As a result, measuring medium under pressure can leak out.

Wear to the flange gasket or process connection gaskets (e.g. pipe fitting, Tri-clamp, etc.) may caused a pressurized measuring medium to escape.

When using internal flat gaskets, they can become brittle through CIP- / SIP processes.

If pressure surges above the permissible nominal pressure of the device occur permanently during operation, this may affect the service life of the device.

If there is a chance that safe operation is no longer possible, take the device out of operation and secure it against unintended startup.

#### Use in potentially explosive Atmospheres Note

An additional document with Ex safety instructions is available for measuring systems that are used in potentially explosive atmospheres.

Ex safety instructions are an integral part of this manual. As a result, it is crucial that the installation guidelines and connection values it lists are also observed. The icon on the name plate indicates

the following:

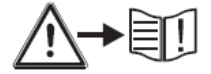

## Hardware settings

#### Note

The product has an ABB service account that can be disabled with this write protection switch.

#### **Dual- compartment housing**

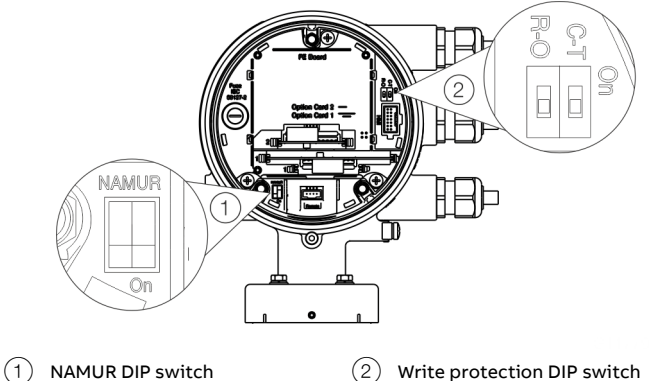

Figure 71: Position of the DIP switches

(2) Write protection DIP switch

DIP switches are located behind the front housing cover. The DIP switches are used to configure specific hardware functions. The power supply to the transmitter must be briefly interrupted in order for the modified setting to take effect.

#### Write-protect switch

When write protection is activated, device parameterization cannot be changed via the LCD indicator. Activating and sealing the write protection switch protects the device against tampering

| Number | Function                      |
|--------|-------------------------------|
| On     | Write protection active       |
| Off    | Write protection deactivated. |

Configuration of digital outputs 41 / 42 and 51 / 52 The configuration (NAMUR, optoelectronic coupler) for the digital outputs on the basic device is set via DIP switches in the transmitter.

| Number | Function                              |
|--------|---------------------------------------|
| On     | Digital output 41 / 42 and 51 / 52 as |
|        | NAMUR output.                         |
| Off    | Digital output 41 / 42 and 51 / 52 as |
|        | optoelectronic coupler output.        |
|        |                                       |

## ... 7 Commissioning

## ... Hardware settings

#### Single-compartment housing

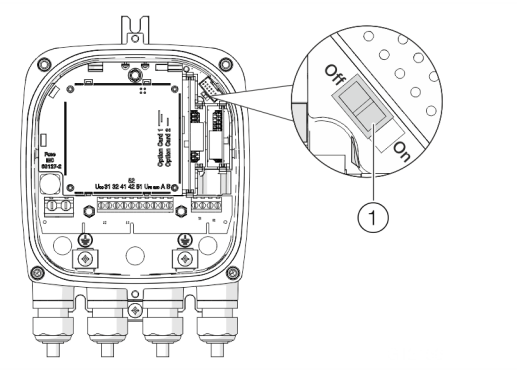

(1) DIP switch, Write protection

Figure 72: Position of the DIP switch

The DIP switches are used to configure specific hardware functions. The power supply to the transmitter must be briefly interrupted or the device reset in order for the modified setting to take effect.

#### Write-protect switch

When write protection is activated, device parameterization cannot be changed via the LCD indicator. Activating and sealing the write protection switch protects the device against tampering.

| Number | Function                      |
|--------|-------------------------------|
| On     | Write protection active       |
| Off    | Write protection deactivated. |

#### Configuration of digital outputs V1 / V2 or V3 / V4

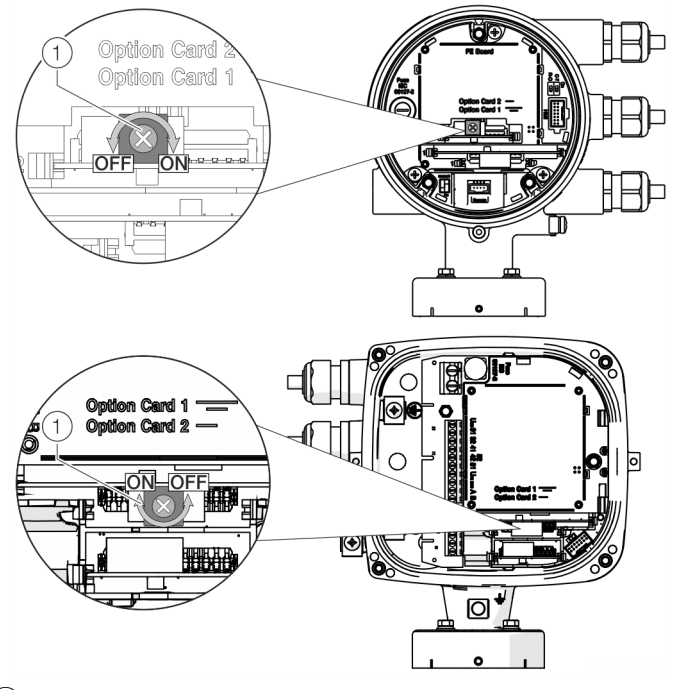

1 NAMUR rotary switch

Figure 73: Position of rotary switch on the plug-in card

The configuration (NAMUR, optoelectronic coupler) for the digital output on the plug-in card is set via a rotary switch on the plug-in card.

| Number | Function                             |
|--------|--------------------------------------|
| On     | Digital output V1 / V2 or V3 / V4 as |
|        | NAMUR output.                        |
| Off    | Digital output V1 / V2 or V3 / V4 as |
|        | optoelectronic coupler output.       |

## Checks prior to commissioning

The following points must be checked before commissioning the device:

- Correct wiring in accordance with Electrical connections on page 23.
- Correct grounding of the device.
- The ambient conditions must meet the requirements set out in the specification.
- The power supply must meet the requirements set out on the name plate.

## Parameterization of the device

The ProcessMaster FEW630 can be commissioned and operated via the integrated LCD indicator (option, see **Parameterization via the menu function Easy Setup** on page 64).

Alternatively, the ProcessMaster FEW630 can also be commissioned and operated via ABB Asset Vision Basic (FEP6xx DTM).

#### Installation of the ABB Field Information Manager (FIM)

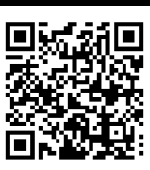

Download the ABB Field Information Manager (FIM) using the adjacent download link.

Download the ABB FDI package using the adjacent download link.

Installation of the software and connection to the flowmeter:

- 1. Install ABB Field Information Manager (FIM).
- 2. Unpack the ABB FDI package into the c:\temp folder.
- Connect the flowmeter with the PC / laptop, see chapter Parameterization via the infrared service port adapter on page 61 or Parameterization via HART<sup>®</sup> on page 62.
- 4. Power-up the power supply for the flowmeter and start the ABB Field Information Manager (FIM).
- 5. Drag and drop one of the following file to the ABB Field Information Manager (FIM):
  - 'ABB.FEW5xx\_FEX6xx\_FEXx1x.01.03.00.HART.fdix'
  - 'ABB.FEW530\_FEx630.01.00.01.PROFIBUS.fdix' No special view is needed for this.
- 6. Right-click (1) as shown in Figure 74.

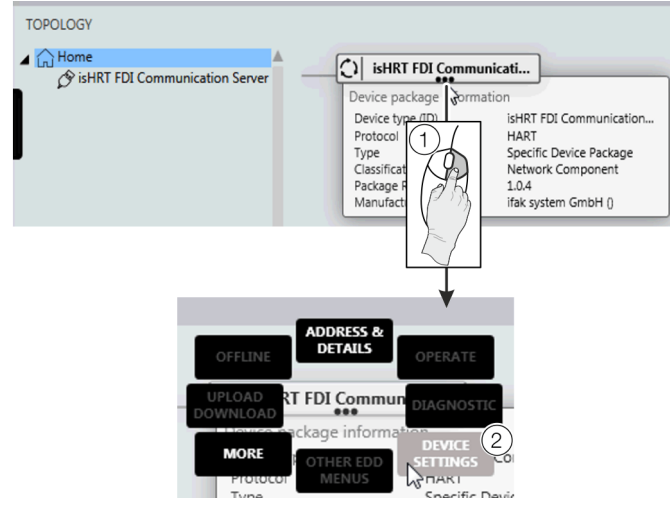

Figure 74: Select FIM – 'Device Settings'

7. Select 'DEVICE SETTINGS' (2) as shown in Figure 74.

# ...7 Commissioning

## ... Parameterization of the device

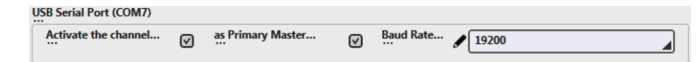

Figure 75: Select FIM – COM-Port

- 8. Select the corresponding COM port. Close the menu by clicking on 'send'.
- 9. By using the menu button on the left side, the flowmeter is displayed under 'TOPOLOGY'.

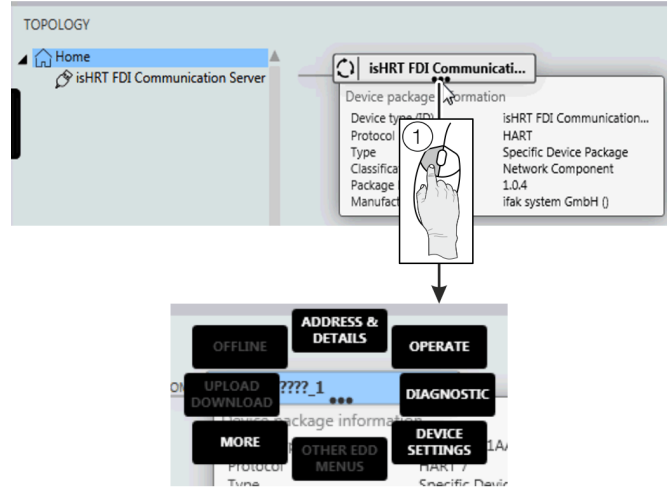

#### Figure 76:

All the submenus can be accessed by clicking the three points below the tag name of the flowmeter with the left mouse button (1).

# <u<image>

Figure 77: Optional LCD indicator

For devices without LCD indicator, an optional LCD indicator for parameterization can be connected.

#### Parameterization with the optional LCD indicator

#### Parameterization via the local operating interface

## **A** DANGER

## **Explosion hazard**

Risk of explosion during operation of the device with open terminal box!

 Only perform parameterization of the device via the local operating interface outside potentially explosive atmospheres!

A PC / Notebook and the USB interface cable are needed to configure the device via the device local operating interface. By combining the FDI package available at <u>www.abb.com/flow</u> and the ABB Field Information Manager (FIM), all parameters can be set even without a fieldbus connection.

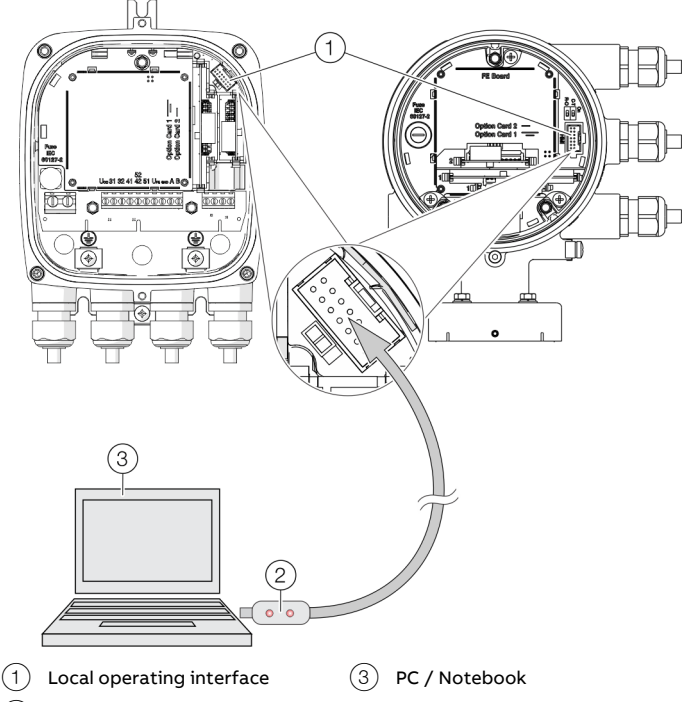

(2) USB-interface cable

#### Figure 78: Connection to the local operating interface

- 1. Open device terminal box.
- 2. Connect programming plug to the local operating interface of the device.
- 3. Insert USB interface cable into a free USB female connector on the PC / notebook.
- 4. Switch on the device power supply.
- 5. Start ABB Field Information Manager (FIM) and perform parameterization of the device.

#### Parameterization via the infrared service port adapter

Configuration via the infrared service port adapter on the device requires a PC / notebook and the FZA100 infrared service port adapter.

By combining the FDI package available at <u>www.abb.com/flow</u> and the ABB Field Information Manager (FIM), all parameters can be set even without a HART connection.

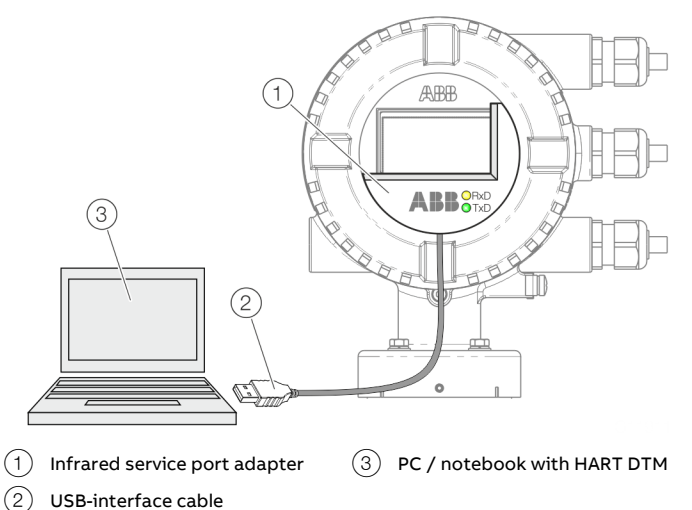

Figure 79: Infrared service port adapter on the transmitter (example)

- 1. Position the infrared service port adapter on the front plate of the transmitter as shown
- 2. Insert USB interface cable into a free USB female connector on the PC / notebook.
- 3. Switch on the device power supply.
- 4. Start the ABB Field Information Manager (FIM) and perform parameterization of the device.

# ... 7 Commissioning

## ... Parameterization of the device

#### Parameterization via HART®

Configuration via the HART interface of the device requires a PC / Notebook and a suited HART® Modem.

By combining the HART DTM available at <a href="http://www.abb.com/flow">www.abb.com/flow</a>

and the ABB Field Information Manager (FIM) , all parameters can also be set via the HART protocol.

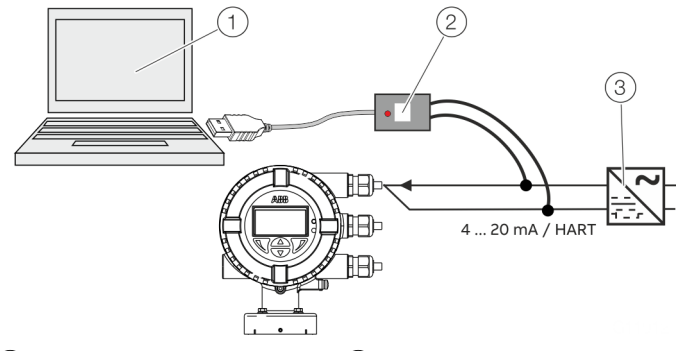

(1) PC / notebook with HART DTM (3) Power supply unit

(2) HART modem

Figure 80: HART Modem on the transmitter (example)

For more detailed information on operating the software and the HART modem, please refer to the relevant operating instructions and the DTM online help.

## Switching on the power supply

• Switch on the power supply.

The LCD display shows the following display during the startup process:

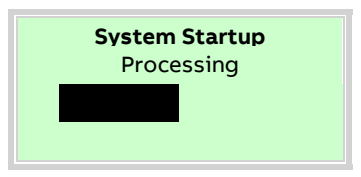

The process display is displayed after the startup process.

# Parameterization overview (factory settings)

| Parameter                               | Value range                                              | Factory setting                                               |
|-----------------------------------------|----------------------------------------------------------|---------------------------------------------------------------|
| Sensor Tag                              | Alphanumeric, maximum 20 characters.                     | None                                                          |
| Sensor Location Tag                     | Alphanumeric, maximum 20 characters.                     | None                                                          |
| Qv Max 1                                | Depending on the nominal diameter of the sensor.         | Set to Q <sub>max</sub> DN in accordance with Measuring range |
|                                         |                                                          | table on page 67.                                             |
| Unit Volumeflow Qv                      | l/s; l/min; l/h; ml/s; ml/min; m3/s; m3/min; m3/h; m3/d; | l/min                                                         |
|                                         | hl/h; g/s; g/min; g/h; kg/s; kg/min; kg/h; kg/d; t/min;  |                                                               |
|                                         | t/h; t/d                                                 |                                                               |
| Unit Vol. Totalizer                     | m3; l; ml; hl; g; kg; t                                  | Liter (I)                                                     |
| Pulses per Unit                         | 1 to 10000                                               | 1                                                             |
| Pulse Width                             | 0.1 to 2000 ms                                           | 100 ms                                                        |
| Damping                                 | 0.02 to 60 s                                             | 1                                                             |
| Operating mode Digital output 41 / 42   | Off, Binary output, Pulse output, Frequency output       | Digital output 41/42 as pulse output for forward flow         |
|                                         |                                                          | and reverse flow                                              |
| Operating mode Digital output 51 / 52   | Off, Binary output, pulse output (follows digital output | Digital output 51 / 52 as binary output for output of         |
|                                         | 41 / 42, 90 ° or 180 ° out of phase)                     | the flow direction.                                           |
| Curr.Out 31/32                          | 4-20mA FWD/REV, 4-20mA FWD, 4-12-20 mA                   | 4-20mA FWD/REV                                                |
| Curr.Out at Alarm                       | High Alarm 21 to 23 mA or Low Alarm 3.5 to 3.6 mA        | High Alarm, 21.8 mA                                           |
| Current at flow rate> 103 % (I=20.5 mA) | Off (current output remains at 20.5 mA), High Alarm, Low | Off                                                           |
|                                         | Alarm ,                                                  |                                                               |
| Low flow cutoff                         | 0 to 10 %                                                | 1%                                                            |
| Empty pipe detection                    | On / Off                                                 | Off                                                           |

## ... 7 Commissioning

## Parameterization via the menu function Easy Setup

Settings for the most common parameters are summarized in the 'Easy Setup' menu. This menu provides the fastest way to configure the device.

The following section describes parameterization via the 'Easy Setup' menu function.

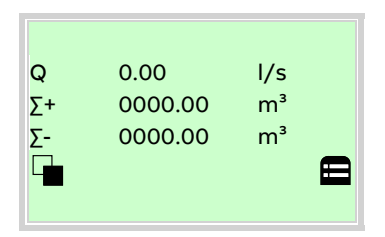

1. Switch to the configuration level with  $\mathbb{V}$ .

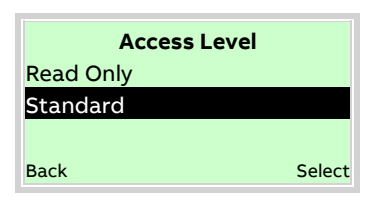

- 2. Use \land / 🐨 to select 'Standard'.
- 3. Confirm the selection with  $\overline{\mathbb{V}}$ .

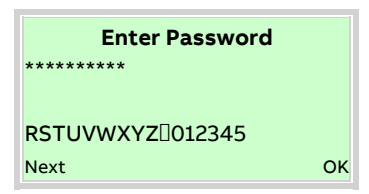

 Use V to confirm the password. A password is not available as factory default; you can continue without entering a password.

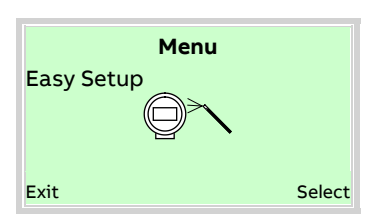

- 5. Use 🛆 / 🐨 to select 'Easy Setup'.
- 6. Confirm the selection with  $\mathbb{V}$ .

| Easy Setup |          |
|------------|----------|
| Language   |          |
|            |          |
|            | Language |
| Next       | Edit     |

- 7. Use  $\overline{\mathbb{V}}$  to call up the edit mode.
- 8. Use  $\bigtriangleup$  /  $\bigtriangledown$  to select the desired language.
- 9. Confirm the selection with  $\overline{\mathbb{V}}$ .

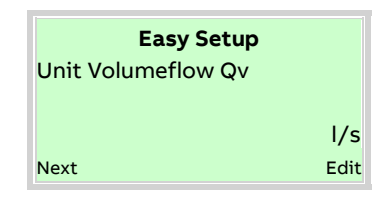

- 10. Use  $\mathbb{V}$  to call up the edit mode.
- 11. Use  $\bigcirc$  /  $\bigcirc$  to select the desired unit for the volume flow rate.
- 12. Confirm the selection with  $\overline{\mathbb{V}}$ .

| Easy Setup |            |
|------------|------------|
| Qv Max 1   |            |
|            | 25.000 L/c |
|            | 25.0001/5  |
| Next       | Edit       |

- 13. Use  $\mathbb{V}$  to call up the edit mode.
- 14. Use 🌰 / 🐨 to set the desired upper range value.
- 15. Confirm the selection with  $\mathbb{V}$ .

The device is factory calibrated to the flow range end value  $Q_{max}DN$ , unless other customer information is available. The ideal upper range values are those which correspond to a flow velocity of 2 to 3 m/s (0.2 to 0.3 ×  $Q_{max}DN$ ) The adjustable upper range values are listed in the table at **Measuring range table** on page 67.

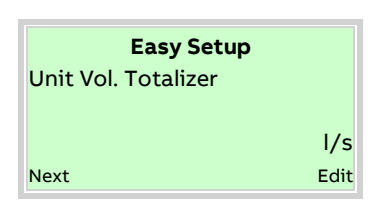

- 16. Use  $\mathbb{V}$  to call up the edit mode.
- 17. Use 🗥 / 🐨 to select the desired unit for the volume totalizer.
- 18. Confirm the selection with  $\overline{\mathbb{V}}$ .

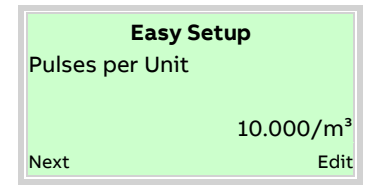

- 19. Use  $\overline{V}$  to call up the edit mode.
- 20. Use A / V to select the desired pulse per unit for the pulse output.
- 21. Confirm the selection with  $\mathbb{V}$ .

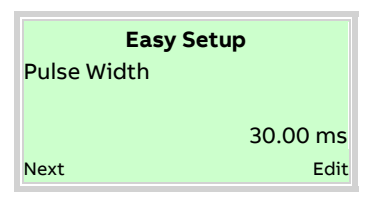

- 22. Use  $\overline{\mathbb{V}}$  to call up the edit mode.
- 23. Use 🛆 / 🐨 to select the desired pulse width for the pulse output..
- 24. Confirm the selection with  $\mathbb{V}$ .

| Easy Setup |          |  |
|------------|----------|--|
| Damping    |          |  |
|            | 30.00 ms |  |
| Next       | Edit     |  |

- 25. Use  $\mathbb{V}$  to call up the edit mode.
- 26. Use  $\bigtriangleup$  /  $\bigtriangledown$  to set the desired damping.
- 27. Confirm the selection with  $\overline{\mathbb{V}}$ .

| <b>Easy Setup</b><br>Dig.Out 41/42 Mode |       |
|-----------------------------------------|-------|
|                                         | Pulse |
| Next                                    | Edit  |

- 28. Use  $\overline{V}$  to call up the edit mode.
- 29. Use A / V to select the desired operating modeOff, Logic, Pulse, Frequencyfor the digital output.
- 30. Confirm the selection with  $\mathbb{V}$ .

| Easy Setup<br>Curr.Out at Alarm |
|---------------------------------|
| High Alarm                      |
| Next Edit                       |

- 31. Use  $\mathbb{V}$  to call up the edit mode.
- 32. Use  $\bigtriangleup$  /  $\bigtriangledown$  to select the desired alarm mode.
- 33. Confirm the selection with  $\mathbb{V}$ .

# ...7 Commissioning

## ... Parameterization via the menu function Easy Setup

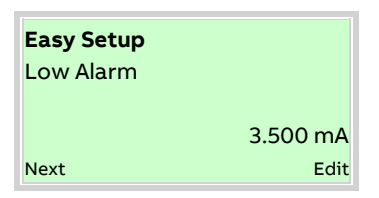

34. Use  $\overline{\mathbb{V}}$  to call up the edit mode.

35. Use  $\bigcirc$  /  $\bigcirc$  to set the desired current for Low Alarm. 36. Confirm the selection with  $\heartsuit$ .

| <b>Easy Setup</b><br>High Alarm |           |
|---------------------------------|-----------|
|                                 | 21.800 mA |
| Next                            | Edit      |

37. Use  $\overline{V}$  to call up the edit mode.

38. Use  $\bigtriangleup$  /  $\bigtriangledown$  to set the desired current for High Alarm.

39. Confirm the selection with  $\mathbb P$ .

#### Zero point adjustment of the flowmeter

#### Note

Prior to starting the zero point adjustment, make sure that:

- There is no flow through the sensor (close all valves, shutoff devices etc.)
- The sensor is completely filled with the medium to be measured

| Easy Set    | tup |
|-------------|-----|
| System Zero |     |
|             |     |
|             |     |
| Next        | OK  |

 Use 𝒴 to start automatic adjustment of the zero point for the system.

| <b>Menu</b><br>Easy Setup | 1      |
|---------------------------|--------|
| $\square$                 |        |
| Exit                      | Select |

Once all parameter have been set, the main menu appears again. The most important parameters are now set.

40. Use  $\overline{\mathbb{N}}$  to switch to the process display.

# Measuring range table

The full-scale value can be set between 0.02 x  $\rm Q_{max}DN$  and 2 x  $\rm Q_{max}DN.$ 

| Nominal dia | ameter | Lower range value                         | _Q <sub>max</sub> DN                         | Upper range value                             |
|-------------|--------|-------------------------------------------|----------------------------------------------|-----------------------------------------------|
| DN          | in     | 0.02 x Q <sub>max</sub> DN                |                                              | 2 x Q <sub>max</sub> DN                       |
| 25          | 1      | 4 l/min (1.06 US gal/min)                 | 200 l/min (52.8 US gal/min)                  | 400 l/min (106 US gal/min)                    |
| 32          | 1 1/4  | 8 l/min (2.11 US gal/min)                 | 400 l/min (106 US gal/min)                   | 800 l/min (211 US gal/min)                    |
| 40          | 1 1/2  | 12 l/min (3.17 US gal/min)                | 600 l/min (159 US gal/min)                   | 1200 l/min (317 US gal/min)                   |
| 50          | 2      | 1.2 m <sup>3</sup> /h (5.28 US gal/min)   | 60 m³/h (264 US gal/min)                     | 120 m <sup>3</sup> /h (528 US gal/min)        |
| 65          | 2 1/2  | 2.4 m <sup>3</sup> /h (10.57 US gal/min)  | 120 m <sup>3</sup> /h (528 US gal/min)       | 240 m³/h (1057 US gal/min)                    |
| 80          | 3      | 3.6 m <sup>3</sup> /h (15.9 US gal/min)   | 180 m <sup>3</sup> /h (793 US gal/min)       | 360 m <sup>3</sup> /h (1585 US gal/min)       |
| 100         | 4      | 4.8 m <sup>3</sup> /h (21.1 US gal/min)   | 240 m <sup>3</sup> /h (1057 US gal/min)      | 480 m <sup>3</sup> /h (2113 US gal/min)       |
| 125         | 5      | 8.4 m <sup>3</sup> /h (37 US gal/min)     | 420 m <sup>3</sup> /h (1849 US gal/min)      | 840 m <sup>3</sup> /h (3698 US gal/min)       |
| 150         | 6      | 12 m <sup>3</sup> /h (52.8 US gal/min)    | 600 m <sup>3</sup> /h (2642 US gal/min)      | 1200 m <sup>3</sup> /h (5283 US gal/min)      |
| 200         | 8      | 21.6 m <sup>3</sup> /h (95.1 US gal/min)  | 1080 m <sup>3</sup> /h (4755 US gal/min)     | 2160 m <sup>3</sup> /h (9510 US gal/min)      |
| 250         | 10     | 36 m <sup>3</sup> /h (159 US gal/min)     | 1800 m³/h (7925 US gal/min)                  | 3600 m <sup>3</sup> /h (15850 US gal/min)     |
| 300         | 12     | 48 m <sup>3</sup> /h (211 US gal/min)     | 2400 m <sup>3</sup> /h (10567 US gal/min)    | 4800 m <sup>3</sup> /h (21134 US gal/min)     |
| 350         | 14     | 66 m³/h (291 US gal/min)                  | 3300 m <sup>3</sup> /h (14529 US gal/min)    | 6600 m <sup>3</sup> /h (29059 US gal/min)     |
| 400         | 16     | 90 m <sup>3</sup> /h (396 US gal/min)     | 4500 m <sup>3</sup> /h (19813 US gal/min)    | 9000 m <sup>3</sup> /h (39626 US gal/min)     |
| 450         | 18     | 120 m <sup>3</sup> /h (528 US gal/min)    | 6000 m <sup>3</sup> /h (26417 US gal/min)    | 12000 m <sup>3</sup> /h (52834 US gal/min)    |
| 500         | 20     | 132 m <sup>3</sup> /h (581 US gal/min)    | 6600 m <sup>3</sup> /h (29059 US gal/min)    | 13200 m <sup>3</sup> /h (58117 US gal/min)    |
| 600         | 24     | 192 m <sup>3</sup> /h (845 US gal/min)    | 9600 m <sup>3</sup> /h (42268 US gal/min)    | 19200 m <sup>3</sup> /h (84535 US gal/min)    |
| 700         | 28     | 264 m <sup>3</sup> /h (1162 US gal/min)   | 13200 m <sup>3</sup> /h (58118 US gal/min)   | 26400 m <sup>3</sup> /h (116236 US gal/min)   |
| 750         | 30     | 312 m <sup>3</sup> /h (1374 US gal/min)   | 15600 m <sup>3</sup> /h (68685 US gal/min)   | 31200 m <sup>3</sup> /h (137369 US gal/min)   |
| 800         | 32     | 360 m <sup>3</sup> /h (1585 US gal/min)   | 18000 m³/h (79252 US gal/min)                | 36000 m <sup>3</sup> /h (158503 US gal/min)   |
| 900         | 36     | 480 m <sup>3</sup> /h (2113 US gal/min)   | 24000 m <sup>3</sup> /h (105669 US gal/min)  | 48000 m <sup>3</sup> /h (211337 US gal/min)   |
| 1000        | 40     | 540 m <sup>3</sup> /h (2378 US gal/min)   | 27000 m³/h (118877 US gal/min)               | 54000 m <sup>3</sup> /h (237754 US gal/min)   |
| 1050        | 42     | 616 m <sup>3</sup> /h (2712 US gal/min)   | 30800 m <sup>3</sup> /h (135608 US gal/min)  | 61600 m <sup>3</sup> /h (271217 US gal/min)   |
| 1100        | 44     | 660 m <sup>3</sup> /h (3038 US gal/min)   | 33000 m <sup>3</sup> /h (151899 US gal/min)  | 66000 m <sup>3</sup> /h (290589 US gal/min)   |
| 1200        | 48     | 840 m <sup>3</sup> /h (3698 US gal/min)   | 42000 m <sup>3</sup> /h (184920 US gal/min)  | 84000 m <sup>3</sup> /h (369841 US gal/min)   |
| 1350        | 54     | 1020 m3/h (4491 US gal/min)               | 51000 m3/h (224546 US gal/min)               | 102000 m3/h (449092 US gal/min)               |
| 1400        | 54     | 1080 m <sup>3</sup> /h (4755 US gal/min)  | 54000 m <sup>3</sup> /h (237755 US gal/min)  | 108000 m <sup>3</sup> /h (475510 US gal/min)  |
| 1500        | 60     | 1260 m <sup>3</sup> /h (5548 US gal/min)  | 63000 m <sup>3</sup> /h (277381 US gal/min)  | 126000 m <sup>3</sup> /h (554761 US gal/min)  |
| 1600        | 66     | 1440 m <sup>3</sup> /h (6340 US gal/min)  | 72000 m <sup>3</sup> /h (317006 US gal/min)  | 144000 m <sup>3</sup> /h (634013 US gal/min)  |
| 1650        | 66     | 1512 m3/h (6657 US gal/min)               | 75600 m3/h (332856 US gal/min)               | 151200 m3/h (665712 US gal/min)               |
| 1800        | 72     | 1800 m <sup>3</sup> /h (7925 US gal/min)  | 90000 m³/h (396258 US gal/min)               | 180000 m <sup>3</sup> /h (792516 US gal/min)  |
| 2000        | 80     | 2280 m <sup>3</sup> /h (10039 US gal/min) | 114000 m <sup>3</sup> /h (501927 US gal/min) | 228000 m <sup>3</sup> /h (1003853 US gal/min) |
| 2100        | 84     | 2520 m3/h (11095 US gal/min)              | 126000 m3/h (554760 US gal/min)              | 252000 m3/h (1109520 US gal/min)              |
| 2200        | 88     | 2760 m3/h (12152 US gal/min)              | 138000 m3/h (607594 US gal/min)              | 276000 m3/h (1215188 US gal/min)              |
| 2300        | 92     | 3000 m3/h (13209 US gal/min)              | 150000 m3/h (660429 US gal/min)              | 300000 m3/h (1320858 US gal/min)              |
| 2400        | 96     | 3240 m3/h (14265 US gal/min)              | 162000 m3/h (713263 US gal/min)              | 324000 m3/h (1426526 US gal/min)              |
| 2600        | 104    | 3820 m3/h (16819 US gal/min)              | 191000 m3/h (840946 US gal/min)              | 382000 m3/h (1681892 US gal/min)              |
| 2800        | 112    | 4440 m3/h (19549 US gal/min)              | 222000 m3/h (977434 US gal/min)              | 444000 m3/h (1954868 US gal/min)              |
| 3000        | 120    | 5080 m3/h (22367 US gal/min)              | 254000 m3/h (1118326 US gal/min)             | 508000 m3/h (2236652 US gal/min)              |

# ...7 Commissioning

## Software history

In accordance with NAMUR recommendation NE53, ABB offers a transparent and traceable software history.

| Device software package FEx630 (device firmware package) |            |                   |                                                         |                          |
|----------------------------------------------------------|------------|-------------------|---------------------------------------------------------|--------------------------|
| Design                                                   | Issue date | Type of change    | Description                                             | Ordering number          |
| 00.04.00                                                 | 2/3/2017   | First publication | -                                                       | 3KXF002044U0100_00.04.00 |
| 00.04.01                                                 | 6/27/2017  | Bug fixing        | Piston pumps filter                                     | 3KXF002044U0100_00.04.01 |
| 00.05.00                                                 | 1/12/2018  | Bug fixing        | Integrated Polish language                              | 3KXF002044U0100_00.05.00 |
| 01.07.00                                                 | 1/7/2018   | Bug fixing        | PROFIBUS DP® and Modbus® integrated. New bootloader     | 3KXF002044U0100_01.07.00 |
| 01.08.00                                                 | 12/2020    | New Feature added | HART Variables configurable, Fingerprint Improved       | 3KXF002044U0100_01.08.00 |
| 01.09.00                                                 | 5/2021     | New Feature added | Ethernet IP and Modbus TCP communication protocol added | 3KXF002044U0100_01.09.00 |
| 01.10.00                                                 | 9/2021     | New Feature added | DC Offset Filter added, Peak Filter added               | 3KXF002044U0100_01.10.00 |
| 01.11.00                                                 | 12/2022    | New Feature added | Profibus PA communication protocol added                | 3KXF002044U0100_01.11.00 |
| 01.12.00                                                 | 4/2023     | New Feature added | PROFINET communication protocol added                   | 3KXF002044U0100_01.12.00 |
| 01.13.00                                                 | 5/2023     | New Feature added | Sensor sizes up to DN 3000, Electrode Diagnosis Menu    | 3KXF002044U0100_01.13.00 |

#### Note

Pluggable Ethernet Card requires Firmware Level 01.12.00 or higher.

## 8 Operation

## Safety instructions

## 

#### Risk of burns due to hot measuring media

The device surface temperature may exceed 70 °C (158 °F), depending on the measuring medium temperature!

• Before starting work on the device, make sure that it has cooled sufficiently.

Aggressive or corrosive media may lead to the damage of wetted parts of the sensor. As a result, measuring medium under pressure can leak out.

Wear to the flange gasket or process connection gaskets (e.g. pipe fitting, Tri-clamp, etc.) may caused a pressurized measuring medium to escape.

When using internal flat gaskets, they can become brittle through CIP- / SIP processes.

If pressure surges above the permissible nominal pressure of the device occur permanently during operation, this may affect the service life of the device.

If there is a chance that safe operation is no longer possible, take the device out of operation and secure it against unintended startup.

## Menu navigation

#### Note

For a detailed description of the individual parameters and menus on the configuration level, please refer to the **Parameter description** in the operating instruction. The LCD indicator has capacitive operating buttons. These enable you to control the device through the closed housing cover.

#### Note

The transmitter automatically calibrates the capacitive buttons on a regular basis. If the cover is opened during operation, the sensitivity of the buttons is firstly increased to enable operating errors to occur. The button sensitivity will return to normal during the next automatic calibration.

You can use the  $\bigcirc$  or  $\bigcirc$  operating buttons to browse through the menu or select a number or character within a parameter value.

Different functions can be assigned to the  $\mathbb{N}$  and  $\mathbb{P}$  operating buttons. The function (5) that is currently assigned to them is shown on the LCD display.

#### **Control button functions**

|        | Meaning                                             |
|--------|-----------------------------------------------------|
| Exit   | Exit menu                                           |
| Back   | Go back one submenu                                 |
| Cancel | Cancel a parameter entry                            |
| Next   | Select the next position for entering numerical and |
|        | alphanumeric values                                 |
|        |                                                     |

|        | Meaning                    |
|--------|----------------------------|
| Select | Select submenu / parameter |
| Edit   | Edit parameter             |
| ОК     | Save parameter entered     |

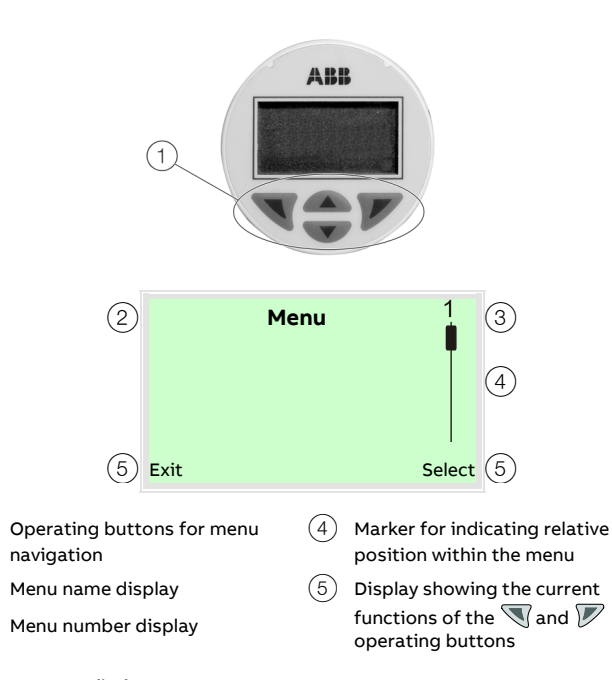

Figure 81: LCD display

# ... 8 Operation

## Menu levels

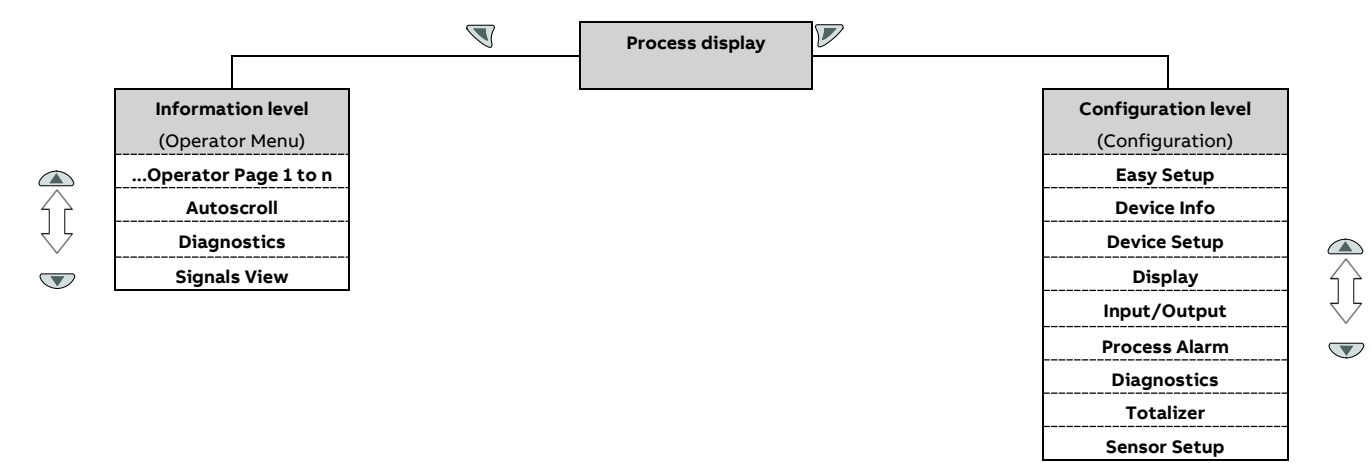

#### **Process display**

The process display shows the current process values. There are two menu levels under the process display.

#### Information level (Operator Menu)

The information level contains the parameters and information that are relevant for the operator. The device configuration cannot be changed on this level.

#### **Configuration level (Configuration)**

The configuration level contains all the parameters required for device commissioning and configuration. The device configuration can be changed on this level. For additional information on the parameters see Parameter description in the operating instruction ,

## **Process display**

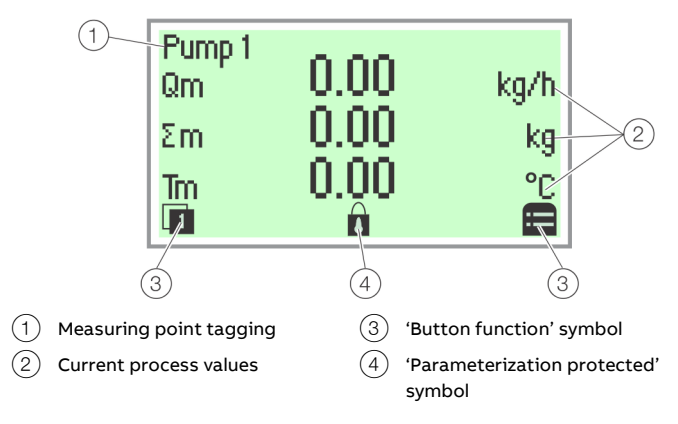

#### Figure 82: Process display (example)

The process display appears on the LCD display when the device is powered on. It shows information about the device and current process values.

The way in which the current process values are shown can be adjusted on the configuration level.

The symbols at the bottom of the process display are used to indicate the functions of the operating buttons  $\mathbb{N}$  and  $\mathbb{P}$ , in addition to other information.

| Symbol | Description                                                                                                    |
|--------|----------------------------------------------------------------------------------------------------|
|        | Call up information level.<br>When Autoscroll mode is activated, the 🗸 icon appears here<br>and the operator pages are automatically displayed one after |
|        | the other.                                                                                                    |
| 8      | Call up configuration level.                                                                                                    |
| Ô      | The device is protected against changes in the<br>parametrization                                                                                        |

## Switching to the information level

On the information level, the operator menu can be used to display diagnostic information and choose which operator pages to display.

|   | Process display |  |
|---|-----------------|--|
|   |                 |  |
|   |                 |  |
| n |                 |  |

1. Open the 🔍 using Operator Menu.

| Operator Menu   |       |
|-----------------|-------|
| Diagnostics     |       |
| Operator Page 1 |       |
| Operator Page 2 |       |
| Back Se         | elect |

- 2. Select the desired submenu using  $\triangle$  /  $\heartsuit$ .
- 3. Confirm the selection with  $\mathbb{V}$ .

| Menu                 | Description                                                                                                   |
|----------------------|----------------------------------------------------------------------------------------------------|
| / Operator Menu      |                                                                                                    |
| Diagnostics          | Selection of sub-menu 'Diagnostics'; see also Error<br>messages on the LCD display on page 72.                |
| Operator Page 1 to n | Selection of operator page to be displayed.                                                                   |
| Autoscroll           | When 'Autoscroll' is activated, automatic switching of the operator pages is initiated on the process screen. |
| Signals View         | Selection of submenu 'Signals View' (only for service purposes).                                              |

## ... 8 Operation

## Error messages on the LCD display

In the event of an error, a message consisting of a symbol and text (e.g. Electronics) appears at the bottom of the process screen.

The text displayed provides information about the area in which the error has occurred.

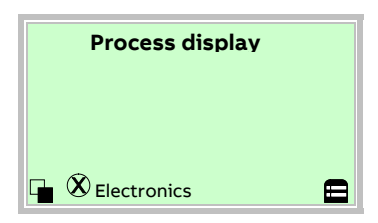

The error messages are divided into four groups in accordance with the NAMUR classification scheme. The group assignment can only be changed using a DTM or EDD:

| Symbol         | Description                  |
|----------------|------------------------------|
| $(\mathbf{X})$ | Error / failure              |
| V              | Function check               |
| <b>?</b>       | Outside of the specification |
| <b>H</b>       | Maintenance required         |

The error messages are also divided into the following areas:

| Range         | Description                                            |
|---------------|--------------------------------------------------------|
| Operation     | Error / alarm due to the current operating conditions. |
| Sensor        | Error / alarm of the flowmeter sensor.                 |
| Electronics   | Error / alarm of the electronics.                      |
| Configuration | Error / alarm due to device configuration.             |

#### Note

For a detailed description of errors and information regarding troubleshooting, refer to the chapter titled "Diagnosis / Error messages" in the operating instruction.

# Switching to the configuration level (parameterization)

#### Note

For a detailed description of the individual parameters and menus on the configuration level, please refer to the **Parameter description** in the operating instruction.

The device parameters can be displayed and changed on the configuration level.

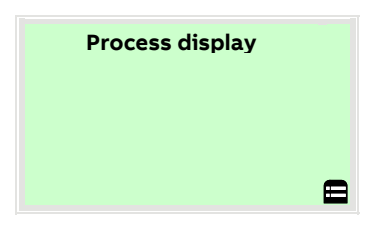

1. Switch to the configuration level with  $\mathbb{V}$ .

| Access Level<br>Read Only |        |
|---------------------------|--------|
| Standard                  |        |
| Service                   |        |
| Back                      | Select |

- 2. Select the desired level of access using  $\triangle$  /  $\nabla$ .
- 3. Confirm the selection with  $\mathbb{V}$ .

#### Note

There are three levels of access. A password can be defined for level 'Standard'.

- There is no factory default password. For security reasons it is recommended to set a password.
- The password prevents access to the parameterization via the buttons on the device. For further access protection via DTM or EDD (HART®, PROFIBUS®, Modbus®) the hardware write protection switch must be set (see Hardware settings on page 57).

| Access Level | Description                                             |
|--------------|---------------------------------------------------------|
| Read Only    | All parameters are locked. Parameters are read only and |
|              | cannot be modified.                                     |
| Standard     | All the parameters can be changed.                      |
| Service      | Only ABB Customer Service has access to the Service     |
|              | menu.                                                   |
Once you have logged on to the corresponding access level, you can edit or reset the password. Reset (status 'no password defined') by selecting '' as a password.

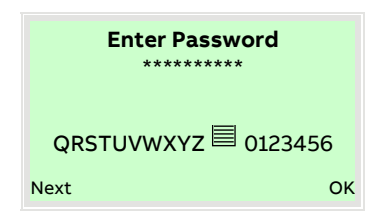

4. Enter the appropriate password. No password is preset in the factory settings. Users can switch to the configuration level without entering a password.

The selected access level remains active for 3 minutes. Within this time period you can toggle between the process display and the configuration level without re-entering the password.

5. Use  $\mathbb{V}$  to confirm the password.

The LCD display now indicates the first menu item on the configuration level.

- 6. Select a menu using  $\bigtriangleup$  /  $\heartsuit$ .
- 7. Confirm the selection with  $\mathbb{V}$ .

### Resetting the customer password

If the set password has been forgotten, the password can be reset and reassigned.

A one-time password is needed for this purpose and can be generated by ABB Service upon request.

To reset the password, the password has to be entered incorrectly once for the 'Standard' user level. When the configuration level is called up again, a new entry 'Reset credentials' then appears in the list of access levels.

1. Switch to the configuration level with  $\mathbb{V}$ .

| Access Level      |     |     |
|-------------------|-----|-----|
| Read Only         |     |     |
| Standard          |     |     |
| Reset credentials |     |     |
| Back              | Sel | ect |

- 2. Use  $\bigtriangleup$  /  $\bigtriangledown$  to select the 'Reset credentials' entry.
- 3. Confirm the selection with earrow.

| Reset credentials |   |          |  |  |
|-------------------|---|----------|--|--|
| ID                | : | 12345678 |  |  |
| Pin               | : | 00001    |  |  |
| Password          | : | *****    |  |  |
| RSTUVWXYZ         |   | 0123456  |  |  |
| Back              |   | Select   |  |  |

- 4. Contact ABB Service and request a one-time password, stating the 'ID' and 'Pin' shown.
- 5. Enter the one-time password.

### Note

The one-time password is only valid once and needs to separately requested with each password reset.

6. Confirm the input with  $\overline{\mathbb{V}}$ .

After the one-time password has been entered, the password for the 'Standard' access level is reset and can be reassigned.

# ... 8 Operation

## Selecting and changing parameters

### Entry from table

When an entry is made from a table, a value is selected from a list of parameter values.

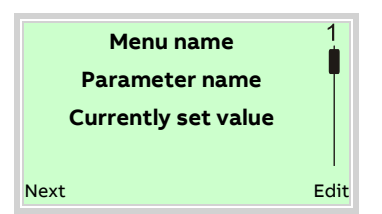

- 1. Select the parameters you want to set in the menu.
- Use V to call up the list of available parameter values. The parameter value that is currently set is highlighted.

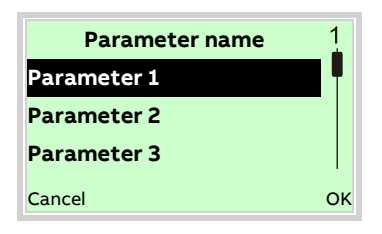

- 3. Select the desired value using  $rac{}{}$  /  $ac{}{}$ .
- 4. Confirm the selection with  $\mathbb{V}$ .

This concludes the procedure for selecting a parameter value.

### Numerical entry

When a numerical entry is made, a value is set by entering the individual decimal positions.

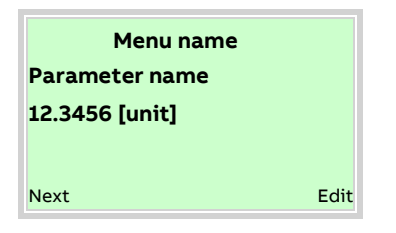

- 1. Select the parameters you want to set in the menu.
- 2. Use  $\mathbb{V}$  to call up the parameter for editing. The decimal place that is currently selected is highlighted.

| Parameter i    | name |
|----------------|------|
| 12.3456 [unit] |      |
|                |      |
| Next           | ок   |

- 3. Use  $\overline{\mathbb{V}}$  to select the decimal place to change.
- 4. Use  $\bigcirc$  /  $\bigcirc$  to set the desired value.
- 5. Use  $\mathbb{N}$  to select the next decimal place.
- 6. If necessary select and set additional decimal places in accordance with steps 3 to 4.
- 7. Use  $\overline{V}$  to confirm your setting.

This concludes the procedure for changing a parameter value.

### Alphanumeric entry

When an alphanumeric entry is made, a value is set by entering the individual decimal positions.

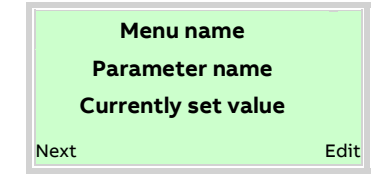

- 1. Select the parameters you want to set in the menu.
- 2. Use  $\bigvee$  to call up the parameter for editing. The decimal place that is currently selected is highlighted.

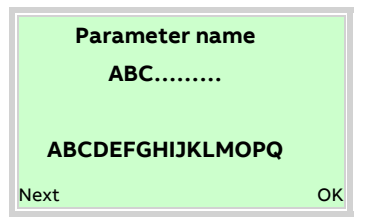

- 3. Use  $\mathbb{V}$  to select the decimal place to change.
- 4. Use  $\bigtriangleup$  /  $\bigtriangledown$  to set the desired value.
- 5. Use  $\Im$  to select the next decimal place.
- 6. If necessary select and set additional decimal places in accordance with steps 3 to 4.
- 7. Use  $\mathbb{V}$  to confirm your setting.

This concludes the procedure for changing a parameter value.

### Exiting the setup

For some menu items, values must be entered. If you don't want to change the parameter, you can exit the menu as described below.

- Pressing (Next) repeatedly moves the cursor to the right. Once the cursor reaches the end position, 'Cancel' is displayed in the lower right of the screen.
- 2.  $\mathbb{V}$  terminates editing and exits the menu item. Use  $\mathbb{V}$  to return to the start.

### Note

The LCD display automatically returns to the process display three minutes after the last button has been actuated.

## Brief overview of configurations

Configuration of digital output 41 / 42 as pulse output for forward flow and digital output 51 / 52 as pulse output for reverse flow.

| Menu / parameter            |               | Parameter setting          |
|-----------------------------|---------------|----------------------------|
| Input/Output / Dig.Out 41/4 | 2 /           |                            |
| Mode                        | ⇒             | Pulse                      |
| Outp. Flow Direction        | ⇒             | Forward                    |
| Input/Output /Setup Pulse   | Output        |                            |
| Output Value Pulse          | ⇒             | Pulse Volume Flow          |
| Pulses per Unit             | ⇒             | Setting in accordance with |
|                             |               | requirement                |
| Pulse Width                 | $\Rightarrow$ | Setting in accordance with |
|                             |               | requirement                |
| Input/Output / Dig.Out 51/5 | 2             |                            |
| Mode                        | ⇒             | Follow DO 41/42            |

## **Extended diagnostic functions**

### Overview

#### Note

- The extended diagnostic functions are only available on the ProcessMaster FEP630 and HygienicMaster FEH630 if the 'Extended diagnostic functions' software package has been ordered (see table).
- The 'Partial Filling Detector' function is **not** available for HygienicMaster FEH630.
- To facilitate initial commissioning, the individual diagnosis options of the extended diagnostic functions are deactivated (factory default).
- Each diagnostic function (e.g. Gas Bubble Detector or Electrode Deposit Detector) can be individually activated. Once activated, the diagnostic function must be calibrated according to the conditions on site and the limit values must be set.

| Standard                         | Empty pipe detection (EPD)      |
|----------------------------------|---------------------------------|
|                                  | Partial filling detection (TFE) |
|                                  | Noise / grounding check         |
|                                  | Fingerprint verification        |
|                                  | Service interval                |
|                                  | Transmitter temperature         |
| Software package 'Extended       | Coil/sensor temperature         |
| diagnostic functions' (optional) | Coil inductance                 |
|                                  | Gas bubble detection            |
|                                  | Conductivity monitoring         |
|                                  | Electrode impedance / Leakage   |
|                                  | Monitoring                      |
| Filling function (optional)      | Filling function                |

# ... 8 Operation

## ... Extended diagnostic functions

### Detection of partial filling

A partially filled sensor affects the flowmeter reading and the measuring accuracy.

If the flowmeter sensor is ordered with a full pipe detection electrode, which is located at the Top of the sensor, the transmitter's '...Diagnosis Tfe' function enables for an alarm in case the sensor tube starts to become partially filled.

Pre-requisites using the functionality:

- Nominal diameter: > DN 50 (> 2")
- Flowmeter sensor design level A
- Conductivity of the measuring medium: 20 to 20000 μS/cm

Installation conditions:

• The flowmeter sensor must be installed horizontally with the terminal box pointing upward.

#### Setup

The partial filling detection must be matched to the measuring medium on site.

| Menu / parameter          | Description                                  |  |  |
|---------------------------|----------------------------------------------|--|--|
| Diagnostics /Diagnosis Co | ontrol / <b>Diagnosis Tfe</b>                |  |  |
| Tfe On/Off                | Activate the function.                       |  |  |
| Start Tfe Adjust          | Automatic adjustment of the TFE function.    |  |  |
|                           | Prior to starting, make sure that:           |  |  |
|                           | There is no flow                             |  |  |
|                           | Sensor is completely filled                  |  |  |
| Manual Tfe Adjust         | Manual adjustment of the TFE function.       |  |  |
| Tfe Threshold             | Manual fine adjustment of the switching      |  |  |
|                           | threshold.                                   |  |  |
| Actual Tfe Value          | Display of the current TFE value.            |  |  |
|                           | Above the TFE threshold, an alarm occurs, if |  |  |
|                           | configured.                                  |  |  |

### Detection of gas bubbles

Gas bubbles in the measuring medium effect the flowmeter reading and the accuracy.

Enhanced diagnostics feature the option for gas bubble detection to make the flow measurement most reliable. There is the option for a gas bubble alarm triggered once the actual gas bubble value exceeds the threshold configured. This alarm is shown in the HMI. The digital output flags an alarm if configured accordingly.

Pre-requisites using the functionality:

- Nominal diameter: DN 10 to DN 300 (3/8 to 12 in).
- Conductivity of the measuring medium: 20 to 20000 μS/cm.

Installation conditions:

• The flowmeter sensor can be installed either horizontally or vertically. Vertical installation is preferable.

### Setup

The gas bubble detection must be matched to the measuring medium on site.

| Menu / parameter                                           | Description                                                   |  |  |
|------------------------------------------------------------|---------------------------------------------------------------|--|--|
| Diagnostics /Diagnosis Control / <b>Diagnosis Gas Bub.</b> |                                                               |  |  |
| Gas Bubble On/Off                                          | Activate the function.                                        |  |  |
| Start Adj Gas Bubble                                       | Automatic adjustment of the Gas Bubble<br>Detection function. |  |  |
|                                                            |                                                               |  |  |
|                                                            | Prior to starting, make sure that:                            |  |  |
|                                                            | There is no flow                                              |  |  |
|                                                            | Sensor is completely filled and free of gas                   |  |  |
|                                                            | bubbles                                                       |  |  |
| Gas Bubble Threshold                                       | Manual fine adjustment of the switching                       |  |  |
|                                                            | threshold.                                                    |  |  |

### Monitoring the conductivity

The conductivity of the fluid can be monitored by setting minimum / maximum alarm thresholds.

Once alarm limits are exceeded, the digital output flags an alarm if configured accordingly.

The conductivity is available as 4 to 20 mA output (option card).

Pre-requisites using the functionality:

- Conductivity of the measuring medium: 20 to 20000  $\mu\text{S/cm}.$ 

### Setup

The conductivity monitoring must be matched to the measuring medium on site.

| Menu / parameter          | Description                                                                                                    |
|---------------------------|----------------------------------------------------------------------------------------------------|
| Diagnostics /Diagnosis Co | ontrol / <b>Diagnosis Conductiv</b>                                                                                          |
| Conductivity On/Off       | Activate the function.                                                                                                    |
| Conductivity [µS/cm]      | Indicator of the conductivity in $\mu$ S/cm.                                                                                 |
| Adj. Cond. Value          | Measure the conductivity of the measuring<br>medium using a conductivity meter on-site and<br>enter the measured value here. |
| Cond. Iout Min Value      | Set the 4 mA and 20 mA value which correspond                                                                                |
| Cond. lout Max Value      | to the upper and lower range of the conductivity value.                                                                      |
| Cond.Min Alarm Value      | Set the alarm for minimum and maximum                                                                                        |
| Cond.Max Alarm Value      | conductivity. In the case of down-scale, an alarm is triggered.                                                              |
| Elec. Imp. E1-GND         | Impedance between electrode E1 and GND (ground potential).                                                                   |
| Input/Output /Curr.Out V  | /1/V1                                                                                                    |
| Output Value              | Select 'Conductivity' to output the conductivity                                                                             |
|                           | Only with appropriate plug-in card.                                                                                          |

### Monitoring the electrode impedance

The measurement monitors the impedance between the measuring electrode and grounding and activates an alarm if the impedance drops below a limit. The function is activated together with the conductivity measurement.

Requirements for use:

- Conductivity of the measuring medium: 20 to 20000  $\mu\text{S/cm}.$ 

Additional installation conditions:

- When using plastic piping, install a grounding plate at the front and back of the device.
- There must not be any deposits on the measuring electrodes.
- The measuring tube must always be completely full, and the measuring medium must have only minor deviations in conductivity.

# ... 8 Operation

## ... Extended diagnostic functions

### Measurements on the flowmeter

### Flowmeter sensor coil inductance

A measurement of the flowmeter sensor coil inductance can be triggered. This enables to check for the flowmeter sensor coil integrity.

### Flowmeter sensor temperature

A flowmeter sensor temperature measurement can be triggered. This enables to check for the flowmeter sensor temperature. With flowmeter sensor temperature out of spec, the digital output flags an alarm if configured accordingly.

### Setup

| Menu / parameter         | Description                                                 |  |  |  |
|--------------------------|-------------------------------------------------------------|--|--|--|
| Diagnostics /Diagnosis C | –<br>Diagnostics /Diagnosis Control / <b>Diagnosis Coil</b> |  |  |  |
| Coil Diag On/Off         | Activate the function.                                      |  |  |  |
| Coil Resistor            | Display the coil resistance.                                |  |  |  |
| Coil Current             | Display the coil current.                                   |  |  |  |
| Coil Inductance          | Display the coil inductance.                                |  |  |  |
| Coil Temperature         | Display the coil temperature within the sensor.             |  |  |  |
| Coil Temperature Adj     | Measurement of coil temperature must be set in              |  |  |  |
|                          | accordance with the conditions on-site.                     |  |  |  |
|                          | Temperature measured with a separate                        |  |  |  |
|                          | thermometer can be entered here.                            |  |  |  |
| Coil Temp. Min Alarm     | Min. and max. alarm for the sensor temperature              |  |  |  |
| Coil Temp. Max Alarm     | (coil temperature). Can be used to monitor the              |  |  |  |
|                          | temperature limit of the meter tube liner                   |  |  |  |

### Transmitter monitoring

Monitoring the temperature of the electronic unit in the transmitter triggers an alarm via the digital output, if configured.

In the '...Diagnosis Values', the current temperature as well as the smallest and largest previously measured temperature is displayed.

### Monitoring the grounding

The function checks for noise in the measuring signal and the electrical grounding of the device. While the check is in progress, no flow measurement can take place.

The noise / grounding check is started manually and delivers a 'successful / failed' result.

The measurements (Power Spectrum, Amplitude 1 to 4 and Frequency 1 to 4) will help if the noise / grounding check fails.

Requirements for use:

- The sensor must be filled completely with measuring medium.
- There is no flow through the sensor (close all valves, shutoff devices etc.)
- The sensor must be grounded (see ).
- There may not be any deposits on the measuring electrodes.

| Menu / parameter       | Description                                       |
|------------------------|---------------------------------------------------|
| Diagnostics /Diagnosis | Control / <b>Noise Check</b>                      |
| Start Noise Check      | Start of test                                     |
| Result Noise Check     | Test result                                       |
| Power Spectrum         | Current power spectrum.                           |
| Amplitude 1 Value 4    | Display of the four strongest amplitudes of the   |
| Frequency 1 4          | frequency spectrum in $\mu V$ with the associated |
|                        | frequency.                                        |

## Verification

### Fingerprint database

The sensor and transmitter fingerprint stored in the SensorMemory allows you to compare the state of the device at the time of manufacture at the factory with the current state of the device at the customer site.

The check is started manually and returns a 'successful / failed' result.

If the verification is unsuccessful, troubleshooting information is shown on the display (parameter 'Rslt FP Verification').

A software tool (ABB Ability SRV500) is available for documentation and trend analysis.

### Setup

| Menu / parameter          | Description                                     |
|---------------------------|-------------------------------------------------|
| Diagnostics /Diagnosis Co | ontrol /Fingerprints                            |
| Tx Factory CMR, 1m/s,     | Display of transmitter fingerprint (factory     |
| 10m/s                     | fingerprint)                                    |
| Se Factory Coil Ind.      | Display coil impedance fingerprint              |
| Se Factory Imp. E1        | Display electrode impedance fingerprint E1-GND, |
| Se Factory Imp.E2         | E2-GND                                          |
| Strt FP Verification      | Start of test                                   |
| Rslt FP Verification      | Test result                                     |
| Tx Customer CMR, 1m/s,    | Display of transmitter fingerprint (customer    |
| 10m/s                     | fingerprint)                                    |
| Se Customer Coil Ind      | Display coil impedance fingerprint              |
| Se Customer Imp. E1       | Display electrode impedance fingerprint E1-GND, |
| Se Customer Imp. E2       | E2-GND                                          |

# 9 Maintenance

## Safety instructions

## 

### Risk of injury due to live parts!

When the housing is open, contact protection is not provided and EMC protection is limited.

• Before opening the housing, switch off the power supply.

# **A**CAUTION

**Risk of burns due to hot measuring media** The device surface temperature may exceed 70 °C (158 °F), depending on the measuring medium temperature!

 Before starting work on the device, make sure that it has cooled sufficiently.

### NOTICE

### Damage to components!

The electronic components of the printed circuit board can be damaged by static electricity (observe ESD guidelines).

• Make sure that the static electricity in your body is discharged before touching electronic components.

Corrective maintenance work may only be performed by trained personnel.

- Before removing the device, depressurize it along with any adjacent lines or vessels.
- Check whether hazardous materials have been used as measuring medium before opening the device. Residual amounts of hazardous material may still be present in the device and could escape when it is opened.

Within the scope of operator responsibility, check the following as part of a regular inspection:

- pressure-carrying walls / pressure equipment liner
- the measurement-related function
- the leak tightness
- the wear (corrosion)

### Note

For detailed information on the maintenance of the device, consult the associated operating instructions (OI)!

# 10 Recycling and disposal

## Dismounting

## 

### Risk of injury due to process conditions.

The process conditions, for example high pressures and temperatures, toxic and aggressive measuring media, can give rise to hazards when dismantling the device.

- If necessary, wear suited personal protective equipment during disassembly.
- Before disassembly, make sure that the process conditions do not pose any safety risks.
- Depressurize and empty the device / piping, allow to cool and purge if necessary.

Bear the following points in mind when dismantling the device:

- Switch off the power supply.
- Disconnect electrical connections.
- Allow the device / piping to cool and depressurize and empty. Collect any escaping medium and dispose of it in accordance with environmental guidelines.
- Use suited tools to disassemble the device, taking the weight of the device into consideration.
- If the device is to be used at another location, the device should preferably be packaged in its original packing so that it cannot be damaged.
- Observe the notices in Returning devices on page 9.

## Disposal

### Note

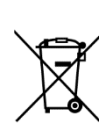

Products that are marked with the adjacent symbol may **not** be disposed of as unsorted municipal waste (domestic waste).

They should be disposed of through separate collection of electric and electronic devices.

This product and its packaging are manufactured from materials that can be recycled by specialist recycling companies.

Bear the following points in mind when disposing of them:

- As of 8/15/2018, this product will be under the open scope of the WEEE Directive 2012/19/EU and relevant national laws (for example, ElektroG - Electrical Equipment Act - in Germany).
- The product must be supplied to a specialist recycling company. Do not use municipal waste collection points. These may be used for privately used products only in accordance with WEEE Directive 2012/19/EU.
- If there is no possibility to dispose of the old equipment properly, our Service can take care of its pick-up and disposal for a fee.

# **11** Specification

### Note

The device data sheet is available in the ABB download area at <a href="http://www.abb.com/flow">www.abb.com/flow</a>.

### Note

 An additional document with Ex safety instructions is available for measuring systems that are used in potentially explosive atmospheres.

• Ex safety instructions are an integral part of this manual. As a result, it is crucial that the installation guidelines and connection values it lists are also observed.

The icon on the name plate indicates the following:

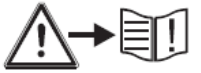

## Permitted pipe vibration

In accordance with EN 60068-2-6

Applicable to sensors in remote mount design and sensors in integral mount design.

- Maximum deflection: 0.15 mm (0.006 in) in the frequency range of 10 to 58 Hz
- Maximum acceleration: 2 g in the frequency range of 58 to 150 Hz

## ProcessMaster - Temperature data

The temperature range offered by the device is dependent on a number of different factors.

These factors include the measuring medium temperature  $T_{medium}$ , the ambient temperature  $T_{amb}$ , operating pressure  $P_{medium}$ , liner material and the approval for explosion protection.

### Storage temperature range

-40 to 70 °C (-40 to 158 °F)

### ... ProcessMaster - Temperature data

### Maximum ambient temperature depending on measuring medium temperature

- Note
- An additional document with Ex safety instructions is available for measuring systems that are used in potentially explosive atmospheres.
- Ex safety instructions are an integral part of this manual. As a result, it is crucial that the installation guidelines and connection values it lists are also observed.

The icon on the name plate indicates the following:

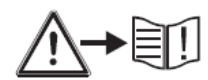

| Lining material | Flange material | Ambient temperature range (T <sub>amb</sub> ) |                | Measuring medium temperature (T <sub>medium</sub> ) |                |
|-----------------|-----------------|-----------------------------------------------|----------------|-----------------------------------------------------|----------------|
|                 |                 | Minimum                                       | Maximum        | Minimum                                             | Maximum        |
| Hard rubber     | Steel           | –10 °C (14 °F)                                | 60 °C (140 °F) | −5 °C (23 °F)                                       | 80 °C (176 °F) |
| Hard rubber     | Stainless steel | –15 °C (5 °F)                                 | 60 °C (140 °F) | −5 °C (23 °F)                                       | 80 °C (176 °F) |

## Material load for process connections

### Maximum permissible operating pressure depending on medium temperature

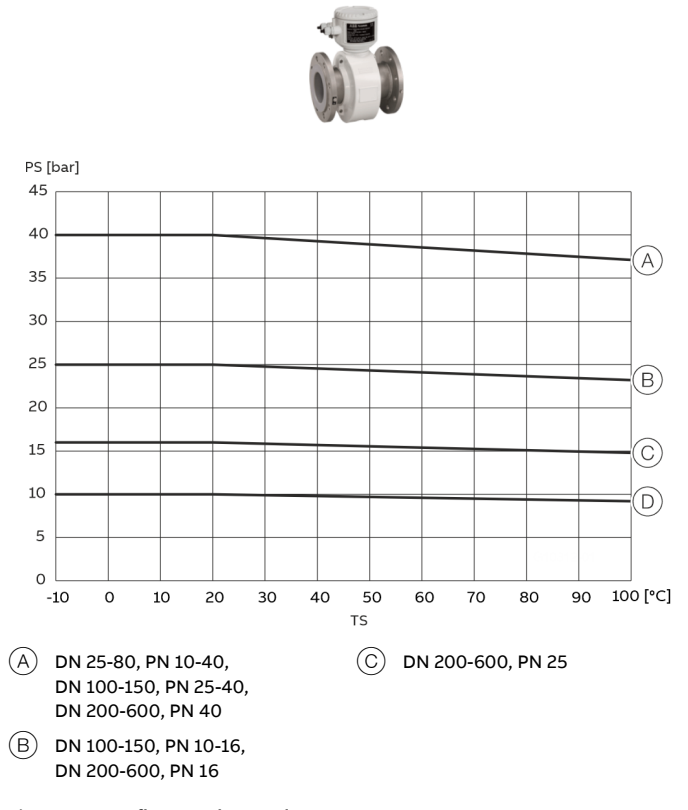

Figure 83: DIN flange, carbon steel, DN 25-600

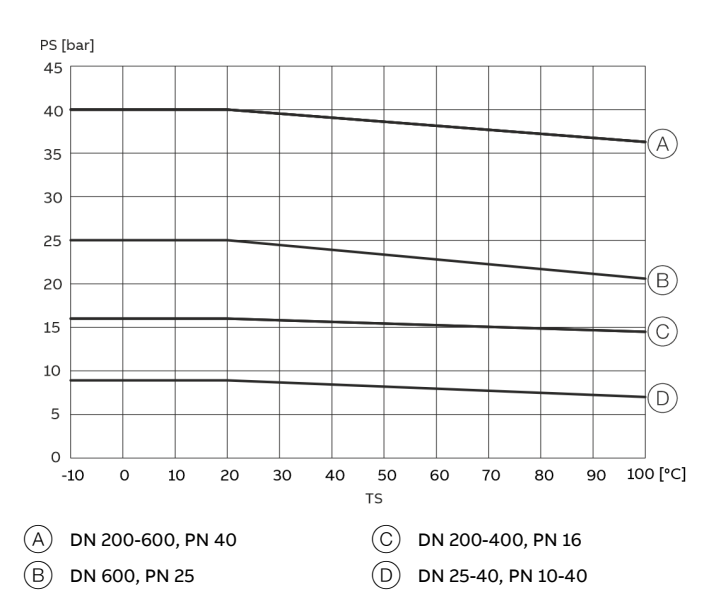

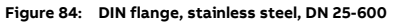

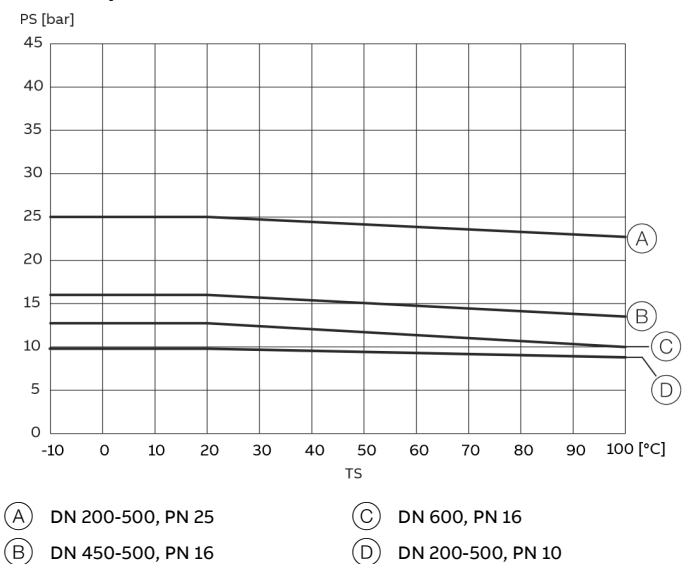

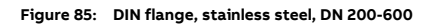

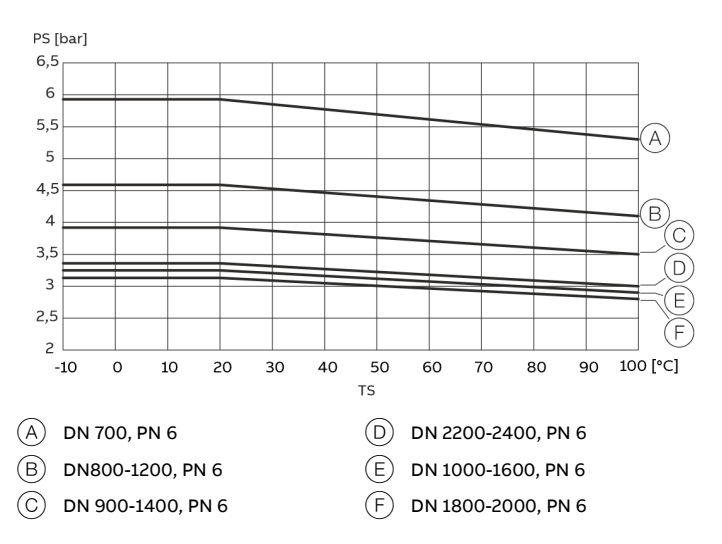

Figure 86: DIN flange, carbon steel, DN 700-2400, PN 6, 1 x DN lay length

#### PS [bar] 8 7.5 7 A (B) 6,5 6 (C) 5,5 E) 5 100 [°C] -10 0 10 20 30 40 50 60 70 80 90 тs (A) DN 1200-1400, PN 10 (D) DN 2400, PN 10 DN 700, PN 10 (B) (E) DN 2200, PN 10 (C) DN 1600, PN 10

... Material load for process connections

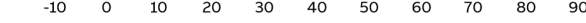

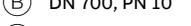

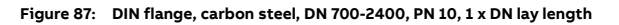

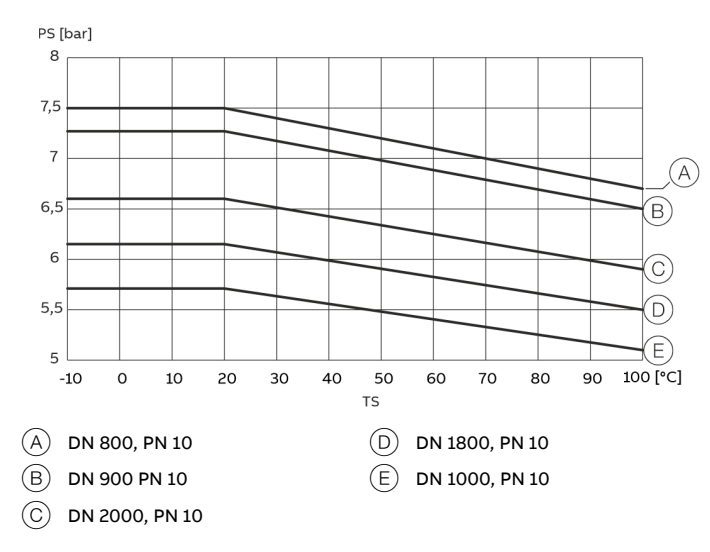

Figure 88: DIN flange, carbon steel, DN 800-2000, PN 10, 1 x DN lay length

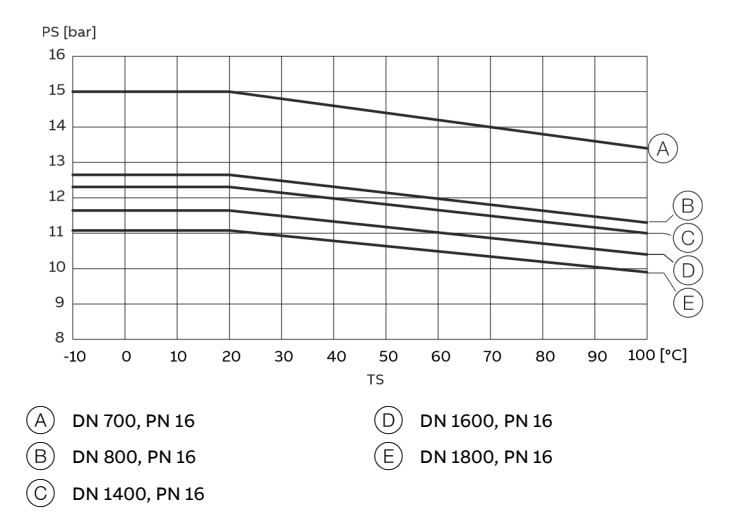

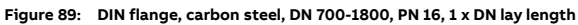

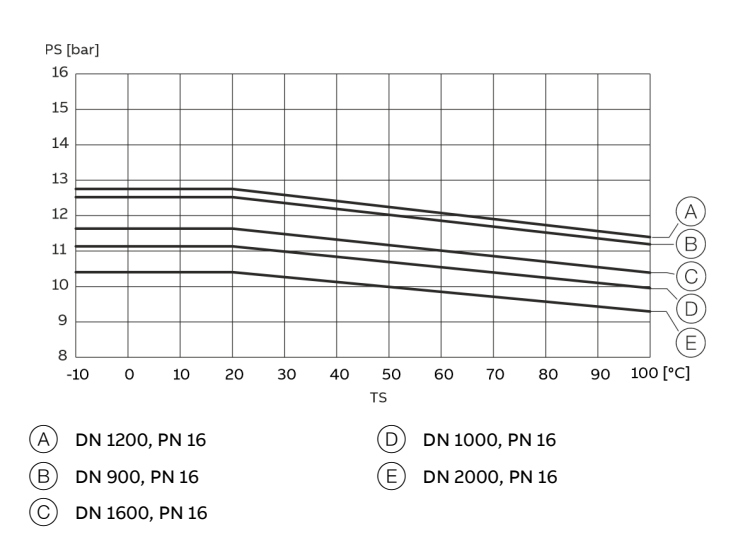

Figure 90: DIN flange, carbon steel, DN 700-2000, PN 16, 1 x DN lay length

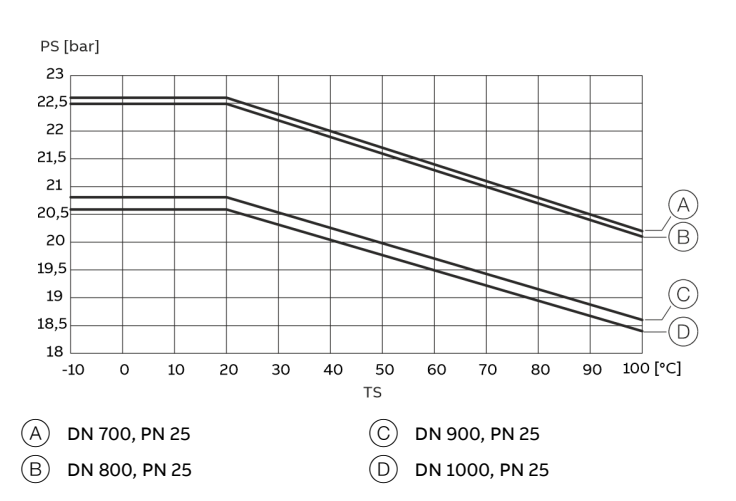

Figure 91: DIN flange, carbon steel, DN 700-2400, PN 25, 1 x DN lay length

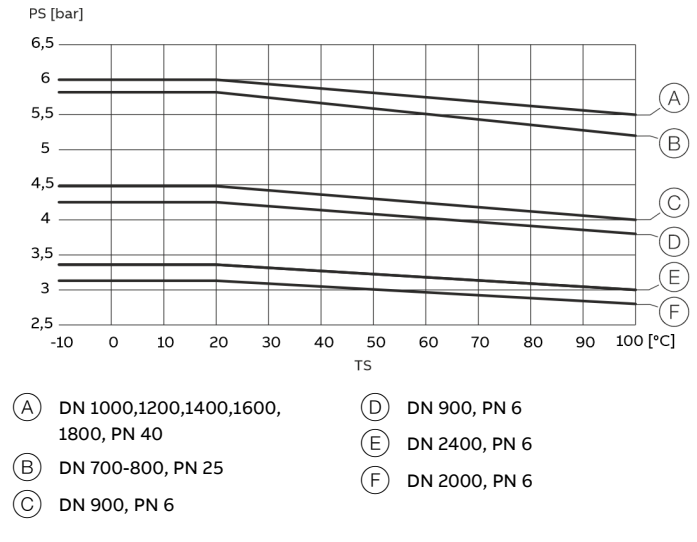

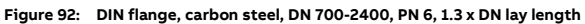

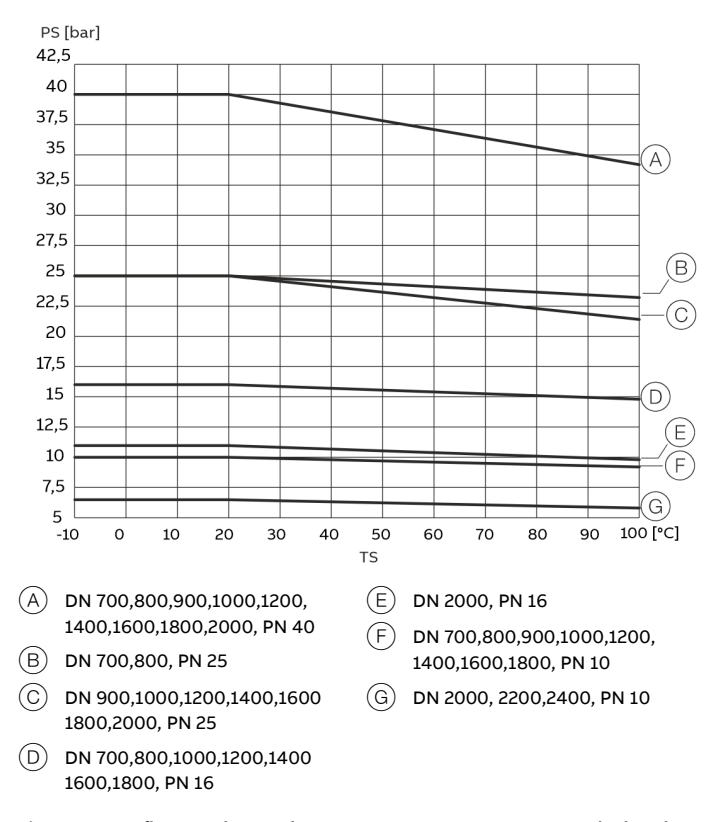

Figure 93: DIN flange, carbon steel, DN 700-2400, PN 10,16,25,40, 1.3 x DN lay length

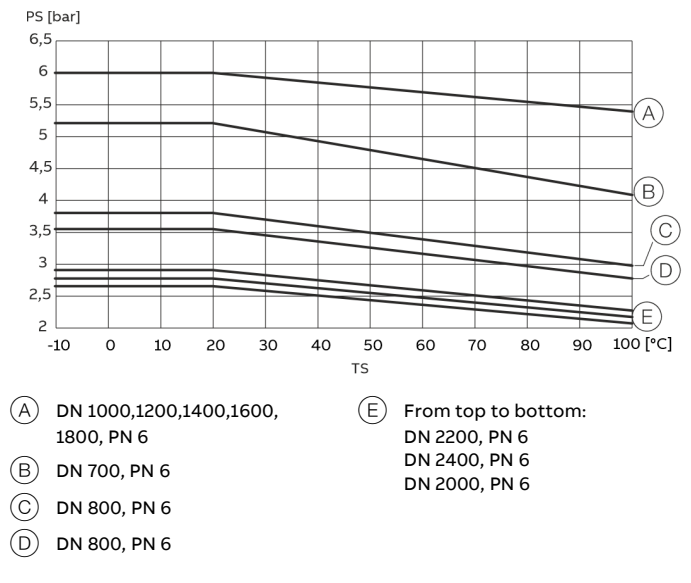

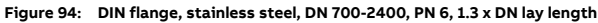

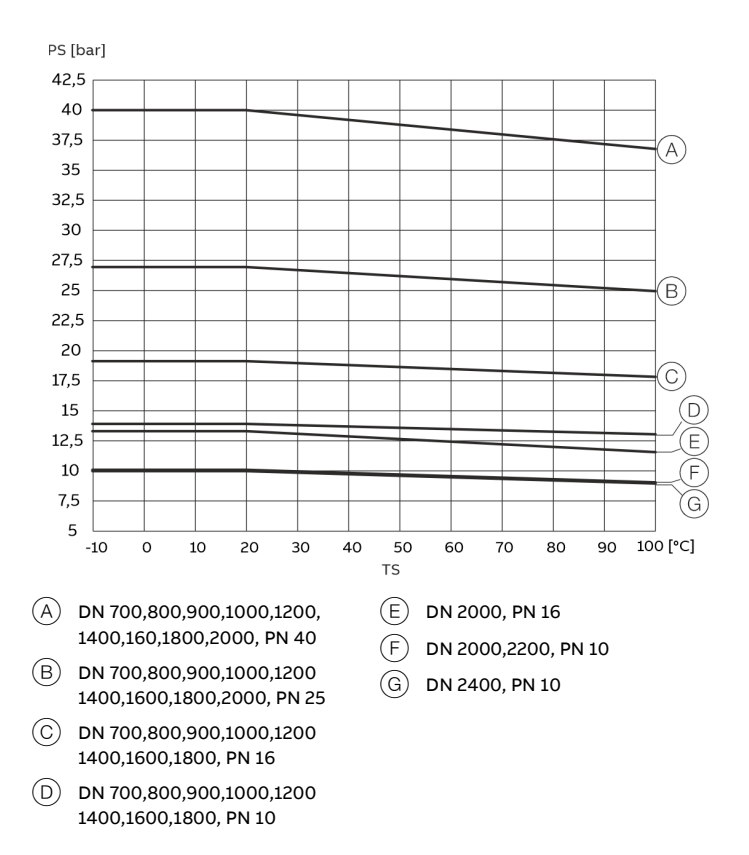

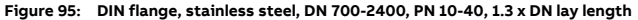

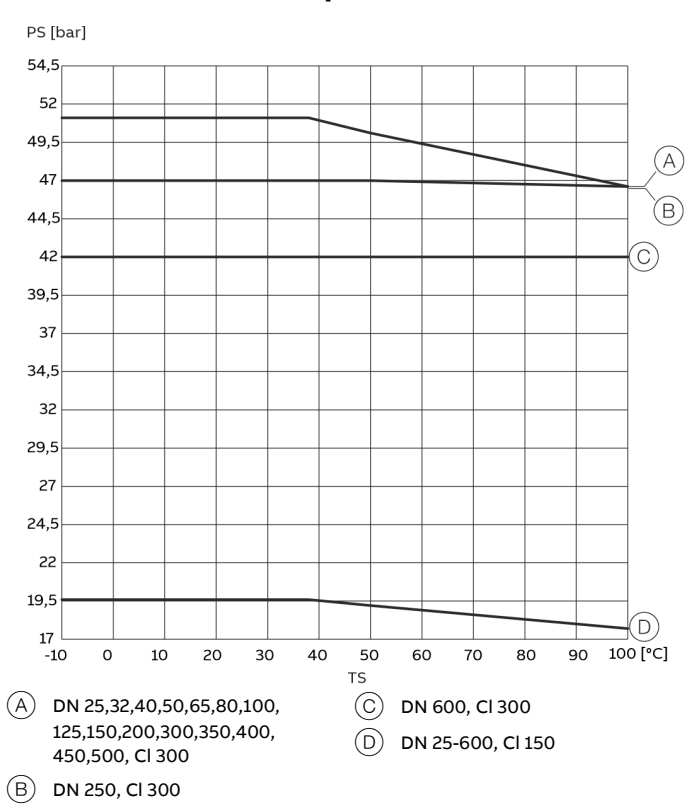

## ... Material load for process connections

Figure 96: B16.5 ASME flange, carbon steel, DN25-600

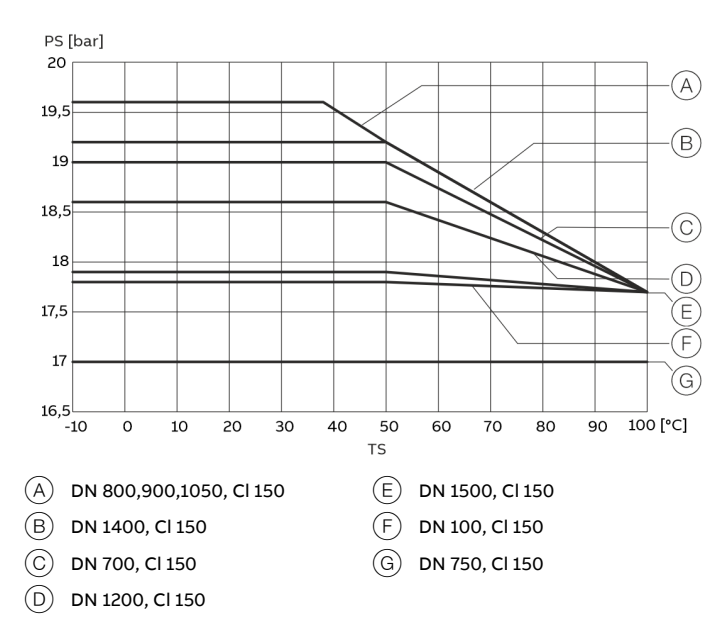

Figure 97: ASME flange, carbon steel, DN 700-1500, Cl 150, B16.47 Series A, 1 x DN Lay Length

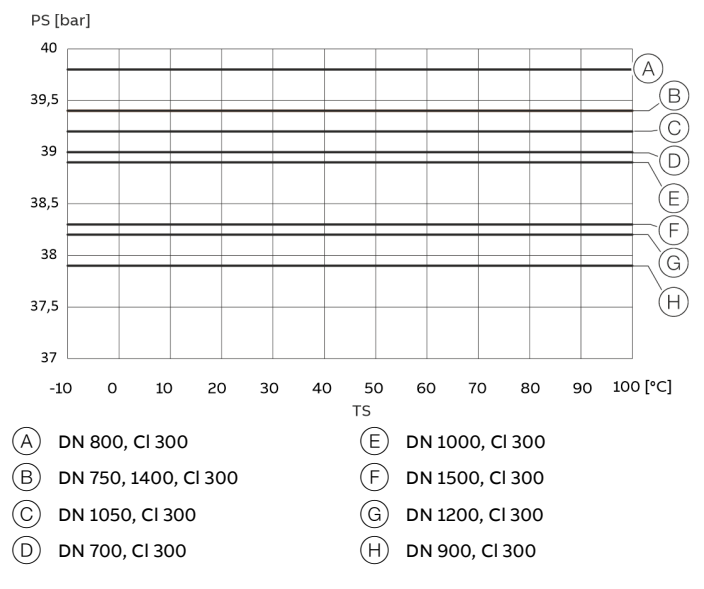

Figure 98: ASME flange, carbon steel, DN 700-1500, Cl 300, B16.47 Series A,

1 x DN Lay Length'

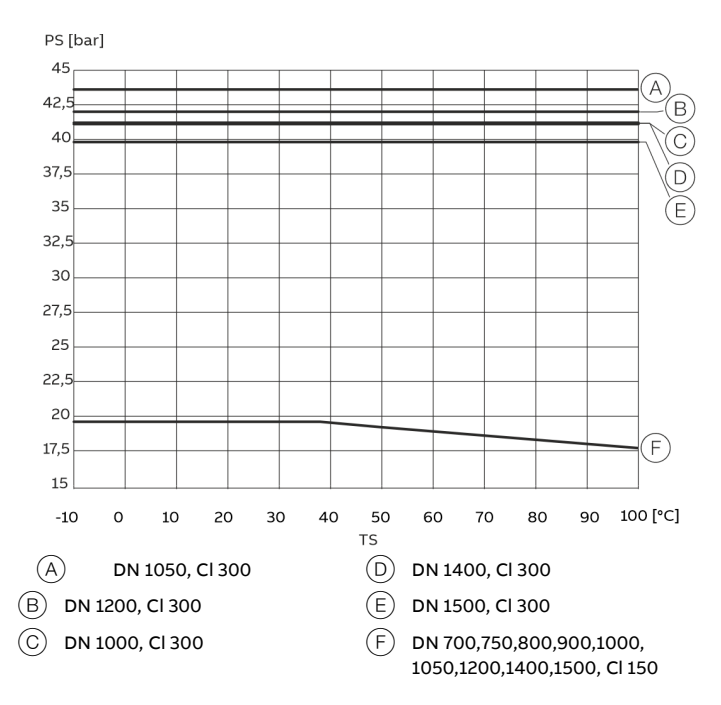

Figure 99: B16.47 Series A, ASME flange, carbon steel, DN 700-1500, 1.3 x DN lay length

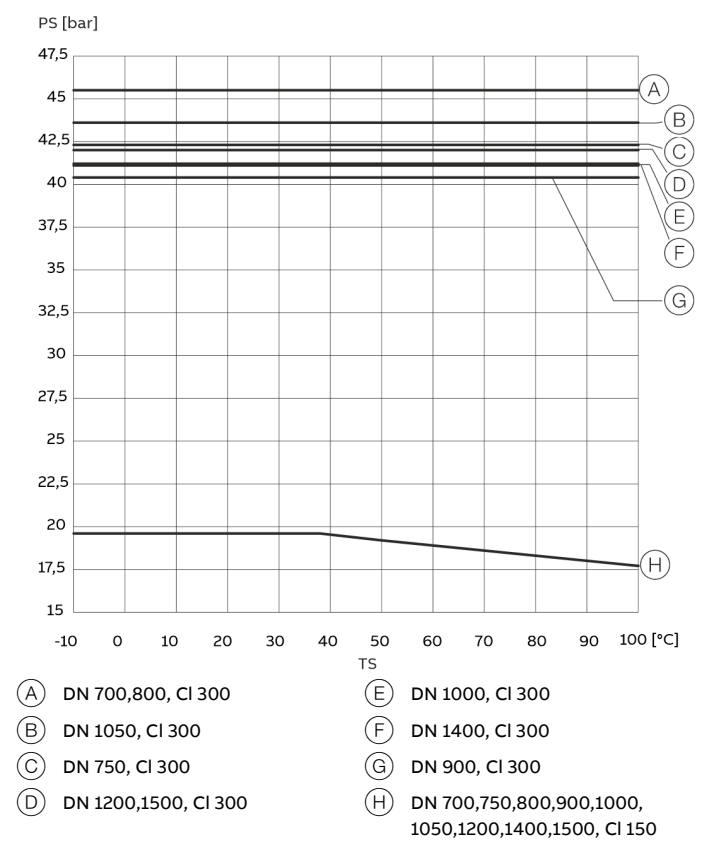

Figure 100: B16.47 Series B, ASME flange, carbon steel, DN 700-1500,  $1.3 \times DN$  lay length

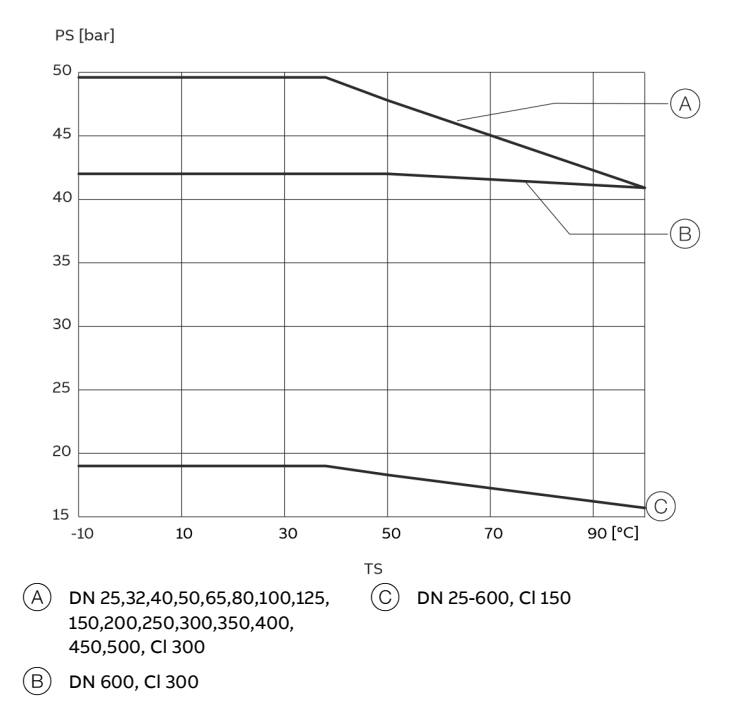

Figure 101: ASME flange B16.5, stainless steel, DN 25-600

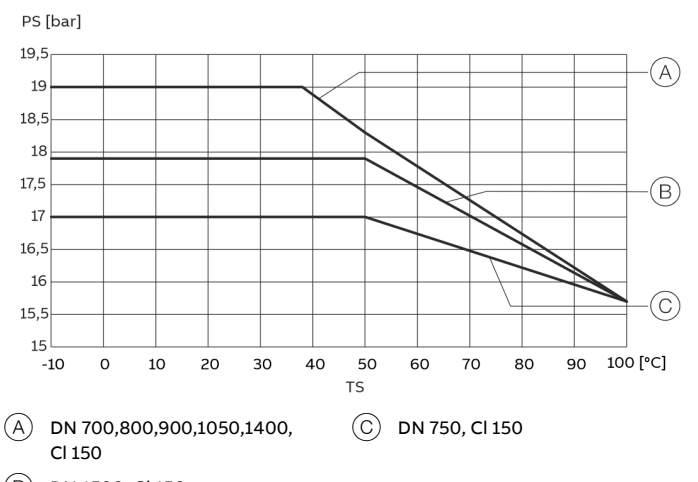

B DN 1500, Cl 150

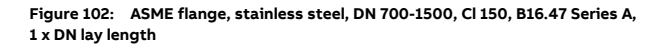

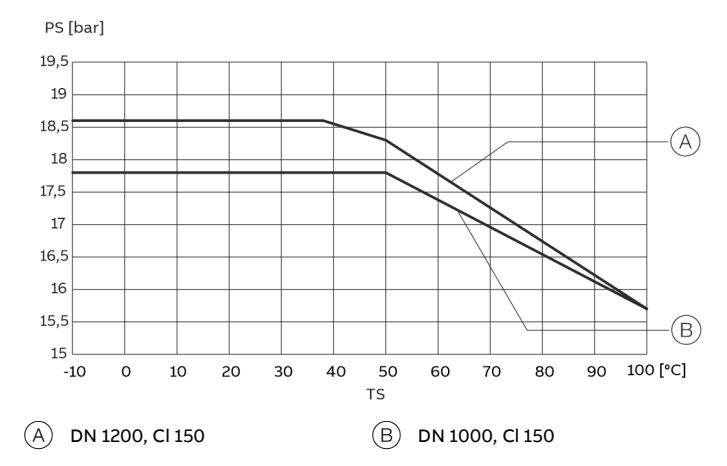

Figure 103: ASME flange, stainless steel, DN 1000-1200, Cl 150, B16.47 Series A, 1 x DN lay length

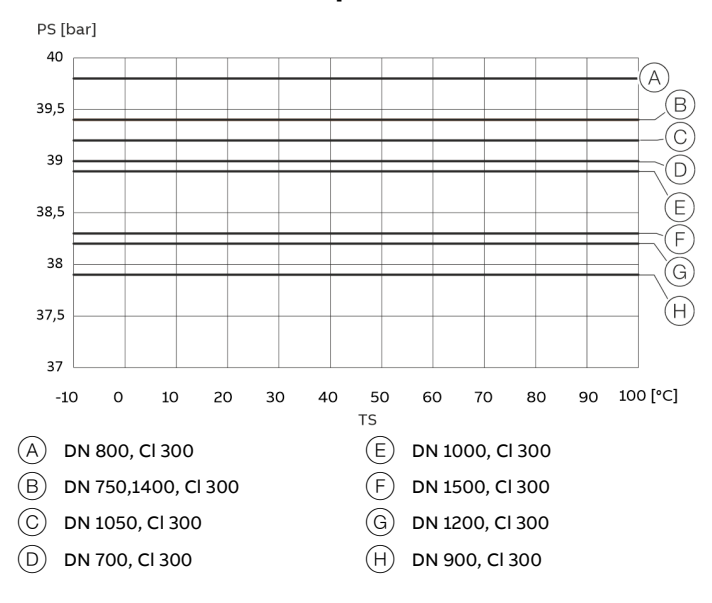

## ... Material load for process connections

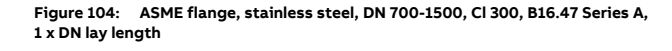

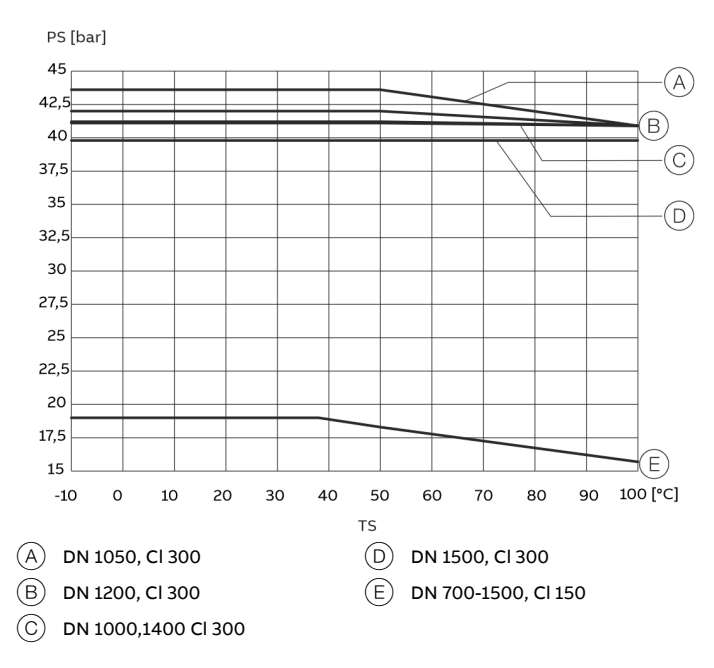

Figure 105: B16.47 Series A, ASME flange, stainless steel, DN 700-1500, 1.3 x DN lay length

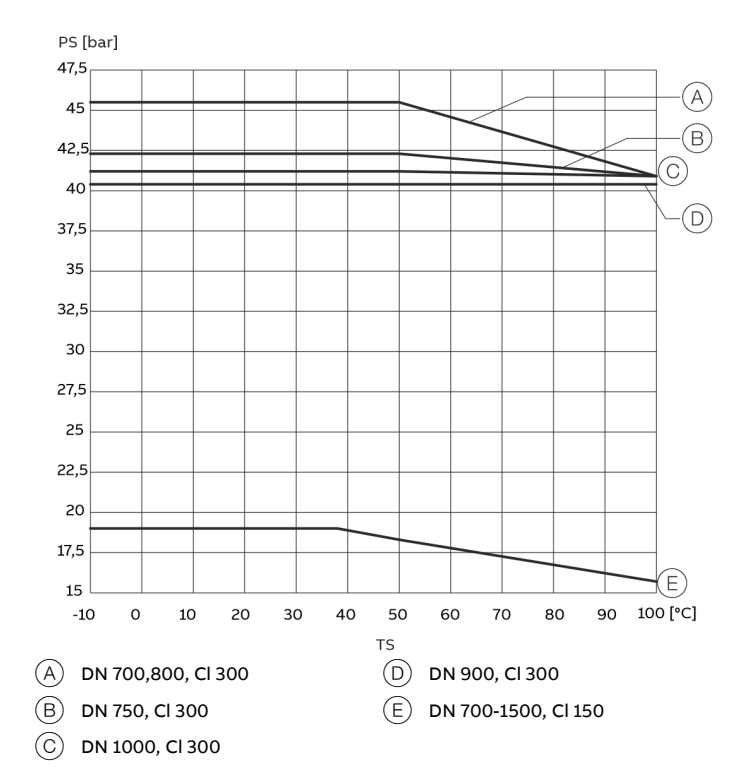

Figure 106: B16.47 Series B, ASME flange, stainless steel, DN 700-1500, 1.3 x DN lay length

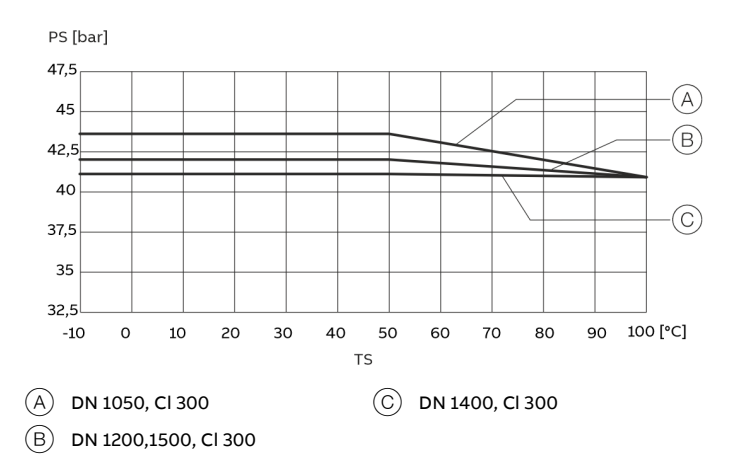

Figure 107: B16.47 Series B, ASME flange, stainless steel, DN 700-1500, 1.3 x DN lay length

# 12 Additional documents

### Note

An additional document with Ex safety instructions is • available for measuring systems that are used in potentially explosive atmospheres.

Ex safety instructions are an integral part of this manual. As a • result, it is crucial that the installation guidelines and connection values it lists are also observed. The icon on the name plate indicates the following:

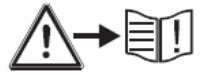

### Note

All documentation, declarations of conformity, and certificates are available in ABB's download area. www.abb.com/flow

## **Trademarks**

EtherNet/IP is a trademark of ODVA Inc. HART is a registered trademark of FieldComm Group, Austin, Texas, USA Hastelloy is a registered trademark of Haynes International, Inc. LINATEX is a registered trademark of Linatex Ltd. Modbus is a registered trademark of Schneider Automation Inc. PROFIBUS, PROFIBUS PA and PROFIBUS DP are registered trademarks of PROFIBUS & PROFINET International (PI)

# **13 Appendix**

## **Return form**

### Statement on the contamination of devices and components

Repair and/or maintenance work will only be performed on devices and components if a statement form has been completed and submitted.

Otherwise, the device/component returned may be rejected. This statement form may only be completed and signed by authorized specialist personnel employed by the operator.

### **Customer details:**

| Company:                                      |            |             |  |
|-----------------------------------------------|------------|-------------|--|
| Address:                                      |            |             |  |
| Contact person:                               | Telephone: |             |  |
| Fax:                                          | Email:     |             |  |
|                                               |            |             |  |
| Device details:                               |            |             |  |
| Туре:                                         |            | Serial no.: |  |
| Reason for the return/description of the defe | ct:        |             |  |
|                                               |            |             |  |

### Was this device used in conjunction with substances which pose a threat or risk to health?

| 🗌 Yes                      | No No                                                    |                                              |
|----------------------------|----------------------------------------------------------|----------------------------------------------|
| If yes, which type of c    | ontamination (please place an X next to the applicable i | tems):                                       |
| biological                 | Corrosive / irritating                                   | combustible (highly / extremely combustible) |
| 🗌 toxic                    | explosive                                                | other toxic substances                       |
| radioactive                |                                                          |                                              |
| Which substances hav<br>1. | re come into contact with the device?                    |                                              |
| 2.                         |                                                          |                                              |

We hereby state that the devices/components shipped have been cleaned and are free from any dangerous or poisonous substances.

Town/city, date

3.

Signature and company stamp

# Notes

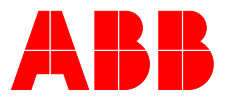

## **ABB Measurement & Analytics**

For your local ABB contact, visit: **www.abb.com/contacts** 

For more product information, visit: **www.abb.com/flow** 

We reserve all rights in this document and in the subject matter and illustrations contained therein. Any reproduction, disclosure to third parties or utilization of its contents – in whole or in parts – is forbidden without prior written consent of ABB.

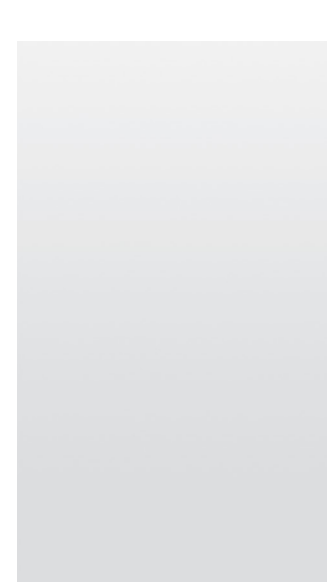

We reserve the right to make technical changes or modify the contents of this document without prior notice. With regard to purchase orders, the agreed particulars shall prevail.

ABB does not accept any responsibility whatsoever for potential errors or possible lack of information in this document.